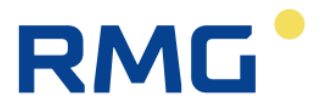

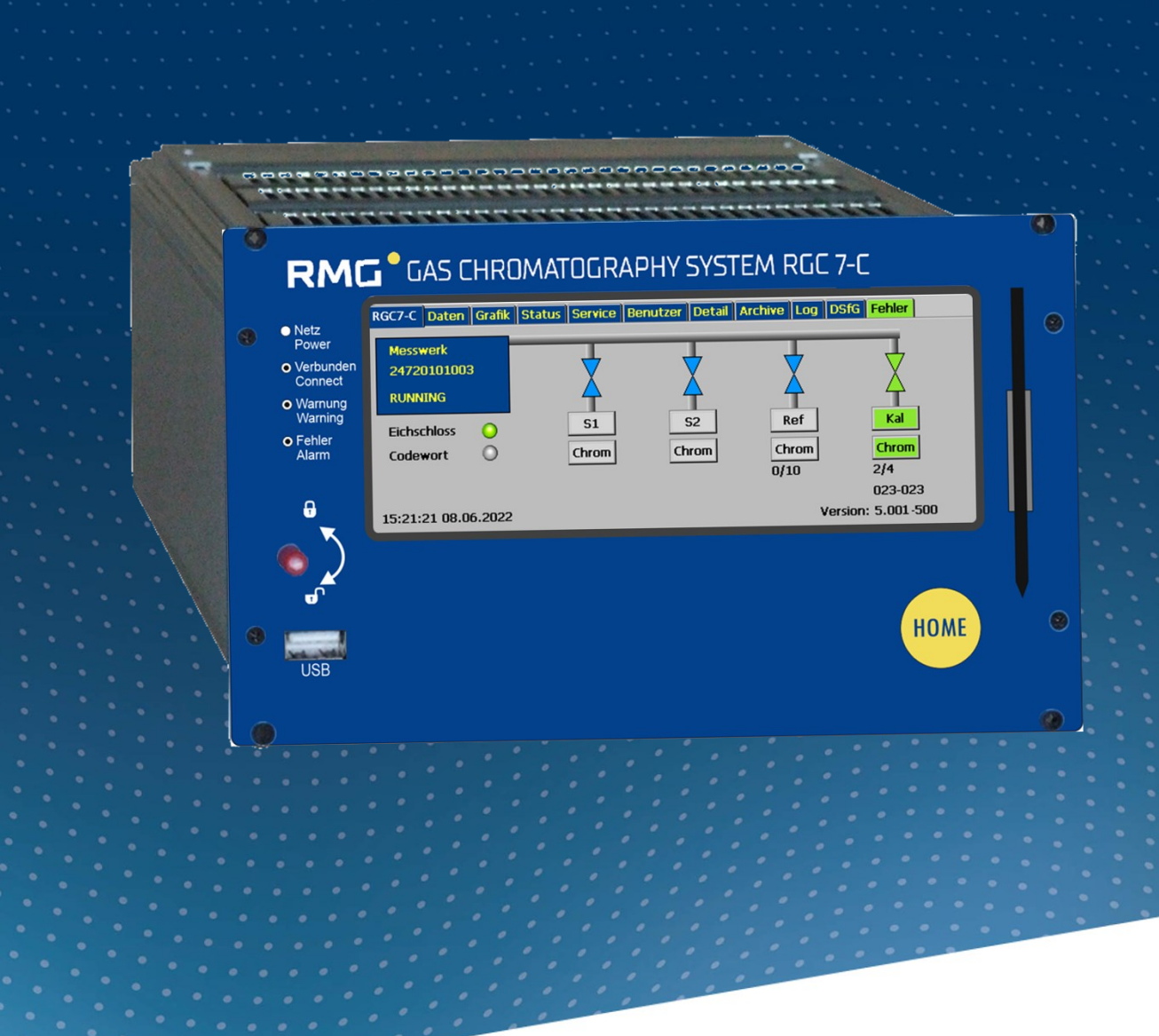

BEDIENUNGSANLEITUNG

# **ANALYSE-RECHNER RGC 7-C**

Stand: Version: 01 DE Firmware: 5.001

17.05.2023

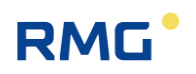

| Hersteller | Für technische Auskünfte steht unser Kundenservice |
|------------|----------------------------------------------------|
|            | zur Verfügung                                      |

| Adresse                | RMG Messtechnik GmbH<br>Otto-Hahn-Straße 5<br>D-35510 Butzbach |
|------------------------|----------------------------------------------------------------|
| Telefon Zentrale       | +49 6033 897 – 0                                               |
| <b>Telefon Service</b> | +49 6033 897 – 0                                               |
| Telefon Ersatzteile    | +49 6033 897 – 173                                             |
| Fax                    | +49 6033 897 – 130                                             |
| Email                  | service@rmg.com                                                |

Originales RGC7-C\_manual\_de\_01 vom 17.05.2023 ist das originale Handbuch für den Analyserechner RGC 7-C zu dem Gaschromatographen RGC 7-M. Dieses Dokument dient als Vorlage für Übersetzungen in andere Sprachen.

**Hinweis** Papier aktualisiert sich leider nicht automatisch, die technische Entwicklung schreitet aber ständig voran. Somit sind technische Änderungen gegenüber Darstellungen und Angaben dieser Bedienungsanleitungen vorbehalten. Die aktuellste Version dieses Handbuchs (und die weiterer Geräte) können Sie aber bequem von unserer Internet-Seite herunterladen:

#### www.rmg.com

|                                | Erstellungsdatum | 17.05.2023                        |
|--------------------------------|------------------|-----------------------------------|
|                                | 1. Revision      |                                   |
|                                |                  |                                   |
| Dokumentversion und<br>Sprache | Dokumentversion  | RGC7-C_manual_de_01<br>17.05.2023 |
|                                | Sprache          | DE                                |

I

.....

# Inhaltsverzeichnis

| 1 (                                                                                         | ÜBER DIESE ANLEITUNG                                                                                                    | 1                                       |
|---------------------------------------------------------------------------------------------|----------------------------------------------------------------------------------------------------|-----------------------------------------|
| <b>1.1</b><br>1.1.2<br>1.1.3<br>1.1.4<br>1.1.5<br>1.1.6<br>1.1.7<br>1.1.8<br>1.1.9<br>1.1.1 | Ziel der Anleitung         1       Abkürzungen                                                                                                    | <b>1</b> 1 2 3 4 4 1 9 10 11 11 11      |
| 1.2                                                                                         | Aufbau des Handbuchs                                                                                                    | 12                                      |
| 1.3                                                                                         | Funktion                                                                                                    | 13                                      |
| 1.4                                                                                         | Arbeitsweise                                                                                                    | 13                                      |
| 1.5                                                                                         | Analysenbetrieb                                                                                                    | 14                                      |
| 1.6                                                                                         | Anwendungsbereich                                                                                                    | 15                                      |
| 2                                                                                           | EINFÜHRUNG                                                                                                    | 17                                      |
| 2.1                                                                                         | Touchscreen                                                                                                    | 17                                      |
| <b>2.2</b><br>2.2.1                                                                         | Bedienung<br>1 Betriebsarten                                                                                                    | <b>19</b><br>19                         |
| <b>2.3</b><br>2.3.1                                                                         | Datenspeicherung           1         Archiv nach DSfG-Standard                                                                                        | <b>20</b><br>22                         |
| 2.4                                                                                         | Signatur                                                                                                    | 23                                      |
| 3                                                                                           | INSTALLATION                                                                                                    | 27                                      |
| 3.1                                                                                         | Einbau                                                                                                    | 27                                      |
| <b>3.2</b><br>3.2.1<br>3.2.2<br>3.2.3<br>3.2.4                                              | Elektrische Anschlüsse         1 Anschlussbelegung         2 Spannungsversorgung         3 Schnittstellen         4 Zusätzliche externe Ein-/Ausgänge | <b>27</b><br>28<br>31<br>32<br>32<br>32 |
| 4                                                                                           | INBETRIEBNAHME                                                                                                    | 36                                      |
| 5                                                                                           | BETRIEB                                                                                                    | 37                                      |
| <b>5.1</b><br>5.1.1                                                                         | Bedienung am Touchscreen<br>1 Startbildschirm                                                                                                    | <b>37</b><br>37                         |

.....

# RMG

| 5.1.2                                                         | Daten: Ergebnisse der letzten Analyse                                                                                                    |                                  |
|---------------------------------------------------------------|----------------------------------------------------------------------------------------------------|----------------------------------|
| 5.1.3                                                         | Grafik - Trends: Trendanzeige von beliebigen Werten                                                                                                    |                                  |
| 5.1.4                                                         | Grafik - Chroms: Chromatogramm der letzten Analyse                                                                                                    | 40                               |
| 5.1.5                                                         | Status - Messwerk: Statusanzeigen, Z.B. Saulentemperatur                                                                                                    |                                  |
| 5.1.0                                                         | Status – Dig. I/O: Status der digitalen Ein- und Ausgange                                                                                                    |                                  |
| 5.1.7                                                         | Service: Serviceiunklionen                                                                                                    |                                  |
| 0.1.0<br>5 1 0                                                | Detail: Liste aller Measurerte und Parameter des PCC 7.C                                                                                                    |                                  |
| 5.1.9                                                         | Archive: Anzoigo der Archiveinträge                                                                                                    |                                  |
| 5.1.10                                                        | Log: Anzeige der Loghücher                                                                                                    | 40<br>17                         |
| 5 1 12                                                        | DSfG - Archive: Anzeige der DSfG-Archive                                                                                                    | 47<br>48                         |
| 5 1 13                                                        | DSfG - Löschen I öschen der DSfG-Archive                                                                                                    | 48                               |
| 5.1.14                                                        | Fehler: Anzeige der Fehlermeldungen mit Datum und Uhrzeit                                                                                                    |                                  |
| 5.2 B                                                         | edienungsbeispiele                                                                                                    | 49                               |
| 5.2.1                                                         | Codezahl eingeben                                                                                                    | 49                               |
| 5.2.2                                                         | Betriebsart ändern                                                                                                    | 50                               |
| 5.2.3                                                         | Stromausgang programmieren                                                                                                    | 51                               |
| 5.2.4                                                         | Werte für Wartungsbucheintrag ablesen                                                                                                    | 51                               |
| 5.3 A                                                         | usheizen                                                                                                    | 53                               |
| 5.3.1                                                         | Ausheizvorgang                                                                                                    | 53                               |
| 5.4 A                                                         | rchive Sichten und Auslesen über Internet-Browser                                                                                                    | 59                               |
|                                                               | ichne Olchten und Auslesen über internet-Drowser                                                                                                    | •••                              |
| 5.5 B                                                         | edienung mit RMGView <sup>GC</sup>                                                                                                    | 61                               |
| 5.5 B<br>5.6 F                                                | edienung mit RMGView <sup>GC</sup><br>ehlermeldungen                                                                                                    | 61<br>61                         |
| 5.5 B<br>5.6 F                                                | edienung mit RMGView <sup>GC</sup><br>ehlermeldungen                                                                                                    | 61<br>61                         |
| 5.5 B<br>5.6 F<br>6 TE                                        | edienung mit RMGView <sup>GC</sup><br>ehlermeldungen<br>CHNISCHE DATEN                                                                                                    | 61<br>61<br>61                   |
| 5.5 B<br>5.6 F<br>6 TE<br>ANHAN                               | edienung mit RMGView <sup>GC</sup><br>ehlermeldungen<br>CHNISCHE DATEN                                                                                                    | 61<br>61<br>61<br>68<br>71       |
| 5.5 E<br>5.6 F<br>6 TE<br>ANHAN<br>Anhang                     | edienung mit RMGView <sup>GC</sup><br>ehlermeldungen<br>CHNISCHE DATEN<br>IG<br>A: Parameterliste                                                                         | 61<br>61<br>61<br>68<br>71<br>71 |
| 5.5 B<br>5.6 F<br>6 TE<br>ANHAN<br>Anhang<br>Anhang           | edienung mit RMGView <sup>GC</sup><br>ehlermeldungen<br>CHNISCHE DATEN<br>IG<br>A: Parameterliste                                                                         |                                  |
| 5.5 E<br>5.6 F<br>6 TE<br>ANHAN<br>Anhang<br>Anhang<br>Anhang | edienung mit RMGView <sup>GC</sup><br>ehlermeldungen<br>CHNISCHE DATEN<br>IG<br>A: Parameterliste<br>J A1: Legende der Parameterliste<br>J A2: Parameterliste des RGC 7-C |                                  |

# RMG

# 1 Über diese Anleitung

# 1.1 Ziel der Anleitung

Diese Anleitung vermittelt Informationen, die für den störungsfreien und sicheren Betrieb erforderlich sind.

Der Analyserechner RGC 7-C wurde nach dem Stand der Technik und anerkannten sicherheitstechnischen Normen und Richtlinien konzipiert und gefertigt. Dennoch können bei seiner Verwendung Gefahren auftreten, die durch Beachten dieser Anleitung vermeidbar sind. Sie dürfen den Analyserechner RGC 7-C nur bestimmungsgemäß und in technisch einwandfreiem Zustand einsetzen.

### **M** Warnung

Bei einer nicht bestimmungsgemäßen Nutzung erlöschen sämtliche Garantieansprüche, darüber hinaus kann der Analyserechner RGC 7-C seine Zulassungen verlieren.

## 1.1.1 Abkürzungen

Die folgenden Abkürzungen werden verwendet:

| ca.        | zirka, ungefähr                                                                                                    |
|------------|----------------------------------------------------------------------------------------------------|
| ggf.       | gegebenenfalls                                                                                                    |
| max.       | maximal                                                                                                    |
| min.       | minimal                                                                                                    |
| i.A.       | im Allgemeinen                                                                                                    |
| z.B.       | zum Beispiel                                                                                                    |
| o.ä.       | oder Ähnliches                                                                                                    |
| S.U.       | siehe unten                                                                                                    |
| MID        | Measurement Instruments Directive                                                                                                    |
| DGRL (PED) | Druckgeräterichtlinie (Pressure Equipment Directive)                                                                                                    |
| DSfG       | Digitale Schnittstelle für Gasmessgeräte<br>unter dem Dach des DVGW erstellt                                                                                        |
| DVGW       | Deutsche Verein des Gas- und Wasserfaches                                                                                                    |
| MessEG     | Mess- und Eichgesetz<br>Gesetz über das Inverkehrbringen und Bereitstellen von Messge-<br>räten auf dem Markt, ihre Verwendung und Eichung; gültig seit<br>1.1.2015 |

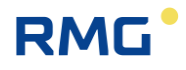

| MessEV        | Mess- und Eichverordnung<br>Verordnung über das Inverkehrbringen und die Bereitstellung von<br>Messgeräten auf dem Markt sowie über ihre Verwendung und Ei-<br>chung; 11.12.2014 |
|---------------|----------------------------------------------------------------------------------------------------|
| TCP/IP        | Transmission Control Protocol/Internet Protocol<br>Familie von Netzwerkprotokollen (Internetprotokollfamilie)                                                                    |
| IP (-Adresse) | Geräten zugewiesene, auf dem Internetprotokoll (IP) basierende<br>Adresse. So werden Geräte im Netz adressierbar und erreichbar.                                                 |
| LAN           | LAN (Local Area Network) ist lokales oder örtliches Netzwerk, ein Rechnernetz.                                                                                                   |
| Eth1 / Eth2   | Ethernet-Schnittstelle 1 /2<br>Die Ethernet-Technik ermöglicht den Datenaustausch im lokalen<br>Netz zwischen den angeschlossenen Geräten.                                       |
| SNTP          | (Simple = vereinfachter) Standard (NTP = Network Time Proto-<br>col) zur Synchronisierung von Uhren in Computersystemen                                                          |
| PTB           | Physikalisch-Technische Bundesanstalt                                                                                                    |

# 1.1.2 Symbole

Die folgenden Symbole werden verwendet:

| 1, 2, | Kennzeichnet Schritte innerhalb einer Arbeits-<br>handlung |
|-------|------------------------------------------------------------|
|       |                                                            |

.....

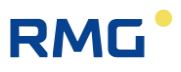

### 1.1.3 Aufbau von Hinweisen

Die folgenden Hinweise werden verwendet:

### \Lambda Gefahr

Dieser Warnhinweis informiert Sie über unmittelbar drohende Gefahren, die durch eine Fehlbedienung/ein Fehlverhalten auftreten können. Werden diese Situationen nicht vermieden, können Tod oder schwerste Verletzungen die Folge sein.

A Warnung

Dieser Warnhinweis informiert Sie über möglicherweise gefährliche Situationen, die durch eine Fehlbedienung/ein Fehlverhalten auftreten können. Werden diese Situationen nicht vermieden, können leichte oder geringfügige Verletzungen die Folge sein.

## ▲ Vorsicht

Dieser Hinweis informiert Sie über möglicherweise gefährliche Situationen, die durch eine Fehlbedienung/ein Fehlverhalten auftreten können. Werden diese Situationen nicht vermieden, können Sachschäden an dem Gerät oder in der Umgebung die Folge sein.

### **Hinweis**

Dieser Hinweis informiert Sie über möglicherweise gefährliche Situationen, die durch eine Fehlbedienung/ein Fehlverhalten auftreten können. Werden diese Situationen nicht vermieden, können Sachschäden an dem Gerät oder in der Umgebung die Folge sein.

Dieser Hinweis kann Ihnen aber auch Tipps geben, wie Sie Ihre Arbeit erleichtern können. Zusätzlich erhalten Sie durch diesen Hinweis weitere Informationen zum Gerät oder zum Arbeitsprozess, mit dem fehlerhaftes Verhalten vermieden werden kann.

### 1.1.4 Arbeiten mit dem Gerät

#### 1.1.4.1 Sicherheitshinweise Gefahr, Warnung, Vorsicht und Hinweis

|                         | Gefahr                                                                                                    |
|-------------------------|----------------------------------------------------------------------------------------------------|
| Beac                    | hten Sie alle folgenden Sicherheitshinweise!                                                                                              |
| Ein N<br>und o<br>führe | lichtbeachten der Sicherheitshinweise kann zur Gefahr für das Leben<br>die Gesundheit von Personen oder zu Umwelt- oder Sachschäden<br>n. |

Beachten Sie, dass die Sicherheitswarnungen in dieser Anleitung und auf dem Gerät nicht alle möglichen Gefahrensituationen abdecken können, da das Zusammenspiel verschiedener Umstände unmöglich vorhergesehen werden kann. Die angegebenen Anweisungen einfach nur zu befolgen, reicht für den ordnungsgemäßen Betrieb möglicherweise nicht aus. Seien Sie stets achtsam und denken Sie mit.

- Vor dem ersten Arbeiten mit dem Gerät lesen Sie diese Betriebsanleitung und insbesondere die folgenden Sicherheitshinweise sorgfältig.
- Vor unvermeidbaren Restrisiken für Anwender, Dritte, Geräte oder andere Sachwerte wird in der Betriebsanleitung gewarnt. Die verwendeten Sicherheitshinweise weisen auf konstruktiv nicht vermeidbare Restrisiken hin.
- Betreiben Sie das Gerät nur in einwandfreiem Zustand und unter Beachtung der Betriebsanleitung.
- Beachten Sie ergänzend die lokalen gesetzlichen Unfallverhütungs-, Installation und Montagevorschriften.

### Hinweis

Sämtliche Hinweise im Handbuch sind zu beachten.

Die Benutzung des Analyserechners RGC 7-C ist nur nach Vorgabe der Bedienungsanleitung zulässig.

Für Schäden, die durch Nichtbeachtung der Betriebsanleitung entstehen, übernimmt RMG keine Haftung.

# RMG

## 🛦 Gefahr

Service- und Wartungsarbeiten oder Reparaturen, die nicht in der Betriebsanleitung beschrieben sind, dürfen nicht ohne vorherige Absprache mit dem Hersteller durchgeführt werden.

Änderungen des Analyserechners RGC 7-C sind nicht zulässig.

Für einen sicheren Betrieb müssen die Technischen Daten beachtet und befolgt werden (*Kapitel 6 Technische Daten*). Leistungsgrenzen dürfen Sie nicht überschreiten.

Für einen sicheren Betrieb darf der Analyserechner RGC 7-C nur im Rahmen der bestimmungsgemäßen Verwendung angewendet werden (s. *Kapitel 1.3 Funktion* bis *1.6 Anwendungsbereich*)

Der RGC 7-C entspricht den aktuellen Normen und Vorschriften. Dennoch können durch Fehlbedienung Gefahren auftreten, insbesondere kann durch Bedienungsfehler das Messwerk des RGC 7-M zerstört werden.

### 1.1.4.2 Gefahren bei der Inbetriebnahme

Erst-Inbetriebnahme Erst-Inbetriebnahme darf nur durch speziell geschultes Personal (Schulung durch RMG) oder durch Servicepersonal von RMG durchgeführt werden.

### Hinweis

Bei der Inbetriebnahme ist ein Abnahmezeugnis zu erstellen. Dieses, das Wartungsbuch, die Bedienungsanleitung und die CE-Konformitätserklärung sind stets griffbereit aufzubewahren.

Soweit als möglich wurden am Gerät sämtliche scharfe Kanten beseitigt. Dennoch muss bei allen Arbeiten eine geeignete persönliche Schutzausrüstung verwendet werden, die der Betreiber zur Verfügung stellen muss.

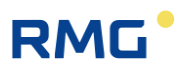

### 🚹 Gefahr

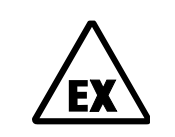

Dieses Symbol warnt Sie im Handbuch vor Explosionsgefahr; beachten Sie die neben dem Symbol stehenden Hinweise. Zur Explosionsgefahr ist insbesondere zu beachten:

Der Analyserechner RGC 7-C ist nicht für den Einsatz im explosionsgefährdeten Bereich zugelassen und auch nicht dafür konzipiert. Die Installation darf nur in sicheren Räumen erfolgen. Vorgesehen ist der Analysenrechner zum Einbau in einen Schaltschrank im Elektronikraum.

Installieren Sie das Gerät gemäß der Betriebsanleitung. Wenn das Gerät nicht gemäß der Betriebsanleitung installiert wird, dann besteht gegebenenfalls für weitere angeschlossene Geräte kein ausreichender Explosionsschutz.

Wenn Personal ohne ausreichende Qualifikation Arbeiten ausführt, werden beim Arbeiten Gefahren falsch eingeschätzt. Explosionen können ausgelöst werden. Führen Sie die Arbeiten nur aus, wenn Sie die entsprechende Qualifikation haben und Sie eine Fachkraft sind.

Wenn Sie nicht das geeignete Werkzeug und Material verwenden, können Bauteile beschädigt werden. Verwenden Sie Werkzeuge, die Ihnen für die jeweilige Arbeit in der Betriebsanleitung empfohlen werden.

| Mechanische Installation                         | Mechanische Installation dürfen nur von entsprechend qualifiziertem Fachpersonal ausgeführt werden.                                                                                                    |
|--------------------------------------------------|----------------------------------------------------------------------------------------------------|
| Elektrische Installation                         | Installation an elektrischen Bauteilen dürfen nur von<br>Elektrofachkräften ausgeführt werden.                                                                                                    |
| Mechanische und/oder<br>elektrische Installation | Diese Fachkräfte benötigen eine Ausbildung speziell für<br>Arbeiten in explosionsgefährdeten Bereichen. Als Fach-<br>kraft gelten Personen, die eine Ausbildung / Weiterbil-<br>dung gemäß <b>DIN VDE 0105</b> , <b>IEC 364</b> oder <b>vergleich-<br/>bare Normen</b> vorweisen können. |

### Hinweis

Stellen Sie sicher, dass vor dem Einschalten der Spannungsversorgung alle Gasleitungen zum Messwerk sowie das Messwerk selbst gespült wurden. Befindet sich noch Luft im Leitungssystem oder im Messwerk, so führt dies zur Zerstörung des Messwerks. Beachten Sie dazu auch die Bedienungsanleitung zum RGC 7-M!

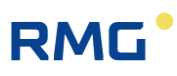

### \Lambda Gefahr

Generell wird empfohlen den Austausch eines Analyserechners RGC 7-C nur durch den RMG Service durchführen zu lassen.

### 1.1.4.3 Gefahren bei Wartung und Instandsetzung

| Bedienpersonal        | Das Bedienpersonal nutzt und bedient das Gerät im Rah-<br>men der bestimmungsgemäßen Verwendung.                                                                                                    |
|-----------------------|----------------------------------------------------------------------------------------------------|
| Wartungspersonal      | Arbeiten am Gerät dürfen nur durch Fachkräfte ausge-<br>führt werden, die die jeweiligen Arbeiten aufgrund ihrer<br>fachlichen Ausbildung und Erfahrung, sowie der Kenntnis<br>der einschlägigen Normen und Bestimmungen ausführen<br>können. Diese Fachkräfte kennen die geltenden gesetzli-<br>chen Vorschriften zur Unfallverhütung und können mögli-<br>che Gefahren selbstständig erkennen und vermeiden. |
| Wartung und Reinigung | Wartung und Reinigung dürfen nur von entsprechend<br>qualifiziertem Fachpersonal ausgeführt werden.                                                                                                    |

### 🛦 Gefahr

Wenn Personal ohne ausreichende Qualifikation Arbeiten ausführt, werden beim Arbeiten Gefahren falsch eingeschätzt. Explosionen können ausgelöst werden.

### 🛕 Gefahr

Wenn das Gerät nicht gemäß der Betriebsanleitung gereinigt wird, kann das Gerät beschädigt werden. Reinigen Sie das Gerät nur gemäß der Betriebsanleitung.

Wenn Sie nicht das geeignete Werkzeug verwenden, können Bauteile beschädigt werden.

- Nur mit einem leicht feuchten Tuch reinigen!

#### 1.1.4.4 Qualifikation des Personals

## Hinweis

Generell wird für alle Personen, die mit oder an dem Analyserechner RGC 7-C arbeiten empfohlen:

- Schulung / Ausbildung zu Arbeiten in explosionsgefährdeten Bereichen.
- Fähigkeit Gefahren und Risiken im Umgang mit dem Analyserechner RGC 7-C und allen angeschlossenen Geräten korrekt einschätzen zu können.
- Schulung / Ausbildung durch RMG für das Arbeiten mit Gas-Messgeräten.
- Ausbildung/Einweisung in alle einzuhaltenden landespezifischen Normen und Richtlinien für die durchzuführenden Arbeiten am Analyserechner RGC 7-C.

### 1.1.5 Risikobeurteilung und -minimierung

Der Analyserechner RGC 7-C unterliegt Risiken in seiner Benutzung, die durch qualifizierte Mitarbeiter der Fa. RMG abgeschätzt wurden. Risiken können z.B. durch den Einsatz außerhalb des zulässigen Temperaturbereichs entstehen. Unzulässige Strom- und Spannungswerte können im explosionsgefährdeten Bereich Explosionen auslösen. Selbstverständlich sind nur Arbeiten von geschultem Personal zulässig (s. *Kapitel 1.1.4.4 Qualifikation des Personals*), das auch dazu ausgebildet ist, geeignetes Werkzeug zu kennen und ausschließlich dieses einzusetzen. Diese Risiken wurden entwicklungsbegleitend zusammengestellt und es wurden Maßnahmen ergriffen, um diese Risiken minimal zu halten.

### Maßnahmen zur Risikominimierung:

- Der maximal zulässige Temperaturbereichs findet sich im *Kapitel 6 Technische Daten*. Der Betrieb des Gerätes ist nur innerhalb dieser angegebenen Bereiche erlaubt.

# RMG

### 🚹 Gefahr

- In explosionsgefährdeten Bereichen darf die vom Analyserechner RGC 7-C weiterführende Verkabelung nur durch geschultes Personal gemäß EN60079-14 und unter Berücksichtigung der nationalen Bestimmungen erfolgen.
- Als Fachkräfte gelten Personen nach DIN VDE 0105 oder IEC 364 oder direkt vergleichbaren Normen
- Nur geschultes und unterwiesenes Personal einsetzen. Arbeiten am Messsystem dürfen nur von qualifizierten Personen durchgeführt werden und sind durch verantwortliche Fachkräfte zu überprüfen.
- Qualifizierte Personen sind aufgrund ihrer Ausbildung, Erfahrung oder durch Unterweisung sowie ihrer Kenntnisse über einschlägige Normen, Bestimmungen, Unfallvorschriften und Anlagenverhältnisse von dem für die Sicherheit von Mensch und Anlageverantwortlichen berechtigt worden, solche Arbeiten auszuführen. Entscheidend ist, dass diese Personen dabei mögliche Gefahren rechtzeitig erkennen und vermeiden können.

## 1.1.6 Gültigkeit der Anleitung

Diese Anleitung beschreibt den Analyserechner RGC 7-C. Der Analyserechner RGC 7-C ist nur ein Teil einer kompletten Anlage. Auch die Anleitungen der anderen Komponenten der Anlage sind zu beachten. Wenn Sie widersprüchliche Anweisungen finden, nehmen Sie Kontakt mit RMG und/oder den Herstellern der anderen Komponenten auf.

### Hinweis

Stellen Sie sicher, dass die Leistungsdaten des Stromanschlusses den Angaben des Typenschildes entsprechen. Beachten Sie gegebenenfalls geltende nationale Bestimmungen im Einsatzland. Verwenden Sie Kabel passend zu den Kabelverschraubungen.

## 🛦 Gefahr

Führen Sie die Arbeiten nur aus, wenn Sie die entsprechende Qualifikation haben und Sie eine geschulte Fachkraft sind.

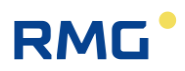

### 1.1.6.1 Gefahren während des Betriebes

Beachten Sie die Angaben des Anlagenherstellers bzw. Anlagenbetreibers.

### 1.1.6.2 Gefahren für den Betrieb im EX-Bereich

Der Analyserechner RGC 7-C ist <u>nicht</u> für den Einsatz im explosionsgefährdeten Bereich vorgesehen.

Betreiben Sie den Analyserechner RGC 7-C im einwandfreien und vollständigen Zustand.

Wenn Sie technische Änderungen an dem Gerät durchführen, kann ein sicherer Betrieb nicht mehr gewährleistet werden.

|   | Gefahr                                                                                                    |
|---|----------------------------------------------------------------------------------------------------|
| • | Verwenden Sie den Analyserechner RGC 7-C nur im originalen Zu-<br>stand.<br>Achten Sie beim Anschluss des Messwerks, eines externen Sauer-<br>stoffsensors oder von Zusatzeinrichtungen in explosionsgefährde-<br>ten Bereichen darauf, dass der entsprechende Explosionsschutz für<br>diese Komponenten vorliegt.<br>Handelt es sich dabei um eigensichere Geräte, ist eine galvanische<br>Trennung beim Anschluss dieser Geräte vorzusehen. |

### 1.1.6.3 Verantwortung des Betreibers

Sorgen Sie als Betreiber dafür, dass nur ausreichend qualifiziertes Personal am Gerät arbeitet. Sorgen Sie dafür, dass alle Mitarbeiter, die mit dem Gerät umgehen, diese Anleitung gelesen und verstanden haben. Darüber hinaus sind Sie verpflichtet, das Personal in regelmäßigen Abständen zu schulen und über die Gefahren zu informieren. Sorgen Sie dafür, dass alle Arbeiten am Gerät nur von qualifizierten Personen durchgeführt und durch verantwortliche Fachkräfte überprüft werden. Die Zuständigkeiten für Installation, Bedienung, Störungsbeseitigung, Wartung und Reinigung müssen Sie eindeutig regeln. Weisen Sie Ihr Personal auf die Risiken im Umgang mit dem Gerät hin.

## 1.1.7 Transport

Das Gerät wird gemäß den Transport-Anforderungen kundenspezifisch verpackt. Achten Sie bei jedem weiteren Transport auf eine sichere Verpackung, die leichte Stöße und Erschütterungen abfängt. Weisen Sie den Transporteur dennoch

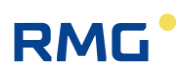

darauf hin, eventuelle Stöße und Erschütterungen während des Transportes zu vermeiden.

### 1.1.8 Lieferumfang

Der Lieferumfang kann je nach optionalen Bestellungen abweichen. "Normalerweise" befindet sich Folgendes im Lieferumfang:

| Teil                   | Anzahl |
|------------------------|--------|
| Analyserechner RGC 7-C | 1      |
| Handbuch               | 1      |
|                        |        |

### 1.1.9 Verpackungsmaterial entsorgen

Entsorgen Sie das Material umweltgerecht gemäß den landesspezifischen Normen und Richtlinien.

### 1.1.10 Lagerung

Vermeiden Sie lange Lagerzeiten. Prüfen Sie den Analyserechner RGC 7-C nach der Lagerung auf Beschädigungen und Funktion. Lassen Sie das Gerät nach einer Lagerungszeit von über einem Jahr durch den RMG-Service überprüfen. Senden Sie dafür das Gerät an RMG.

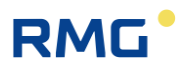

# 1.2 Aufbau des Handbuchs

Die Einführung dieses Handbuches besteht aus zwei Teilen. Im ersten Teil werden allgemeine Vorgaben aufgeführt; hier werden die verwendeten Symbole und der Aufbau von Hinweisen vorgestellt, aber auch eine Risikobeurteilung abgegeben. Darüber hinaus beinhaltet er Vorgaben zum Transport und zur Lagerung des Analyse-Rechners RGC 7-C. Der zweite Teil beschreibt, wie der RGC 7-C arbeitet und worin sein bestimmungsgemäßer Verwendungszweck liegt.

Das zweite Kapitel erklärt die grundlegende Funktion und Bedienung des RGC 7-C und auch wie die Datenspeicherung – vor allem nach DSFG-Standard – stattfindet. Die elektrischen Anschlüsse, Ein- und Ausgänge und die Schnittstellen werden im dritten Abschnitt erklärt.

Im vierten Kapitel wird die Inbetriebnahme beschrieben und wie der RGC 7-C an einen PC angeschlossen wird. Das fünfte Kapitel detailliert die Bedienung des RGC 7-C und erklärt die einzelnen Menüs intensiver.

Kapitel sechs fasst die technischen Daten zusammen. Im Anhang finden sich eine Liste der wichtigsten Parameter und weitere Details zum RGC 7-C.

# RMG

# 1.3 Funktion

Der Analysenrechner RGC 7-C ist Bestandteil des Prozess-Gaschromatographen RGC 7, der Erdgase, Biogase und andere ähnliche Gasgemische analysiert und unter anderem die benötigten Messwerte für die Ermittlung des Energieinhalts und die Berechnung der Kompressibilitätszahl liefert. Als Steuerrechner bestimmt er den Ablauf der Analyse und gibt die Messergebnisse aus. Alle Betriebsparameter sind auf ihm gespeichert und über ihn erfolgt auch die Bedienung.

Neben der Analysensteuerung gibt es beim RGC 7-C noch folgende Funktionen:

- Berechnung von Brennwert, Heizwert, Normdichte, Wobbe-Zahl aus den prozentualen Anteilen der einzelnen Gaskomponenten gemäß ISO 6976, sowie optional die Berechnung der Methanzahl nach DIN EN 16726.
- Speicherung der Analysenergebnissen in Archiven
- Umfassende Kommunikationsfunktionen
- Einstellung von Betriebsarten zu Revisionszwecken und zur Analyse von Gasproben
- Wartungsfunktion: "Ausheizen" bzw. "Bake-Out"
- Überwachung von analogen und binären Eingangssignalen

## 1.4 Arbeitsweise

Der Analysenrechner RGC 7-C stellt den Controller für den Prozess Gaschromatographen RGC 7 dar und steuert den Analysenablauf im Messwerk RGC 7-M. Es gibt verschiedene Betriebsarten des Messwerks, die über den Bildschirm "Details" des Analysenrechners unter Modus/Betriebsart einstellbar sind (*siehe Kapitel* 2.2.1 Betriebsarten).

### 1.4.1.1 Automatischer Analysebetrieb / Autorun

Der automatische Analysebetrieb ("Autorun") ist der normale Betriebsmodus des Messwerks. Es erfolgt eine zyklische Probenentnahme und Analyse des Messgases. Dieser Ablauf wird (nur) durch die automatische Nachkalibrierung unterbrochen.

Sollte die erste Kalibrierung nicht erfolgreich sein, so wird direkt im Anschluss eine zweite Kalibrierung durchgeführt. Sollte diese Kalibrierung ebenfalls fehlschlagen, wird der Betrieb automatisch gestoppt.

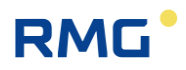

#### 1.4.1.2 Stop-Modus

14

Dieser Modus wird aktiviert, um den Analysenbetrieb auszuschalten. Nach der Beendigung der aktuellen Analyse wird der laufende Betrieb unterbrochen.

#### 1.4.1.3 Normale Kalibrierung

Es erfolgt eine Umschaltung auf den Kalibriergaseingang und die Durchführung eines Kalibrierzyklus. Nach dem Ablauf der Kalibrierung werden die Ventile wieder auf den Messgaseingang geschaltet und es wird weiter eine fortlaufende Analyse des Messgases ausgeführt. Der Zeitpunkt der nächsten automatischen Nachkalibrierung wird nicht verändert.

#### 1.4.1.4 Referenzgasanalyse

Der Referenzgaseingang (für das Prüfgas) wird aufgeschaltet und eine fortlaufende Analyse durchgeführt. Die maximale Anzahl dieser Analysen kann vorgegeben werden. Danach erfolgt ein automatischer Wechsel in "Autorun".

Zur Nacheichung wird das externe Kalibriergas über den Referenzgaseingang analysiert. Es handelt sich dabei um eine normale Analyse und die Korrekturfaktoren aus der letzten automatischen oder manuellen Kalibrierung bleiben unverändert.

### 1.4.1.5 Grundkalibrierung

Es wird ein Kalibrierzyklus ausgelöst und die ermittelten Kalibrierwerte werden im RGC 7-C als Faktoren der Grundkalibrierung zusammen mit den Retentionszeiten abgelegt. Nach dem Kalibrierzyklus wird in die Betriebsart "AUTORUN" gewechselt.

## 1.5 Analysenbetrieb

Im Normalbetrieb wird direkt nach dem Abschluss einer Analyse mit der nächsten begonnen, wobei eine Analyse, je nach Variante, ca. 45 bis 60 Sekunden dauert. Unterbrochen wird die Analysenserie durch Kalibrierungen. Eine Kalibrierung umfasst, unabhängig davon, ob sie automatisch erfolgt oder manuell gestartet wird, 4 bis 5 Kalibriergasanalysen und dauert, je nach Gerätetyp, zwischen 3 und 5 Minuten. Abweichend von der PTB-Zulassung können das Intervall und die Dauer auch frei festgelegt werden. Das Kalibrierintervall und die Anzahl der Kalibrierläufe ist in

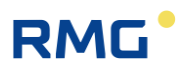

der PTB-Zulassung festgelegt, das Intervall beträgt einen Tag. Eine Kalibrierung kann jederzeit auch manuell gestartet werden.

Der RGC 7-M kann eine Gasanalyse an einer Entnahmestelle mit einem Messgas durchführen; dies wird als **Einströmer** bezeichnet. Alternativ kann der RGC 7-M auch als **Zweiströmer** zur Analyse der Gase von zwei Entnahmestellen mit zwei verschiedenen Gasen ausgeführt sein. Bei einem Zweiströmer wechselt in der Standardeinstellung mit jeder Analyse das gemessene Gas.

Grundlage einer Analyse ist für jede Säuleneinheit die Signalkurve des Sensors, genannt **Chromatogramm**. Jeder Peak in diesem Chromatogramm markiert eine Gaskomponente. Bei der Auswertung werden die Flächen unter den Peaks ermittelt und daraus über Polynome die Anteile der Gaskomponenten in mol% berechnet. Die Polynomkoeffizienten werden in der Werkskalibrierung bestimmt, bei der automatischen und manuellen Kalibrierung wird für jede Komponente ein Korrekturfaktor (**Responsefaktor**) berechnet.

Bei der Inbetriebnahme und Wiederinbetriebnahme nach verschiedenen Reparatur- und/oder Service-Arbeiten wird eine **Grundkalibrierung** durchgeführt. Die dabei ermittelten Responsefaktoren (Kalibrierwerte) ändern sich im laufenden Betrieb nicht und dienen dem Vergleich mit den aktuellen, zur Auswertung verwendeten Responsefaktoren. Der RGC 7-C bietet die Möglichkeit, ggf. aus dem zeitlichen Verlauf der Responsefaktoren eine Drift des Messwerks erkennen, die von den Messbedingungen abhängt. Diese Drift kann z.B. bei einer Anreicherung von Feuchtigkeit oder von schwerem Kohlenwasserstoff entstehen.

Beträgt die Abweichung mehr als 15% – dies ist in der PTB-Zulassung festgelegt – erscheint eine Alarmmeldung und die Säulenmodule müssen ausgeheizt werden. Eine Grundkalibrierung ist im laufenden Betrieb nicht zulässig.

Neben den bereits erwähnten eichamtlichen Größen Brennwert und Normdichte berechnet der Analysenrechner aus den Einzelkomponenten außerdem die eichamtlichen Werte Heizwert, Dichteverhältnis und Wobbe-Zahl, sowie optional die Methanzahl als nicht eichamtliche Größen. Die Berechnung erfolgt i.A. (außer bei der Methanzahl) nach ISO 6976, es können aber auch Berechnungsverfahren nach anderen Normen ausgewählt werden.

## 1.6 Anwendungsbereich

Der Analysenrechner RGC 7-C ist ein wesentliches Element der gesamten Messeinheit, die Erdgase analysiert und die benötigten Messwerte für die Ermittlung des Energieinhalts und die Berechnung der Kompressibilitätszahl liefert. Dabei dient der Analysenrechner RGC 7-C als Controller, d.h. als Steuerrechner für den Prozess-Gaschromatographen RGC 7 und steuert den Analysenablauf im

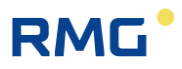

Messwerk RGC 7-M. Alle hierfür wesentlichen Betriebsparameter sind auf ihm gespeichert und über ihn erfolgt auch die Bedienung.

Er nimmt die Messergebnisse (d.h. die Flächenwerte unter den Komponentenmaxima, den gasspezifisch separierten Peaks aus dem Messwerk) auf, verrechnet sie, erlaubt die Darstellung der Messergebnisse und der Berechnungsgrößen und dient der Speicherung und Übergabe dieser Daten.

Im Handbuch RGC7\_M\_manual\_de (und dem englischen Handbuch) ist beschrieben, dass das Gerät in "normalem" Erdgas zum Einsatz kommt. Die zulässigen Umgebungstemperaturen, Strom- und Spannungswerte für einen sicheren Betrieb finden sich in *Kapitel 6 Technische Daten*.

# RMG

# 2 Einführung

# 2.1 Touchscreen

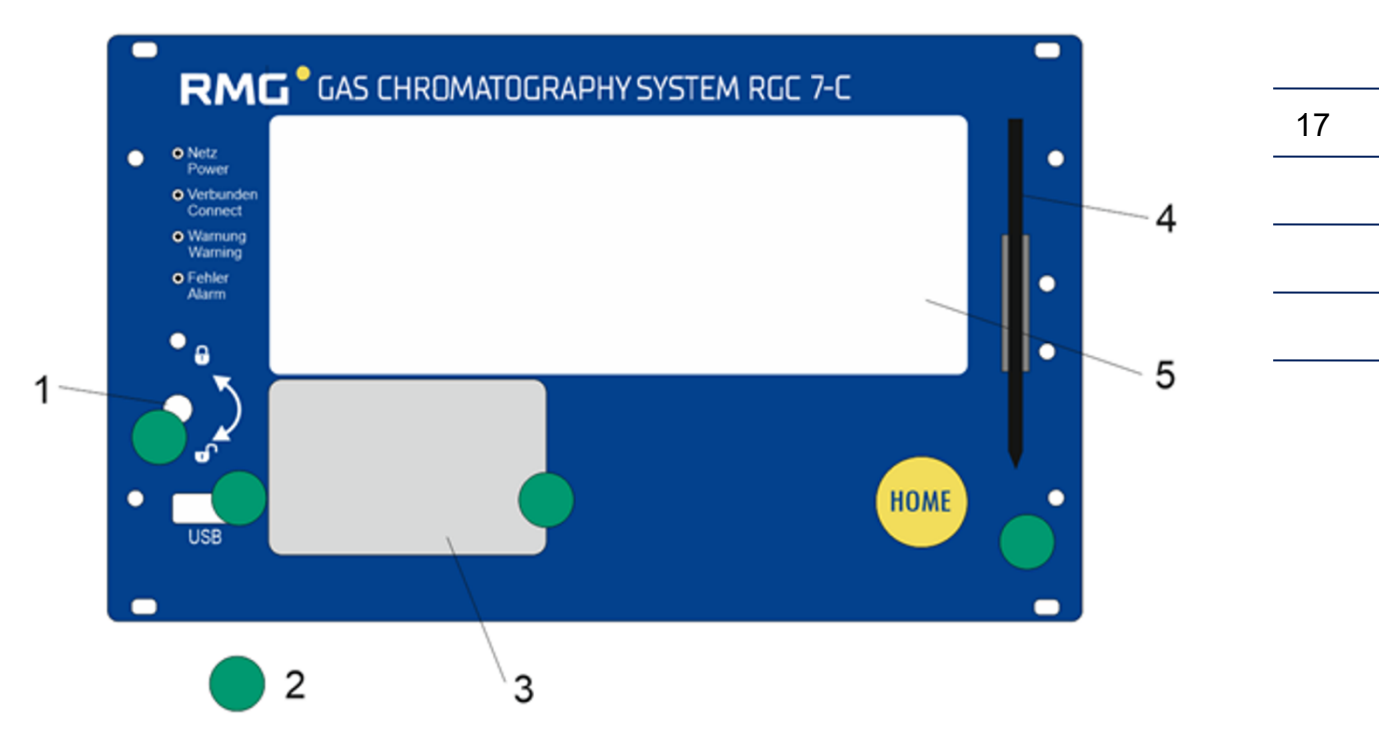

- 1 Eichschalter als Drehschalter
- 2 Plombierung
- 3 Typenschild
- 4 Halter mit Bedienstift
- 5 Touchscreen

### Abbildung 1: Touchscreen

I

#### Auf der Frontplatte befinden sich folgende Anzeige- und Bedienelemente:

| _ED grün               | Dauerlicht: Spannungsanzeige.                                                                |
|------------------------|----------------------------------------------------------------------------------------------|
| Power)                 | Blinklicht: Geöffneter Eichschalter bzw. geöffnetes Benutzerschloss.                         |
| _ED orange<br>Connect) | Dauerlicht: Messwerk ist angeschlossen und aktiv.                                            |
| _ED gelb               | Dauerlicht: zwischenzeitlich ist eine Warnung aufgetreten                                    |
| Warning)               | Blinklicht: Warnung: aktuelle Störung <u>nicht</u> eichamtlicher Funktion(en)                |
| _ED rot                | Dauerlicht: zwischenzeitlich ist ein Alarm aufgetreten                                       |
| Alarm)                 | Blinklicht: Alarm: aktuelle Störung eichamtlicher Funktion(en)                               |
| Eichschalter           | Plombierbarer Drehschalter, bei Endanschlag (im Uhrzeigersinn) ist das Eichschloss geöffnet. |
| JSB-                   | Zum Anschluss von USB-Komponenten (z.B. einer Maus), im eichamt-                             |
| Schnittstelle          | lichen Betrieb verplombt.                                                                    |
| -IOME-Taste            | Zum Wechsel zwischen Startbildschirm und Fehler-Bildschirm.                                  |
| Fouchscreen            | Anzeige- und Bedienfeld des Analysenrechners.                                                |

Die Bedienung mit dem Touchscreen ist über ein leicht verständliches Menü möglich. Ein über die Netzwerkschnittstelle angeschlossener PC ermöglicht folgende Bedienungsarten:

- 1. Bediensoftware RMGView<sup>GC</sup>.
- 2. Beliebiger Internet-Browser zum Sichten und Abspeichern der eichamtlichen und nichteichamtlichen Archive.

Weitere Bedienungsmöglichkeiten bestehen per DSfG-Bus mit Hilfe von RMG Software-Produkten, wie z.B. dem PGC-Revisionsprogramm AKA-II.

# 2.2 Bedienung

Die Bedienung erfolgt am Analysenrechner RGC 7-C und ermöglicht folgende Aktionen:

- Ablesung der Analysenergebnisse
- Starten einer manuellen Kalibrierung
- Umschalten der Analyse vom Messgas auf Prüfgas (Referenzgas)
- Anzeigen und Ändern von Betriebsparametern
- Sichten der Archive und Logbücher
- Anzeige von Chromatogrammen
- Anzeige der Fehlermeldungen
- Anzeige des Gerätestatus
- Ausheizen

#### Hinweis

Mit Ausnahme der Anzeigefunktionen ist für nahezu alle anderen Aktionen die Eingabe der Codezahl bzw. das Öffnen des Eichschalters erforderlich.

### 2.2.1 Betriebsarten

| RGC7-C Modus                    |                              |                             |
|---------------------------------|------------------------------|-----------------------------|
| Betriebsart                     | AUTORUN                      |                             |
| Minimalwert                     | AUTORUN                      |                             |
| Maximalwert                     | GRUND-KALIB.                 | Code                        |
| Modbusadresse 1001              | NORMALE-KALIB.<br>RefGas     | 8                           |
| Einstellung der Betriebsart des | RGC7. Eine Änderung wirkt s  | sich erst nach der          |
| laurenden Analyse bzw. Kalibrie | rung aus.Autokon: normater A | nalysebetrieb, unterbroche: |
|                                 |                              |                             |
| Zurück Überne                   | ehmen Zeige Def.we           | rt - +                      |

### Abbildung 2: Betriebsarten einstellen

Beim RGC 7-C gibt es folgende Betriebsarten, die im Bildschirm "Details" unter "RGC 7-C Modus" zur Verfügung stehen:

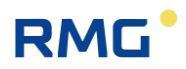

| • | AUTORUN        | Normaler Analysenbetrieb mit automatischen<br>Kalibrierungen             |
|---|----------------|--------------------------------------------------------------------------|
| • | STOP           | Analysenbetrieb ist gestoppt                                             |
| • | GRUND-KALIB.   | Grundkalibrierung<br>(gegen unabsichtliches Auslösen geschützt)          |
| • | NORMALE-KALIB. | Manuell gestartete Kalibrierung<br>(gleichwertig mit automatischer Kal.) |
| • | REF-GAS        | Prüfgasanalyse (Referenzgas)                                             |

Siehe auch Kapitel 1.4 Arbeitsweise

## 2.3 Datenspeicherung

Für die Speicherung der Analysenergebnisse stehen **zwei** Archive zur Verfügung, ein **nichteichamtliches** Messwertarchiv und ein **eichamtliches** Archiv nach DSfG-Standard. (Hierbei sollte beachtet werden, dass DSfG Archive nicht zwangsläufig eichamtlich sind). Struktur und Speichertiefe der beiden Archive sind wie folgt:

### **Messwert-Archiv**

| 1 | Ereignis-Logbuch           | 1.000 Einträge     |
|---|----------------------------|--------------------|
| 2 | Parameter-Logbuch          | 1.000 Einträge     |
| 3 | Archiv Einzelanalysen      | 1.054.080 Einträge |
| 4 | Archiv Stundenmittelwerte  | 17.568 Einträge    |
| 5 | Archiv Tagesmittelwerte    | 186 Einträge       |
| 6 | Archiv Monatsmittelwerte   | 120 Einträge       |
| 7 | Archiv Kalibrierergebnisse | 14.640 Einträge    |

# RMG

# 2 Einführung

## Einträge in die Archive

|                                            | 1 | 2 | 3 | 4 | 5 | 6 | 7 |
|--------------------------------------------|---|---|---|---|---|---|---|
| Datum, Uhrzeit                             | X | X | X | Χ | Χ | Χ | Χ |
| Ereignis (Text)                            | Χ |   |   |   |   |   |   |
| Parameter Name (Makro)                     |   | Х |   |   |   |   |   |
| Parameter – alter Wert                     |   | Χ |   |   |   |   |   |
| Parameter – neuer Wert                     |   | Χ |   |   |   |   |   |
| Anzahl der Analysen pro Eintrag            |   |   | Χ | Χ | Χ | Χ |   |
| Anzahl der gültigen Analysen               |   |   | Χ | Χ | Χ | Χ |   |
| Stream, Gasart                             |   |   | Χ | Χ | Χ | Χ |   |
| Brennwert                                  |   |   | Χ | Χ | Χ | Χ | Χ |
| Wobbezahl oben                             |   |   | X | Χ | Χ | Χ | Χ |
| Normdichte                                 |   |   | Χ | Χ | Χ | Χ | Χ |
| Dichteverhältnis                           |   |   | X | Χ | Χ | Χ | Χ |
| Heizwert                                   |   |   | Χ | Χ | Χ | Χ | Χ |
| Wobbezahl unten                            |   |   |   |   |   |   | Χ |
| Realgasfaktor                              |   |   | Χ | Χ | Χ | Χ | Χ |
| Methanzahl                                 |   |   | X | Χ | Χ | Χ | Χ |
| Unnormierte Summe                          |   |   | Χ | Χ | Χ | Χ | Χ |
| Molare Anteile der Einzelkomponenten (20)  |   |   | Χ | Χ | Χ | Χ | Χ |
| Benutzerwerte (20)                         |   |   | Χ | Χ | Χ | Χ |   |
| Peakflächen (20)                           |   |   |   |   |   |   | Χ |
| Retentionszeiten (20)                      |   |   |   |   |   |   | Χ |
| Retentionszeiten bei der Grundkalibrierung |   |   |   |   |   |   | Χ |
| Responsefaktoren (20)                      |   |   |   |   |   |   | Χ |
| Responsefakt. Grundkalibrierung (20)       |   |   |   |   |   |   | Χ |
| Zeit Peak Start (20)                       |   |   |   |   |   |   | Χ |
| Zeit Peak Ende (20)                        |   |   |   |   |   |   | Χ |
| Summenfläche                               |   |   |   |   |   |   | Х |

.....

21

.....

## 2.3.1 Archiv nach DSfG-Standard

Das DSfG-Archiv ist in die Archivgruppen 1 bis 23 unterteilt:

| AG | Bezeichnung                      | Inhalt                                                                                                  | Einträge |
|----|----------------------------------|----------------------------------------------------------------------------------------------------|----------|
| 1  | Stundenmittelwerte 1             | Hs,n, rhon, Dv, N <sub>2</sub> , CO <sub>2</sub> , H <sub>2</sub> , Hi,n, Ws,n, Wi,n, MZ, Zn, Bitleiste | 2280     |
| 3  | Messwerte                        | Hs,n, rhon, Komponenten, Bitleiste                                                                      | 960      |
| 5  | Stundenmittelwerte 2             | Hs,n, rhon, Komponenten, Bitleiste                                                                      | 2280     |
| 7  | Tagesmittelwerte                 | Hs,n, rhon, Komponenten, Bitleiste                                                                      | 95       |
| 9  | Monatsmittelwerte                | Hs,n, rhon, Komponenten, Bitleiste                                                                      | 24       |
| 11 | Kalibriergas                     | Kalibrierergebnisse: $\Delta$ Hs,n, $\Delta$ rhon, $\Delta$ CO <sub>2</sub> , RFs, KalStatus            | 200      |
| 13 | Referenzgas                      | Hs,n, rhon, Komponenten, Bitleiste, Hi,n                                                                | 700      |
| 15 | Langzeitarchiv                   | Hs,n, rhon, CO <sub>2</sub> , Bitleiste                                                                 | 70848    |
| 17 | Analoge Mittelwerte              | Analogwerte 1 bis 16, Status-Bitleiste                                                                  | 2280     |
| 19 | Erweiterte<br>Stundenmittelwerte | Hi,n, Ws,n, Wi,n, MZ, Zn, unnorm. Sum.,<br>Komponenten                                                  | 2280     |
| 21 | Referenzgas                      | Hs,n, rhon, CO <sub>2</sub> , Bitleiste                                                                 | 700      |
| 23 | Logbuch                          | Ereignis, Hs,n, rhon, Komponenten                                                                       | 2280     |

.....

# RMG

# 2.4 Signatur

Wenn die aufgenommenen Daten mittels DSfG-B versandt werden sollen, bietet er RGC 7-C die Möglichkeit, diese aufgenommenen Daten mit angehängter Signatur zu kennzeichnen. Die Daten sind dabei nicht verschlüsselt, aber die Signatur erlaubt festzustellen, ob die Daten von einer "sicheren" Quelle stammen und ob die Datenmenge manipuliert wurde.

Die folgenden Abbildungen "Normale" Datenübertragung und Signierte Datenübertragung verdeutlichen den Vorgang.

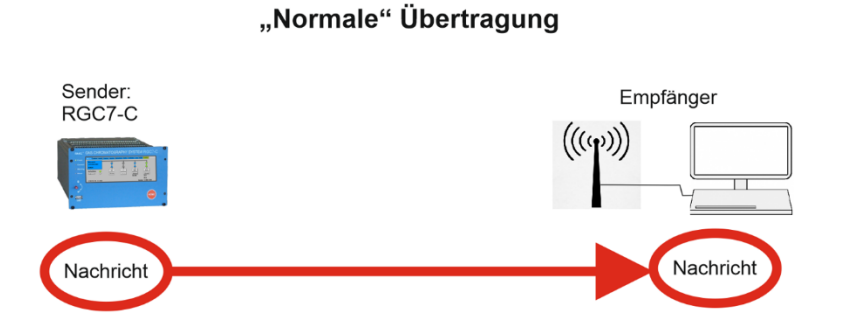

Abbildung 3: "Normale" Datenübertragung

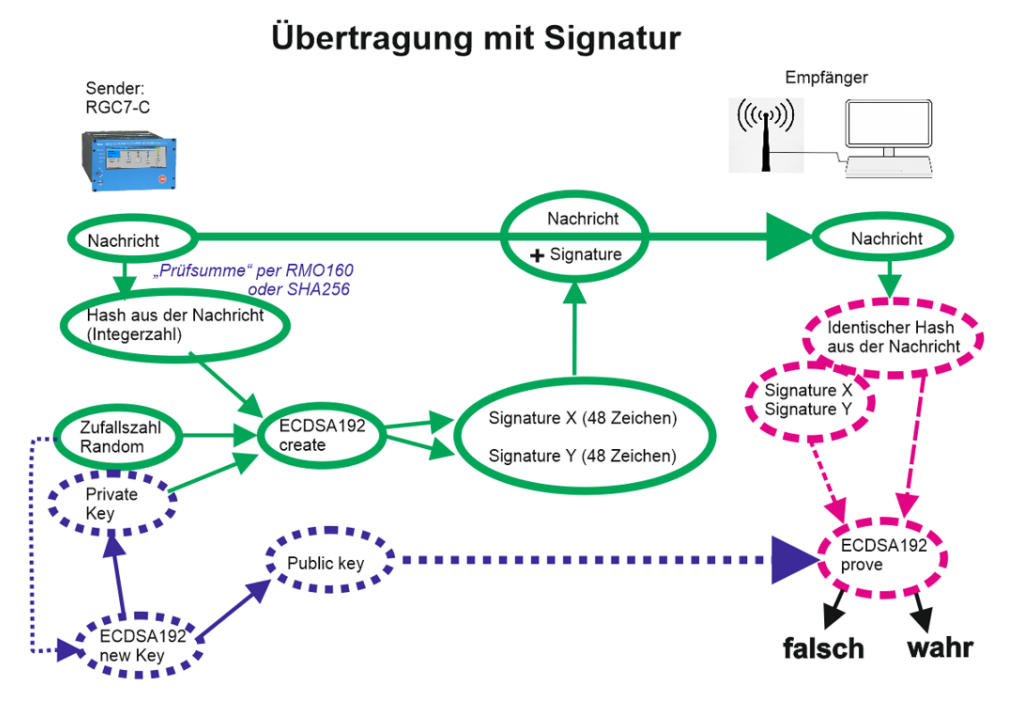

Abbildung 4: Signierte Datenübertragung

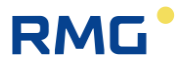

Bei einer "normalen" Datenübertragung werden die Daten von einem Sender an einen Empfänger verschickt, der diese dann weiterverarbeiten kann. Der Sender muss sich dabei nicht als vertrauenswürdig ausweisen und eine eventuelle Datenmanipulation kann nicht überprüft werden.

Bei einer signierten Datenübertragung ist der Prozess etwas komplizierter. Im Wesentlichen gibt es 3 Prozesse.

 Ein Programm ECDSA192 (Elliptic Curve Digital Signature Algorithm) im RGC7-C erzeugt nach Einspeisung einer Zufallszahl 2 Schlüssel, einen Private Key und einen Public Key. Diese Schlüssel bestehen dabei aus jeweils 2 Teilen, Signature X und Signature Y, wobei jeder Teil aus 48 hexadezimal Zeichen besteht (4 x 48 = 192; daher ECDSA192).

Der Private Key wird unzugänglich im RGC7-C intern abgespeichert.

### Hinweis

Im verplombten Zustand des RGC 7-C kann dieser Schlüssel weder gelesen, noch verändert werden.

Der Public Key ist z.B. vollständig im **Menü 18. DSfG -> 03 Signatur** ablesbar:

18.03.06 Public Key Qx1 (erste 20 Zeichen),

- 18.03.07 Public Key Qx2 (zweite 20 Zeichen),
- 18.03.08 Puclic Key Qx3 (letzten 8 Zeichen), und

18.03.09 Public Key Qy1 (erste 20 Zeichen),

18.03.10 Public Key Qy2 (zweite 20 Zeichen),

18.03.11 Puclic Key Qy3 (letzten 8 Zeichen),

Diesen Public Key benötigt der Empfänger, um die Daten identifizieren zu können.

 Aus den Daten der Nachricht wird ein Hash gebildet (entweder RMD160 oder SHA256; s.u.), die als Integer-Zahl in den Vorgang 2 eingegeben wird. Zusammen mit dem Private Key und einer Zufallszahl wird die Signatur (Signatur X und Signatur Y) berechnet, die der Nachricht angehängt wird.

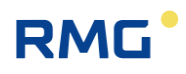

3. Der Empfänger erhält die Nachricht und die Signatur. Aus der Nachricht kann er den gleichen Hash berechnen. Zusammen mit der Signatur und dem Public Key kann der Empfänger dann verifizieren, dass die Daten unverändert sind und aus einer "sicheren" Quelle, d.h. von einem vertrauenswürdigen Absender stammen oder ob dies nicht der Fall ist.

Die Erzeugung des Schlüssels wird hier nicht weiter im Detail beschrieben. Im Menü **18.03 DSfG -> Signatur** wird diese Signierung veranlasst.

| RGC7-C Daten Grafik Status Sei                                                                                                    | rvice Benutzer Detail                                                                                                    | Archive Log DSfG I                                  | -ehler    |
|----------------------------------------------------------------------------------------------------|----------------------------------------------------------------------------------------------------|-----------------------------------------------------|-----------|
| Auswahl<br>- 18 DSfG<br>- 01 Bus-1 (COM3)<br>- 02 Bus-2 (COM4)                                                                    | Name<br>Signiermethodik<br>Absender<br>Neuer Schlüssel                                                                                                    | Wert<br>KEINE<br>NEIN                               | Einheit 🔺 |
| 03 Signatur<br>04 Preset<br>05 Archive Einstellungen<br>06 Qualität<br>07 Ereignisse<br>08 Bitleisten<br>19 Externes I/O System ▼ | Zeit Schlüsselerzeu<br>Zeit Schlüsselablauf<br>Public Key Qx1<br>Public Key Qx2<br>Public Key Qx3<br>Public Key Qy1<br>Public Key Qy2<br>Public Key Qy3<br>DFÜ signiert<br>DFÜ Signiermethodik<br>Instanzselektiv | 00:00:00 01.01.1970<br>NIE<br>NEIN<br>KEINE<br>NEIN |           |

Abbildung 5: Menü Signatur

| Hinweis                                                                                   |
|-------------------------------------------------------------------------------------------|
| Der Zugriff auf die Koordinaten                                                           |
| 18.03.01 Signiermethodik,                                                                 |
| 18.03.02 Absender und                                                                     |
| 18.03.03 Neuer Schlüssel                                                                  |
| liegt unter Eichschutz und kann nur bei geöffnetem Eichschalter durchge-<br>führt werden. |

In Koordinate 18.03.01 Signiermethodik wird die Signiermethode gewählt:

- "Keine"
- "RMD160+ECDSA192"
- "SHA256+ECDSA192"

### Hinweis

Der DVGW (Deutscher Verein des Gas- und Wasserfaches) empfiehlt für den eichpflichtigen Verkehr die Benutzung des RMD160 Verfahrens.

In der Koordinate **18.03.03 Neuer Schlüssel** wird die Erzeugung eines neuen Schlüssels veranlasst.

Generell ist die Erzeugung eines neuen Schlüssels zu empfehlen, wenn sich der RGC 7-C längere Zeit unbeaufsichtigt bei geöffnetem Eichschalter befindet, z.B. nach einer Reparatur.

# RMG

# 3 Installation

# 3.1 Einbau

Der Analysenrechner RGC 7-C ist vorgesehen für den Einbau in einen Schaltschrank im Non-Ex-Bereich. Der Einbau erfolgt in einen Baugruppenträger, die Geräteabmessungen sind:

### B x H x T = 213 x 128,4 x 310 mm (42 TE / 3 HE)

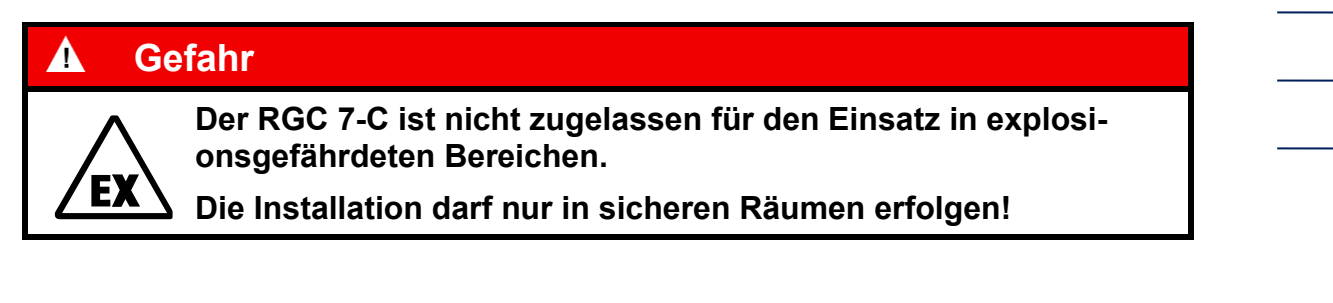

# 3.2 Elektrische Anschlüsse

Die folgende Abbildung zeigt die Geräterückwand des RGC 7-C.

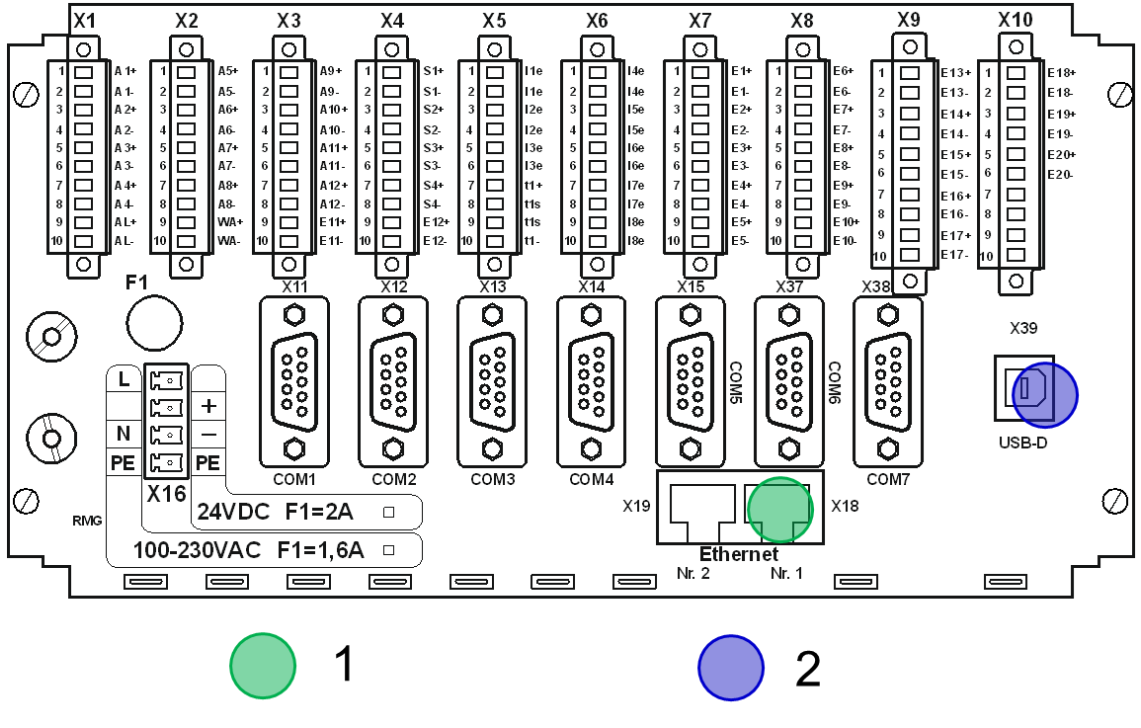

1 Gesicherte Verbindung // 2 Sicherungsmarke (Schnittstelle gesperrt)

### Abbildung 6: Elektrische Anschlüsse

Die Anschlüsse erfolgen an der Geräterückwand. Ist die Zahl der Ein-/Ausgänge nicht ausreichend kann ein Zusatzmodul (Wago) mit weiteren digitalen und analogen Ein- und Ausgängen über serielle RS 232-Schnittstelle angeschlossen werden. Die zugehörigen Parameter sind im Bildschirm Details unter "Externes I/O System" zu finden.

### **Hinweis**

Das Wago-Modul kann ohne Codewort oder Eichschloss parametriert werden.

| 3.2.1 | Anschlussbelegung |
|-------|-------------------|
| V4    |                   |

| <b>X</b> 1 |     |                    |                |                   |
|------------|-----|--------------------|----------------|-------------------|
| 1          | A1+ | Digitalausgang 1 + |                |                   |
| 2          | A1- | Digitalausgang 1 - |                |                   |
| 3          | A2+ | Digitalausgang 2 + |                |                   |
| 4          | A2- | Digitalausgang 2 - |                |                   |
| 5          | A3+ | Digitalausgang 3 + |                |                   |
| 6          | A3- | Digitalausgang 3 - |                |                   |
| 7          | A4+ | Digitalausgang 4 + |                |                   |
| 8          | A4- | Digitalausgang 4 - |                |                   |
| 9          | AL+ | Alarmkontakt +     | RGC 7: Alarm + | Kontakt im Alarm- |
| 10         | AL- | Alarmkontakt -     | RGC 7: Alarm - | fall geöffnet     |

| X2 |     |                    |                                          |                       |  |
|----|-----|--------------------|------------------------------------------|-----------------------|--|
| 1  | A5+ | Digitalausgang 5 + |                                          |                       |  |
| 2  | A5- | Digitalausgang 5 - |                                          |                       |  |
| 3  | A6+ | Digitalausgang 6 + |                                          |                       |  |
| 4  | A6- | Digitalausgang 6 - |                                          |                       |  |
| 5  | A7+ | Digitalausgang 7 + | Kalibrierung läuft                       |                       |  |
| 6  | A7- | Digitalausgang 7 - | Kalibrierung läuft                       |                       |  |
| 7  | A8+ | Digitalausgang 8 + | Sammelmeldung für Digitalausgänge 9 - 12 |                       |  |
| 8  | A8- | Digitalausgang 8 - | Sammelmeldung für Digitalausgänge 9 - 12 |                       |  |
| 9  | WA+ | Warnkontakt +      | RGC 7: Warnung                           | Kontakt im Fall einer |  |
| 10 | WA- | Warnkontakt -      | RGC 7: Warnung                           | Warnung geöffnet      |  |

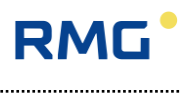

| X3 |      |                |      |                                                    |
|----|------|----------------|------|----------------------------------------------------|
| 1  | A9+  | Digitalausgang | 9 +  | Grenzwertüberschreitung Analogwert 1*              |
| 2  | A9-  | Digitalausgang | 9 -  | Grenzwertüberschreitung Analogwert 1*              |
| 3  | A10+ | Digitalausgang | 10 + | Grenzwertüberschreitung Analogwert 2*              |
| 4  | A10- | Digitalausgang | 10 - | Grenzwertüberschreitung Analogwert 2*              |
| 5  | A11+ | Digitalausgang | 11 + | Grenzwertüberschreitung Analogwert 3*              |
| 6  | A11- | Digitalausgang | 11 - | Grenzwertüberschreitung Analogwert 3*              |
| 7  | A12+ | Digitalausgang | 12 + | Grenzwertüberschreitung Analogwert 4*              |
| 8  | A12- | Digitalausgang | 12 - | Grenzwertüberschreitung Analogwert 4*              |
| 9  | E11+ | Eingang        | 11 + | (Achtung: passiv. Eingang, U <sub>max</sub> = 30V) |
| 10 | E11- | Eingang        | 11 – | (Achtung: passiv. Eingang, U <sub>max</sub> = 30V) |

.....

\* Analogwerte unter der Rubrik "Spezialitäten" können überwacht werden. Grenzwertüberschreitungen führen zu einer Warnmeldung oder zum Setzen eines Meldekontaktes.

| X4 |      |                  |                                                   |
|----|------|------------------|---------------------------------------------------|
| 1  | S1+  | Stromausgang 1 + |                                                   |
| 2  | S1-  | Stromausgang 1 - |                                                   |
| 3  | S2+  | Stromausgang 2 + |                                                   |
| 4  | S2-  | Stromausgang 2 - |                                                   |
| 5  | S3+  | Stromausgang 3 + |                                                   |
| 6  | S3-  | Stromausgang 3 - |                                                   |
| 7  | S4+  | Stromausgang 4 + |                                                   |
| 8  | S4-  | Stromausgang 4 - |                                                   |
| 9  | E12+ | Eingang 12 +     | Achtung: passiver Eingang, U <sub>max</sub> = 30V |
| 10 | E12- | Eingang 12 –     | Achtung: passiver Eingang, U <sub>max</sub> = 30V |

| X5 |     | Polarität der Stromeingänge hängt von Betriebsart ab (aktiv/passiv). |            |                   |  |
|----|-----|----------------------------------------------------------------------|------------|-------------------|--|
| 1  | l1e | Stromeingang 1                                                       |            |                   |  |
| 2  | l1e | Stromeingang 1                                                       |            |                   |  |
| 3  | l2e | Stromeingang 2                                                       |            |                   |  |
| 4  | l2e | Stromeingang 2                                                       |            |                   |  |
| 5  | l3e | Stromeingang 3                                                       |            |                   |  |
| 6  | l3e | Stromeingang 3                                                       |            |                   |  |
| 7  | t1+ | Temperatureingang 1                                                  | Versorgung | ++ Raumtemperatur |  |
| 8  | t1s | Temperatureingang 1                                                  | Sense      | + Raumtemperatur  |  |
| 9  | t1s | Temperatureingang 1                                                  | Sense      | - Raumtemperatur  |  |
| 10 | t1- | Temperatureingang 1                                                  | Versorgung | Raumtemperatur    |  |

29

.....

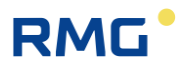

| X6 |     | Polarität d. Stromeingang. hängt von Betriebsart ab (aktiv/passiv) |                                     |
|----|-----|--------------------------------------------------------------------|-------------------------------------|
| 1  | l4e | Stromeingang 4                                                     | aktiv - / passiv +                  |
| 2  | l4e | Stromeingang 4                                                     | aktiv + / passiv -                  |
| 3  | l5e | Stromeingang 5                                                     |                                     |
| 4  | l5e | Stromeingang 5                                                     |                                     |
| 5  | 16e | Stromeingang 6                                                     | aktiv - / passiv +                  |
| 6  | 16e | Stromeingang 6                                                     | aktiv + / passiv -                  |
| 7  | l7e | Stromeingang 7 /<br>Temperatureingang 2                            | aktiv - / passiv +<br>Versorgung ++ |
| 8  | l7e | Stromeingang 7 /<br>Temperatureingang 2                            | aktiv - / passiv +<br>Sense +       |
| 9  | l8e | Stromeingang 8 /<br>Temperatureingang 2                            | aktiv - / passiv +<br>Sense -       |
| 10 | 18e | Stromeingang 8 /<br>Temperatureingang 2                            | aktiv - / passiv +<br>Versorgung    |

| X7 |     |                    |                               |
|----|-----|--------------------|-------------------------------|
| 1  | E1+ | Digitaleingang 1 + |                               |
| 2  | E1- | Digitaleingang 1 - |                               |
| 3  | E2+ | Digitaleingang 2 + |                               |
| 4  | E2- | Digitaleingang 2 - |                               |
| 5  | E3+ | Digitaleingang 3 + | P <sub>min</sub> Kalibriergas |
| 6  | E3- | Digitaleingang 3 - | P <sub>min</sub> Kalibriergas |
| 7  | E4+ | Digitaleingang 4 + | P <sub>min</sub> Prüfgas      |
| 8  | E4- | Digitaleingang 4 - | P <sub>min</sub> Prüfgas      |
| 9  | E5+ | Digitaleingang 5 + | T <sub>min</sub> Kalibriergas |
| 10 | E5- | Digitaleingang 5 - | T <sub>min</sub> Kalibriergas |

| X8 |      |                     |                          |
|----|------|---------------------|--------------------------|
| 1  | E6+  | Digitaleingang 6 +  | T <sub>min</sub> Prüfgas |
| 2  | E6-  | Digitaleingang 6 -  | T <sub>min</sub> Prüfgas |
| 3  | E7+  | Digitaleingang 7 +  |                          |
| 4  | E7-  | Digitaleingang 7 -  |                          |
| 5  | E8+  | Digitaleingang 8 +  |                          |
| 6  | E8-  | Digitaleingang 8 -  |                          |
| 7  | E9+  | Digitaleingang 9 +  |                          |
| 8  | E9-  | Digitaleingang 9 -  |                          |
| 9  | E10+ | Digitaleingang 10 + |                          |
| 10 | E10- | Digitaleingang 10 - |                          |

Handbuch RGC7-C · DE 01 · 17.05.2023

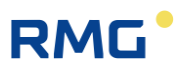

| X9 |      |                     |              |
|----|------|---------------------|--------------|
| 1  | E13+ | Digitaleingang 13 + |              |
| 2  | E13- | Digitaleingang 13 - |              |
| 3  | E14+ | Digitaleingang 14 + |              |
| 4  | E14- | Digitaleingang 14 - |              |
| 5  | E15+ | Digitaleingang 15 + |              |
| 6  | E15- | Digitaleingang 15 - |              |
| 7  | E16+ | Digitaleingang 16 + |              |
| 8  | E16- | Digitaleingang 16 - |              |
| 9  | E17+ | Digitaleingang 17 + | Alarmeingang |
| 10 | E17- | Digitaleingang 17 - | Alarmeingang |

.....

| X10 |      |                     |              |
|-----|------|---------------------|--------------|
| 1   | E13+ | Digitaleingang 18 + |              |
| 2   | E13- | Digitaleingang 18 - |              |
| 3   | E14+ | Digitaleingang 19 + |              |
| 4   | E14- | Digitaleingang 19 - |              |
| 5   | E15+ | Digitaleingang 20 + | Warneingang  |
| 6   | E15- | Digitaleingang 20 - | Warneingang  |
| 7   |      | nicht belegt        | nicht belegt |
| 8   |      | nicht belegt        | nicht belegt |
| 9   |      | nicht belegt        | nicht belegt |
| 10  |      | nicht belegt        | nicht belegt |

## 3.2.2 Spannungsversorgung

| X16 | 24 V/C | 24 V/DC Ausführung |  |
|-----|--------|--------------------|--|
|     |        | nicht belegt       |  |
|     | +      | + 24 V             |  |
|     | -      | - 24 V             |  |
|     | PE     | Potentialausgleich |  |

### 3.2.3 Schnittstellen

### Netzwerk Schnittstellen

| X18: | Ethernet-Schnittstelle 1 | Zur Verbindung mit dem Messwerk RGC 7-M                                                                                                    |
|------|--------------------------|----------------------------------------------------------------------------------------------------|
| X19: | Ethernet-Schnittstelle 2 | Zum Anschluss PC oder lokales Netzwerk<br>RJ45 Buchse für LAN/Ethernet<br>(DHCP Client bzw. feste IP Adresse)<br>Protokolle:<br>- Ethernet TCP/IP |
|      |                          | <ul> <li>Modbus TCP</li> <li>http</li> <li>DSfG-B</li> <li>NTP</li> </ul>                                                                         |

#### Serielle Schnittstellen

| X11: | COM 1 | RS 232 / <b>RS 485</b> * | Modbus RTU / Modbus ASCII                  |
|------|-------|--------------------------|--------------------------------------------|
| X12: | COM 2 | RS 232                   | WAGO-IO                                    |
| X13: | COM 3 | RS 232 / <b>RS 485</b> * | DSfG / Modbus RTU / Modbus ASCII / RMG-Bus |
| X14: | COM 4 | RS 232 / <b>RS 485</b> * | DSfG / RMG-Bus                             |
| X15: | COM 5 | RS 232                   | Modbus RTU / Modbus ASCII                  |
| X37: | COM 6 | RS 232 / <b>RS 485</b> * | Modbus RTU / Modbus ASCII / RMG-Bus        |
| X38: | COM 7 | RS 232 / RS 485*         | Modbus RTU / Modbus ASCII                  |

\* im Gerät konfigurierbar mit Steckbrücken, Auslieferungszustand in Fettdruck.

### 3.2.4 Zusätzliche externe Ein-/Ausgänge

Der RGC 7-C haben maximal folgende Anzahl an Ein- und Ausgängen:

- 8 Analoge Eingänge
- 4 Analoge Ausgänge
- 20 Digitale Eingänge
- 12 Digitale Ausgänge

Bei Bedarf kann diese Limitierung mit einfachen Maßnahmen durch externe Wago-Module erweitert werden auf:

- Bis zu 16 zusätzliche Analoge Eingänge
- Bis zu 16 zusätzliche Analoge Ausgänge
- Bis zu 16 zusätzliche Digitale Eingänge
- Bis zu 16 zusätzliche Digitale Ausgänge
Die nächste Abbildung zeigt einen solchen Aufbau:

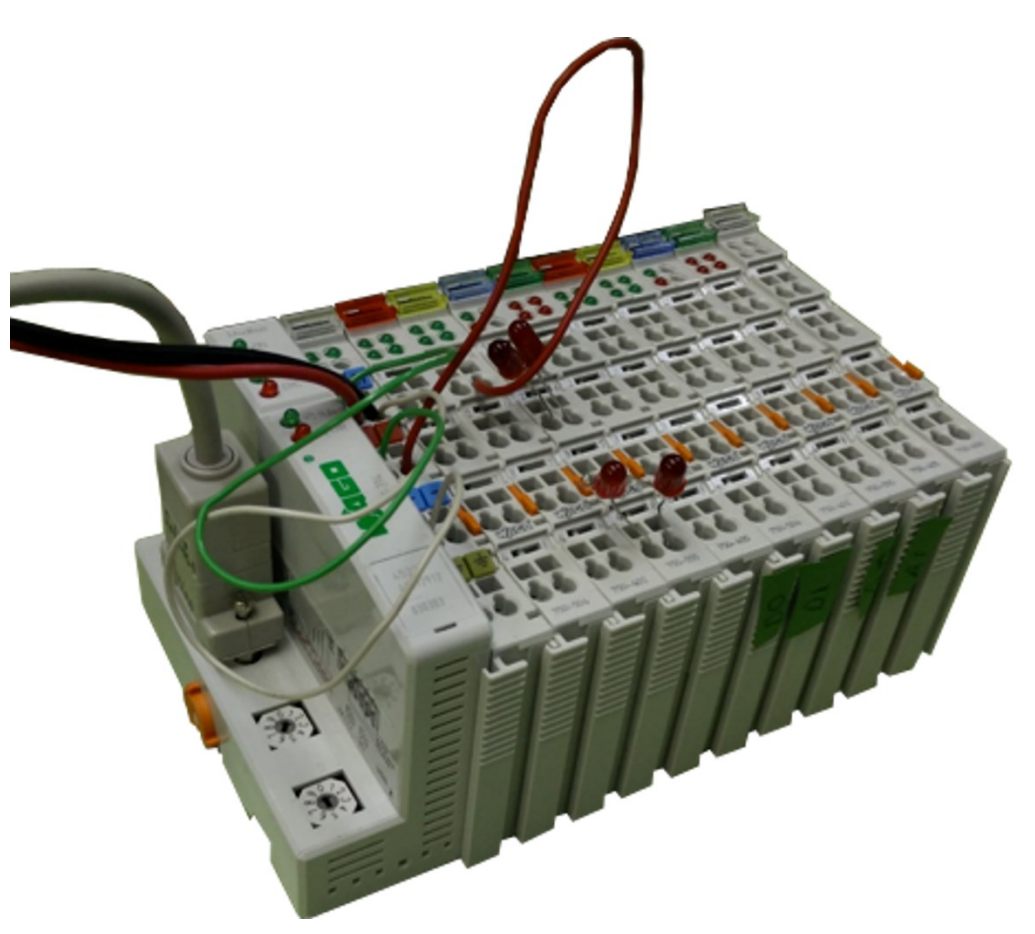

### Abbildung 7: Aufbau der Ein- und Ausgänge

Dabei ist das Anschluss- Modul, der Feldbuskoppler als Wago 750-314 oder Wago 750-316 fest vorgegeben, genauso wie das Abschluss-Modul, die Busklemme Wago 750-600. Dazwischen können die die Module freigewählt werden:

- 750-402 4-Kanal Digitale Eingänge
- 750-455 4-Kanal Analoge Eingänge
- 750-504 4-Kanal Digitale Ausgänge
- 750-554 2-Kanal Analoge Ausgänge
- 750-555 4-Kanal Analoge Ausgänge
- 750-602 24 V DC Einspeisung (galvanisch getrennte Potentialeinspeisung)

Die folgende Abbildung zeigt den obigen Aufbau in einer Vergrößerung des vorderen Bereichs; hierbei sind dabei die Nummern des Wago-Moduls lesbar.

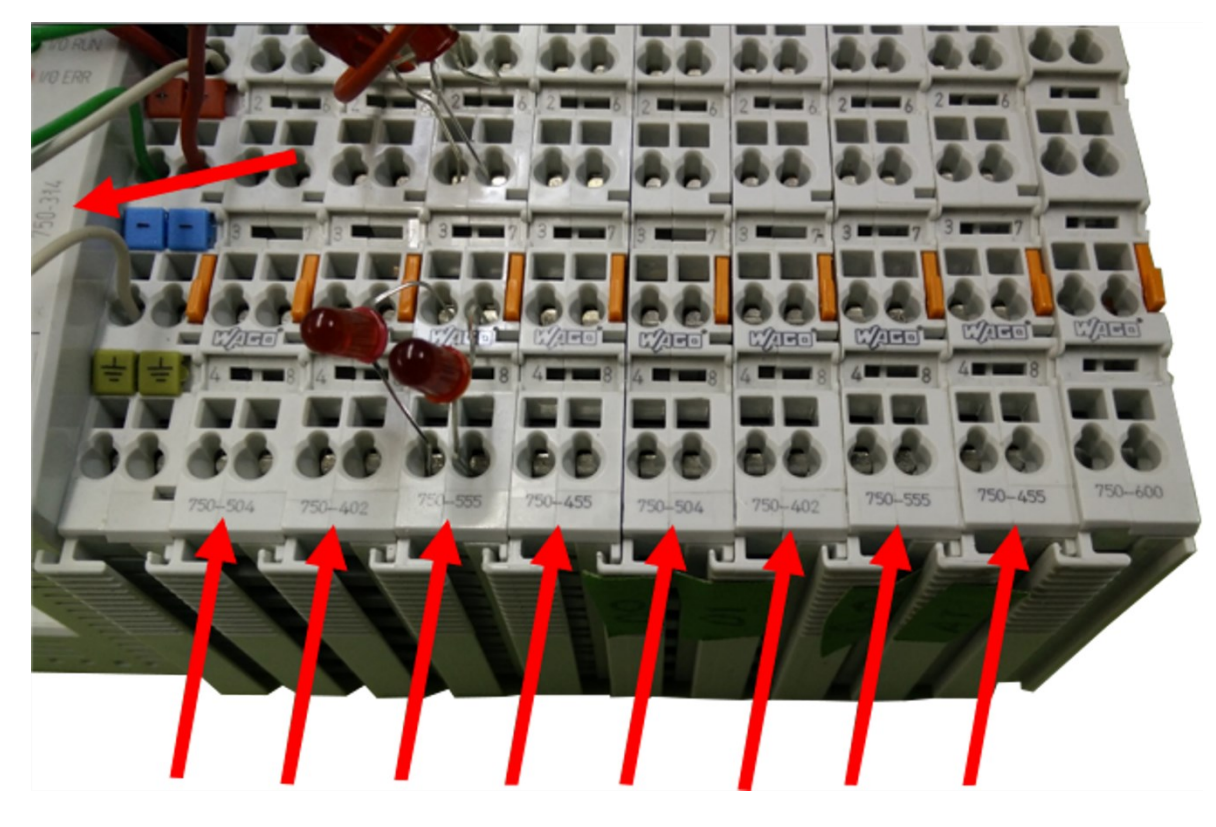

Abbildung 8: Vergrößerung des Aufbaus der Ein- und Ausgänge

Mit den obigen Modulen können z.B. folgende Ein- und Ausgänge realisiert werden:

| • | 16 digitale Eingänge | $\rightarrow$ | 4 x 750-402 4-Kanal Digitale Eingänge                                                |
|---|----------------------|---------------|--------------------------------------------------------------------------------------|
| • | 16 analoge Eingänge  | $\rightarrow$ | 4 x 750-455 4-Kanal Analoge Eingänge                                                 |
| • | 16 digitale Ausgänge | $\rightarrow$ | 4 x 750-504 4-Kanal Digitale Ausgänge                                                |
| • | 16 analoge Ausgänge  | →             | 8 x 750-554 2-Kanal Analoge Ausgänge oder<br>4 x 750-555 4-Kanal Analoge Ausgänge *1 |

\*<sup>1</sup> oder eine beliebige Anzahl beider Module mit zusammen bis zu 16 analoger Ausgänge.

Die Erweiterung der Ein- und Ausgänge kann über einen seriellen Anschluss der Wago-Module an die **X12 02 COM 2 Schnittstelle** des RGC 7-C umgesetzt werden.

Um die Wago-Module zu nutzen sind am RGC 7-C im Menüpunkt der **16 Schnittstellen, 02 COM 2** folgende Parameter einzustellen, wie in der nächsten Abbildung zu sehen ist.

#### **3** Installation

# RMG

| RGC7-C Dat  | en Grafik     | Status | Servi | ce Benutze   | er Detail  | Archive L | .og DSfG F | ehler   |   |
|-------------|---------------|--------|-------|--------------|------------|-----------|------------|---------|---|
| Auswahl     |               |        |       | Name         |            | Wert      |            | Einheit |   |
| 🗄 15 Ein- u | nd Ausgäng    | je     |       | Baudrate     |            | 9600      |            |         | _ |
| 📋 16 Schnit | tstellen      |        |       | Datenbits    |            | 8N1       |            |         |   |
| 01 COI      | M1            |        | P     | Protokoli    |            | Wago-IO   |            |         |   |
|             | M2            |        | P     | Andbus Adre  | esse       | 1         |            |         |   |
| - 03 CO     | мз            |        |       | Iodbus Tex   | tmode      | ANSI      |            |         |   |
|             | M4            |        |       | lodbus Byte  | ereihenf   | RMG-STA   | NDARD      |         |   |
|             | <br>M5 WinCE( | (2)    |       | lodbus Regi  | steroffset | 0         |            |         |   |
|             | HS WinCE(     | (2)    |       | lodbus Usei  | Liste      | AUS       |            |         |   |
|             | MO WINCE(     | (3)    |       | Jser Liste M | odus       | Modicon A | Adressieru |         |   |
| - 07 COI    | M/ WINCE(     | (1)    |       |              |            |           |            |         |   |
| 08 RM       | GBus Testn    | nodus  | ▼     |              |            |           |            |         |   |

Abbildung 9: Menüpunkt 16 – Schnittstellen, 02 COM 2

Im Menüpunkt **19 Externes I/O System** kann man in der nächsten Abbildung sehen, wie viele zusätzlichen Ein- und Ausgänge zur Verfügung stehen. Zusätzlich lassen hier die Einstellungen und Status der einzelnen Ein – und Ausgänge parametrieren bzw. einsehen.

| RGC7-C Daten Grafik Status Se | rvice Benutzer Detail | Archive Log DSfG F | ehler   |
|-------------------------------|-----------------------|--------------------|---------|
| Auswahl                       | Name                  | Wert               | Einheit |
| 14 Messwerk                   | Version Nr            | 0209               | hex     |
| 🗄 15 Ein- und Ausgänge        | Anz. Ana. Ausgänge    | 8                  |         |
| 🕀 16 Schnittstellen 🛛 🔤       | Anz. Ana. Eingänge    | 8                  |         |
|                               | Anz. Dig. Ausgänge    | 8                  |         |
| 18 DSfG                       | Anz. Dig. Eingänge    | 8                  |         |
| 19 Externes I/O System        |                       |                    |         |
| 01 Analoger Ausgang 1         |                       |                    |         |
| 02 Analoger Ausgang 2         |                       |                    |         |
| - 03 Analoger Ausgang 3       |                       |                    |         |
| 04 Analoger Ausgang 4         |                       |                    |         |

Abbildung 10: Menüpunkt 19 – Externes I/O System

# 4 Inbetriebnahme

Die Inbetriebnahme wird i.A. werkseitig bzw. vom RMG Service vorgenommen. Sie wird deshalb hier nicht detaillierter beschrieben.

| 36 |  |
|----|--|
|    |  |
|    |  |
|    |  |
|    |  |

## Vorsicht

- Stellen Sie sicher, dass vor dem Einschalten der Versorgungsspannung f
  ür das Messwerk alle aufgeschalteten Gasleitungen zum Messwerk sowie das Messwerk selbst gesp
  ült wurden!
- Sollte sich noch Luft in den Zuleitungen oder im Messwerk befinden, so kann dies zur Zerstörung der Säulenmodule führen.
- Gehen Sie zur Entlüftung vor, wie im Handbuch zum Messwerk RGC 7-M beschrieben.

Prüfen Sie vor dem Einschalten, ob der Trägergasdruck mit 4,5 bar  $\pm$  5 % im Status-Feld korrekt eingestellt ist. Diese Einstellung erfolgt über einen externen Regler am Flaschengestell.

#### Weitere Schritte der Inbetriebnahme

- 1. Abström-Leitung anschließen
- 2. Abström-Leitung des Bypasses anschließen
- 3. Trägergasflasche, Kalibriergasflasche und Messgasleitung am Messwerk am RGC 7-M verrohren.
- 4. Trägergas- und Kalibriergasleitungen spülen.
- 5. Trägergasfilter entsprechend der Anleitung des RGC 7-M Handbuch installieren.
- 6. Überprüfung aller Gasleitungen auf Dichtigkeit.
- 7. Anschließen der RGC 7-M und RGC 7-C mit Strom: 24 VDC
- Verbindung des Messwerks mit dem Controller über LAN 1 (Sollte die Entfernung zwischen Messwerk und Controller 80 Meter überschreiten, dann muss ein VDSL Modem angeschlossen werden.)
- Ausheizfunktion entsprechend der (hier) vorliegenden Anleitung ausführen. Dauer →12 Stunden
- 10. Im Menü des RGC 7-C unter 01 RGC 7-C Modus die Option 1.0.1 Betriebsart "GRUNDKALIBRIERUNG" wählen.
- 11. Das Gerät führt anschließend eine Kalibrierung durch.

# 5 Betrieb

## 5.1 Bedienung am Touchscreen

Der Touchscreen ermöglicht eine einfache Bedienung über eine grafische und selbsterklärende Bedienoberfläche. Mit der "HOME"-Taste kann man von einer beliebigen Stelle im Menü zum Startbildschirm springen und dann zwischen Startbildschirm und Fehler-Bildschirm hin und her wechseln.

## Hinweis

Bedienen Sie den Touchscreen direkt mit den Fingern oder verwenden Sie den mitgelieferten Bedienstift aus Kunststoff.

Verwenden Sie auf <u>keinen</u> Fall harte oder scharfkantige Gegenstände wie Schraubenzieher oder Bleistifte!

Damit besteht die Gefahr, dass die Folie des Touchscreens verkratzt wird oder reißt.

## 5.1.1 Startbildschirm

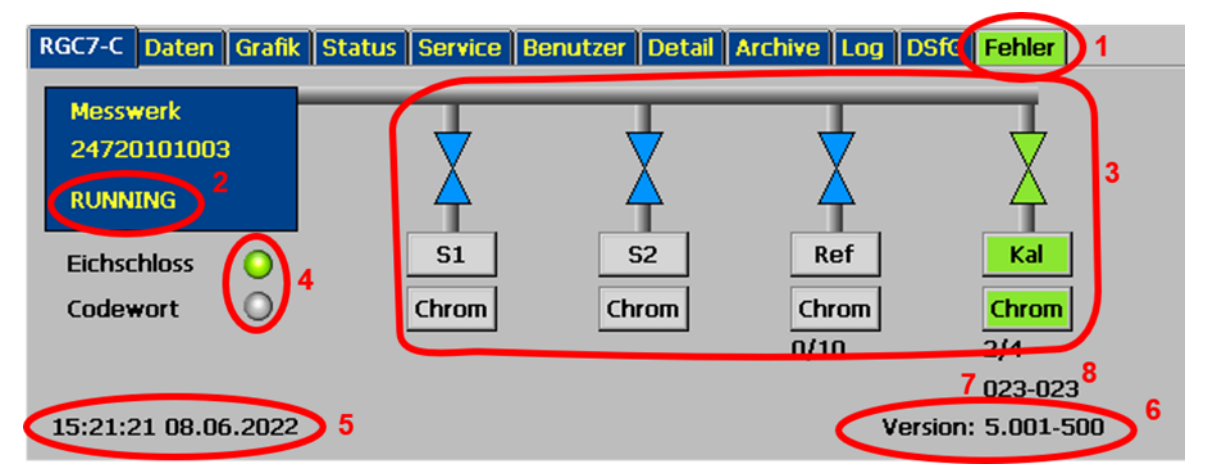

#### Abbildung 11: Startbildschirm und Status

Der Startbildschirm zeigt eine Übersicht, aus der sich auf einen Blick der derzeitige Status des RGC 7-M erkennen lässt. Es werden angezeigt:

- 1. Fehlerstatus über farbliche Kennzeichnung der Registerkarte "Fehler"
- 2. Bereitschaftsanzeige:
  - a) "READY" für "Messwerk ist bereit"

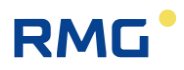

- b) "NOT READY" für "Messwerk ist nicht bereit"
- c) "INITIALIZING" für "Messwerk fährt hoch"
- d) "FLUSHING" für "Messwerk wird gespült"
- e) "Running" das Messwerk läuft
- 3. Analysestatus für die Gasströme S1, sowie Referenzgas und Kalibriergas. S2 ist hier deaktiviert.
- 4. Information, ob Benutzerschloss oder Eichschalter geöffnet ist.
- 5. Datum und Uhrzeit des Geräts
- 6. Software-Version
- 7. Analysezeit: Gesamtzeit [Minuten]
- 8. Analysezeit: Samplezeit [Minuten]

Beim Analysenstatus bedeuten die Symbole:

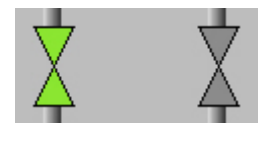

| Grün:    | Gasstrom ist aktiv und ist zugeschaltet       |
|----------|-----------------------------------------------|
| Blau:    | Gasstrom ist aktiv und ist nicht zugeschaltet |
| Grau:    | Gasstrom ist inaktiv                          |
| Schwarz: | Ventile fixiert                               |
|          |                                               |

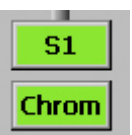

Grüne Farbe: Letzte Analyse des Gasstroms war fehlerfrei. Graue Farbe und schwarze Schrift: Für diesen Gasstrom liegt noch kein Messergebnis vor. Rote Farbe: Die letzte Analyse des Gasstroms war gestör:

Rote Farbe: Die letzte Analyse des Gasstroms war gestört.

**S**2 Chrom

Graue Farbe des Gasstrom-Symbols und graue Schrift bedeuten, dass der Gasstrom für die vorliegende Geräteausführung nicht verfügbar oder deaktiviert ist.

Immer verfügbar sind S1, Ref und Kal.

Die einzelnen Bildschirme sind angeordnet wie Registerkarten. Sie stellen die oberste Ebene des Bedienmenüs dar und man gelangt mit den Schaltflächen am oberen Rand dorthin. Es stehen folgende Bildschirme zur Verfügung:

| Startbildschirm                           |
|-------------------------------------------|
| Ergebnisse der letzten Analyse            |
| Chromatogramme und Trends                 |
| Statusanzeigen, Messwerk und digitale IOs |
| Servicefunktionen                         |
| Anwenderspezifische Anzeige               |
|                                           |

| Liste aller Messwerte und Parameter des RGC 7-C   |
|---------------------------------------------------|
| Anzeige der RGC 7-C Archive                       |
| Anzeige der Logbücher                             |
| Anzeige der DSfG-Archive                          |
| Anzeige der Fehlermeldungen mit Datum und Uhrzeit |
|                                                   |

## 5.1.2 Daten: Ergebnisse der letzten Analyse

| RGC7-C Daten ( | Grafik Status S | Service | Benutz | er Detail / | Archive Log DSfG F | ehler |   |
|----------------|-----------------|---------|--------|-------------|--------------------|-------|---|
| folgend 🔻 08   | :59:20 05.11.20 | )20     |        | Stream-1    |                    |       |   |
| CDronzwart     | 25.670          | H1/m2   | - CON  | elustoff    | 10.002             | mally |   |
| Wobbe Index    | 44,986          | MJ/m3   | SMe    | than        | 86.029             | mol%  |   |
| §rho,n         | 0.8133          | kg/m3   | §Ko    | hlendioxid  | 1.544              | mol%  |   |
| D¥             | 0.6290          |         | §Et    | han         | 0.753              | mol%  |   |
| Hu,n           | 32.180          | MJ/m3   | SPro   | opan        | 0.292              | mol%  |   |
| Wu,n           | 40.574          | MJ/m3   | §iso   | -Butan      | 0.050              | mol%  |   |
| Zn             | 0.997692        |         | §n-l   | Butan       | 0.098              | mol%  |   |
| Methanzahl     | 0.000           |         | §ne    | o-Pentan    | 0.051              | mol%  |   |
| Unnorm. Summe  | e 100.277       |         | Siso   | -Pentan     | 0.099              | mol%  | _ |
|                |                 |         | §n-l   | Pentan      | 0.050              | mol%  | • |

#### Abbildung 12: Anzeige letzte Analyse

In diesem Bildschirm werden die Ergebnisse der letzten Analyse angezeigt, im rechten Fenster die molaren Anteile der Gaskomponenten, im linken Fenster die daraus berechneten Werte Brennwert, Normdichte und Wobbezahl. Ebenso die Methanzahl, wenn deren Berechnung aktiviert ist. Das (wählbare) §-Zeichen vor den aufgeführten Werten zeigt den eichamtlichen Status der Werte an. Im Auswahlfeld oben links wird eingestellt, welches Analyseergebnis angezeigt wird.

| folgend        | Ergebnis der letzten Analyse, unabhängig von Gasstrom oder Gasart. |
|----------------|--------------------------------------------------------------------|
| Stream-1       | Messgas aus Gasstrom 1                                             |
| Stream-2       | Messgas aus Gasstrom 2                                             |
| <b>REF-Gas</b> | Letzte Referenzgasanalyse                                          |
| KalGas         | Letzte Kalibriergasanalyse                                         |

## Hinweis

Man erhält dasselbe Ergebnis, wenn man im "Home"-Bildschirm das entsprechende Ventilsymbol aktiviert (berührt).

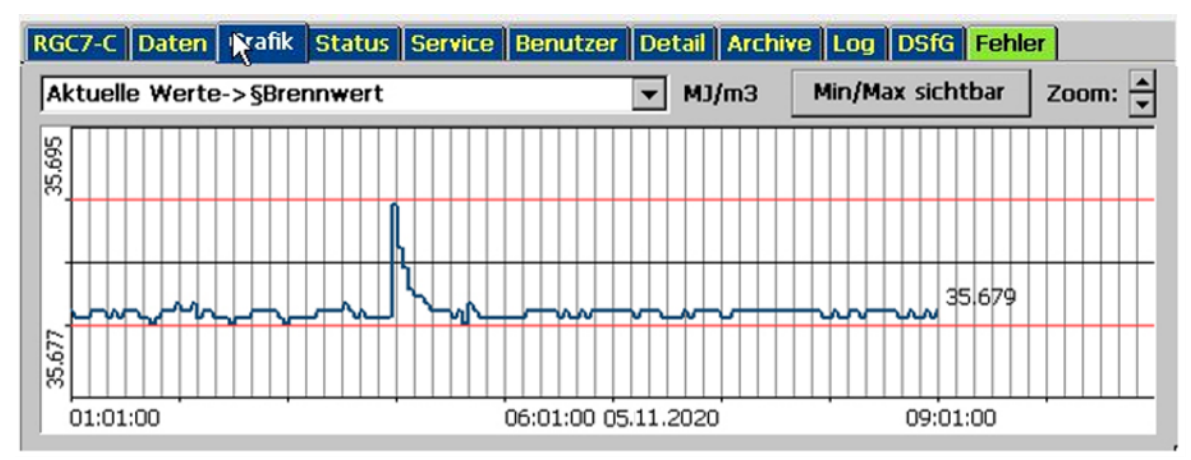

## 5.1.3 Grafik - Trends: Trendanzeige von beliebigen Werten

Abbildung 13: Trendanzeige von beliebigen Werten

Im Bildschirm "Grafik - Trends" werden die Trends von beliebigen Werten angezeigt. Aufgezeichnet werden 60 Stunden (2,5 Tage). Und angezeigt wird immer ein Intervall von 10 Stunden.

Welche Werte aufgezeichnet werden, kann unter "Archive u. Speicher - Trend" angegeben werden. Hier müssen auch die den Werten zugeordneten Modbus-Adressen eingetragen werden, die aufgezeichnet werden sollen.

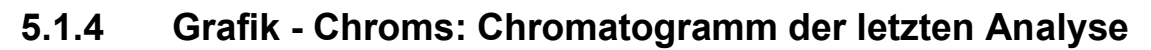

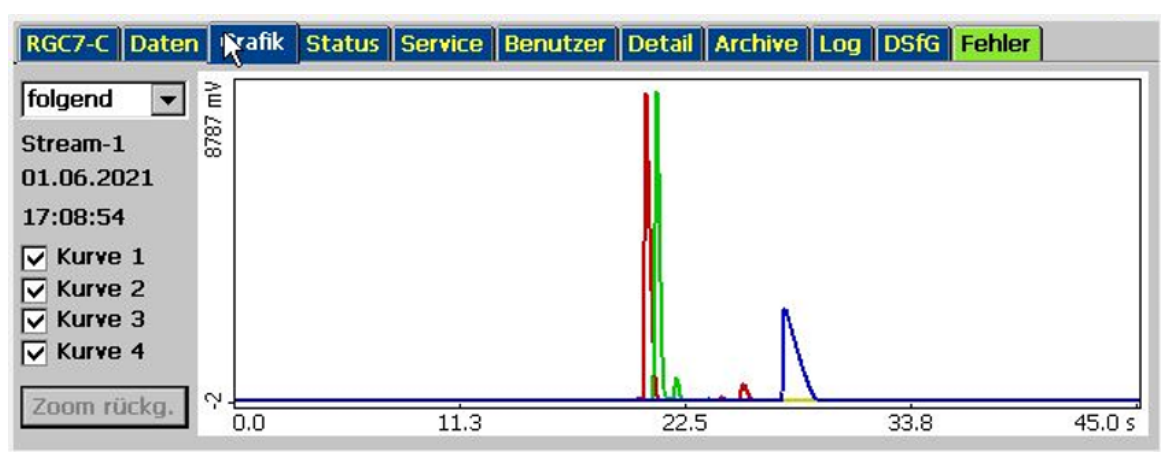

### Abbildung 14: Chromatogramm der letzten Analyse

Im Bildschirm "Grafik - Chroms" werden die Chromatogramme, d.h. die Signalkurven, der letzten Analyse angezeigt. Wie unter "Daten" beschrieben, wird mit dem Auswahlfeld links oben der Gasstrom bzw. die Gasart gewählt. Zusätzlich gibt es hier den Auswahlpunkt "verworfen", für SKIP - Analysen, die dem Spülen dienen und deren Ergebnisse keinem Gasstrom zugeordnet wurden.

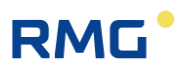

Im Messwerk ist ein 3 Säulenmodul eingebaut. Für zwei Module gibt es eine Kurve, für das dritte Modul gibt es zwei Kurven, die einzeln oder zusammen angezeigt werden können.

**Zoomen**: Der Maßstab der Grafik kann verändert werden. Drücken Sie mit dem Bedienstift auf das hellblaue Grafikfeld und ziehen Sie ein Rechteck auf, indem Sie den Stift bewegen. Der Bereich innerhalb des Rechtecks wird dann vergrößert dargestellt. Um zum ursprünglichen Standardmaßstab zurückzukehren, klicken Sie auf "Zoom rückg.".

#### Hinweis

Zur korrekten Anzeige muss nach der Messstromauswahl zuerst der "Zoom" zurückgenommen werden. Erst dann wird der Stream angezeigt.

## 5.1.5 Status - Messwerk: Statusanzeigen, z.B. Säulentemperatur

| RGC7-C          | Daten    | Grafik | Status  | Service | Benutzer | Detail | Archiv | /e Log | DSfG   | Fehler | 1        |
|-----------------|----------|--------|---------|---------|----------|--------|--------|--------|--------|--------|----------|
| Instrum         | ent Stat | tus    |         | Kar     | nal 1    |        | Kanal  | 2      |        | Kana   | 4        |
| READY           |          |        |         | Soll    | Akt      | :      | Soll   | Akt    | 1      | Soll   | Akt      |
| Säulent         | emperat  | ur     | °C      | 70.00   | 70.00    | 7      | 0.00   | 70.00  | 8      | 0.00   | 80.00    |
| Injektor        | tempera  | atur   | °C      | 120.00  | 120.00   | 12     | 0.00   | 120.00 | 12     | 0.00   | 120.00   |
| Säulendruck bar |          |        | 0.85    | 0.85    |          | 1.70   | 1.70   |        | 1.00   | 1.00   |          |
|                 |          |        |         | (       | Ж        |        | ОК     |        |        | ОК     |          |
| Messg           | as S1    | Mess   | igas S2 | Ref.    | Gas      | Kal. G | as     | Träger | rgas 1 | Träc   | jergas 2 |
| 0.0             | )0       | 0      | .07     | 0.0     | )6       | 0.01   |        | 4.5    | 52     | 4      | 1.53     |

#### Abbildung 15: Statusanzeigen

Für die Eintragungen ins Wartungsbuch finden Sie hier Größen wie Druck und Temperatur für die Säulen 1 bis 3, weiterhin die Eingangsdrücke für Messgas und Trägergas. Bei einigen Anwendungen wird ein zusätzliches, zweites Trägergas verwendet.

Der aktuell gemessene Stream ist dabei in grün dargestellt, der inaktive ist blau.

## **Hinweis**

Das Statusmenü wird auch dargestellt, wenn man das gelbe Feld (Messwerk-Status Feld) im "Home" Bildschirm berührt.

## 5.1.6 Status – Dig. I/O: Status der digitalen Ein- und Ausgänge

| RGC7-C | Daten    | Grafik   | Status | Service | Benutzer | ) (jeta | ail Archive | e Log   | DSfG  | Fehler |  |
|--------|----------|----------|--------|---------|----------|---------|-------------|---------|-------|--------|--|
| Warn   | ung Digi | taleingä | inge   |         |          | Stati   | us Digitala | usgäng  | e     |        |  |
| DI 1:  | HE1_P_   | MIN      |        | 0       |          | DO 1    | l: nicht ge | nutzt   |       | 0      |  |
| DI 2:  | HE2_P_   | MIN      |        | 0       |          | DO 2    | 2: nicht ge | nutzt   |       | 0      |  |
| DI 3:  | CALGAS   | P_MIN    | 1      | 0       |          | DO 3    | ): nicht ge | nutzt   |       | 0      |  |
| DI 4:  | REFGAS   | _P_MIN   | I I    | 0       |          | DO 4    | l: nicht ge | nutzt   |       | 0      |  |
| DI 5:  | CALGAS   | _T_MIN   | 1      | 0       |          | DO 5    | i: nicht ge | nutzt   |       | 0      |  |
| DI 6:  | REFGAS   | _T_MIN   | 1      | 0       |          | DO 6    | i: nicht ge | nutzt   |       | 0      |  |
| DI 7:  | P_MAX_   | _S1      |        | 0       |          | DO 7    | : Kalibrier | ung läu | ft    | 0      |  |
| DI 8:  | P_MAX_   | _S2      |        | 0       |          | DO 8    | 3: Sammell  | contakt | (DO 9 | -12) 🔘 |  |
| DI 9:  | x        |          |        | 0       |          | DO 9    | ): Meldeau  | sgang   | 1     | 0      |  |
| DI 10: | x        |          |        | 0       |          | DO 10   | D: Meldeau  | isgang  | 2     | 0      |  |
| DI 11: | x        |          |        | 0       | -        | DO 1    | 1: Meldeau  | isgang  | 3     | 0      |  |

#### Abbildung 16: Statusanzeige Digitale IOs

Am Bildschirm sieht man die Zustände der digitalen Ein- und Ausgänge.

#### 5.1.7 Service: Servicefunktionen

| RGC7-C Daten Grafik Statu | s Service Benutzer Detail Archive Log | DSfG Fehler |
|---------------------------|---------------------------------------|-------------|
| Service (Frontschalter)   | <b></b>                               | Ausführen   |
| Benutzer                  |                                       | Ausführen   |
| Kontrasteinstellung       | ]<br>Dunkel Hell                      |             |
|                           |                                       | Diagnose    |

#### Abbildung 17: Servicefunktionen

Mit den Servicefunktionen lassen sich sehr spezielle Einstellungen vornehmen oder Funktionen starten:

#### Service (Frontschalter)

Es lassen sich folgende Funktionen auswählen und bei geöffnetem Eichschalter mit einem Klick auf die Schaltfläche "Ausführen" starten:

- a. Eichamtliche IBN (Eichamtliche Inbetriebnahme)
- b. RGC 7-C beenden/Windows Explorer starten (GC Programm beenden)

## **Hinweis**

#### Achtung:

#### Das Gerät ist dann nicht mehr eichamtlich!

- c. Gerät neu starten
- d. Download ERRORLOG.TXT von Messwerk:
- e. Multilevel importieren (säulenspezifische Parameter aus der Werkskalibrierung importieren)
- f. Block-CRCs berechnen (Für jeden Menüpunkt unter "Details" wird eine Prüfsumme über die eichamtlichen Parameter berechnet)
- g. Messwerk ausheizen
- h. Messwerk neu starten

#### Hinweis

Diese Funktionen a. bis g. haben massive Auswirkungen auf die Funktionsweise und sind deshalb dem RMG-Service vorbehalten!

Unter Aufsicht einer eichamtlichen Aufsicht dürfen allerdings Arbeiten wie z.B. ein Ausheizen durchgeführt werden.

Für den "normalen" Benutzer lassen sich folgende Funktionen auswählen und mit einem Klick auf die Schaltfläche "Ausführen" starten:

- Touchscreen kalibrieren: Kalibrierung erfolgt gemäß den Anweisungen des Betriebssystems und dient der korrekten Zuordnung der Berührungspunkte zu den Grafikelementen.
- Kontrasteinstellungen
   Schiebeschalter zur Einstellung des Bildkontrasts

| RGC7-C Daten Grafik Status Service | Benutzer Detail | Archive Log D | SfG Fehler | _ |
|------------------------------------|-----------------|---------------|------------|---|
| Position                           | Name            | Wert          | Einheit    |   |
| Aktuelle Werte                     | §Brennwert      | 35.678        | MJ/m3      |   |
| Aktuelle Werte                     | Wobbe Index     | 44.983        | MJ/m3      |   |
| Aktuelle Werte                     | §rho,n          | 0.8133        | kg/m3      |   |
| Aktuelle Werte                     | Dv              | 0.6290        |            |   |
| Aktuelle Werte                     | Hu,n            | 32.178        | MJ/m3      |   |
| Aktuelle Werte                     | Wu,n            | 40.572        | MJ/m3      |   |
| Aktuelle Werte                     | Zn              | 0.997692      |            |   |
| Aktuelle Werte                     | Methanzahl      | 0.000         |            |   |
| Aktuelle Werte                     | Unnorm. Sum     | 100.310       |            |   |
|                                    |                 |               |            |   |
| ]                                  |                 |               |            | • |

## 5.1.8 Benutzer: Anwenderspezifische Anzeige

#### Abbildung 18: Anwenderspezifische Anzeige

Zur einfacheren Bedienung bietet der Benutzerbildschirm die Möglichkeit, sich 20 beliebige, häufig benötigte Messwerte zur schnellen Anzeige zusammenzustellen. Die Auswahl erfolgt im Bildschirm "Detail" unter "Benutzer - Bildschirm". Hier ist dann für jeden Anzeigewert die zugehörige Modbus-Adresse einzugeben. Diese findet man, indem man im Bildschirm "Detail" zu der jeweiligen Größe navigiert und diese anklickt.

#### 5.1.9 Detail: Liste aller Messwerte und Parameter des RGC 7-C

| RGC7-C                                         | Daten                                                 | Grafik                             | Status | Ser | vice                                 | Benutzer                                                                         | Detail                          | Archive                         | Log | DSfG | Fehler |     |
|------------------------------------------------|-------------------------------------------------------|------------------------------------|--------|-----|--------------------------------------|----------------------------------------------------------------------------------|---------------------------------|---------------------------------|-----|------|--------|-----|
| Auswahl                                        |                                                       |                                    |        |     | Nan                                  | ne                                                                               |                                 | Wert                            |     |      | Einhe  | eit |
| □ 01 R0<br>01<br>02<br>03<br>04                | GC7-C M<br>Multist<br>RefGa<br>KalGa<br>Status        | odus<br>ream<br>as<br>is           |        |     | Betr<br>akt.<br>Erst<br>Fehl<br>Erst | riebsart<br>Betriebsar<br>e Kal. fehk<br>lerhafte Ka<br>e Analyse f<br>a Baf Gar | t<br>erfrei<br>I. Zyk<br>fertig | AUTOR<br>READY<br>JA<br>0<br>JA | UN  |      |        |     |
| 05<br>0 02 Al<br>0 03 St<br>0 04 St<br>0 07 Re | i Zeiten<br>ktuelle V<br>ream-1<br>ream-2<br>eferenzg | Werte<br>Werte<br>Werte<br>Jas Wer | te     | •   |                                      | e Kelidas i                                                                      | Analyse                         | NEIN                            |     |      |        |     |

#### Abbildung 19: Liste aller Messwerte und Parameter

Hier findet sich eine Liste aller Messwerte, Parameter und Betriebsarten. Die Werte sind strukturiert in 3 Ebenen und können über dieses Menü auch geändert werden. Im linken Fenster wird in den oberen beiden Ebenen navigiert, im rechten Fenster werden dann die jeweiligen Parameter und Messwerte angezeigt. Wird im

45

rechten Fenster ein Parameter angeklickt, öffnet sich ein Fenster zur Parameteränderung:

| RGC7-C Modus                                     |                                               |                                         |                                |                      | 3        |
|--------------------------------------------------|-----------------------------------------------|-----------------------------------------|--------------------------------|----------------------|----------|
| Betriebsart                                      | AUTORUN                                       | •                                       |                                | - <u>[</u> ]         |          |
| Minimalwert                                      | AUTORUN                                       |                                         |                                |                      | <b>'</b> |
| Maximalwert                                      | GRUND-KAL                                     | IB.                                     |                                | Cod                  | е        |
| Modbusadresse 1001                               | NORMALE-K<br>RefGas                           | ALIB.                                   |                                |                      |          |
| Einstellung der Betrie<br>laufenden Analyse bzw. | ebsart des RGC7. Eine<br>Kalibrierung aus.AUN | Änderung wirkt si<br>TORUN: normaler År | ich erst nach<br>nalysebetrieb | der<br>9, unterbroch | e<br>T   |
| Zurück                                           | Übernehmen                                    | Zeige Def.wer                           | 't 🛛                           | -   -                | +        |

Abbildung 20: Parameteränderung

Dieses Fenster enthält, je nach Art des Parameters, entweder Felder zur Eingabe von Zahlenwerten oder Auswahlfelder zum Ändern von Modi. Im obigen Beispiel ist es die Betriebsart, die auf diese Weise eingestellt werden kann. In dem gelben Feld darunter steht jeweils eine kurze Beschreibung des Parameters, eventuell mit zusätzlichen Hinweisen.

Mit den Schaltflächen "-" und "+" wechselt man zum vorherigen bzw. nächsten Parameter in der aktuellen Ebene. Soll ein Zahlenwert oder Text eingegeben werden, so öffnet sich dazu ein Tastaturfeld, sobald man auf das entsprechende Eingabefeld klickt:

| ^ 1 2     | 3 4 5 | 6 7 | 8 9 | 0 6 ' | -       | Ins | Pos1 PgU |
|-----------|-------|-----|-----|-------|---------|-----|----------|
| Tab q w   | e r   | tzu | ijo | pü    | + Enter | Del | End PgDr |
| Caps a    | s d f | g h | jk  | löä   | #       | Esc |          |
| Shift < y | x c   | vbn | m , |       | Shift   |     | Ť        |
| Ctrl Alt  |       |     |     | AltGr | Ctrl    | +   |          |

Abbildung 21: Tastaturfeld

| RGC7-C Daten Grafik | Status Se | rvice B | enutz | er Detail Archive | Log DSfG Fel | hler     |   |
|---------------------|-----------|---------|-------|-------------------|--------------|----------|---|
| Alle 💌 jede Ana     | lyse 🔻    | Info    |       | +1 +10 +100       | Neueste      |          |   |
| 15:55:43 08.06.2021 | 3030/3030 |         |       | -1 -10 -100       | Älteste 08   | .06.2021 | • |
| Stream              | S2        |         |       | Stickstoff        | 0.802        | mol%     |   |
| Brennwert           | 40.732    | MJ/m3   |       | Methan            | 90.435       | mol%     |   |
| Wobbe Index         | 52.046    | MJ/m3   |       | Kohlendioxid      | 2.138        | mol%     |   |
| rho,n               | 0.7920    | kg/m3   |       | Ethan             | 6.408        | mol%     |   |
| Dv                  | 0.6125    |         |       | Propan            | 0.162        | mol%     |   |
| Hu,n                | 36.774    | MJ/m3   |       | iso-Butan         | 0.021        | mol%     |   |
| Wu,n                | 46.989    | MJ/m3   |       | n-Butan           | 0.015        | mol%     |   |
| Zn                  | 0.997208  |         |       | neo-Pentan        | 0.000        | mol%     |   |
| Methanzahl          | 0.000     |         |       | iso-Pentan        | 0.003        | mol%     |   |
| Unnorm. Summe       | 99.9923   |         | -     | n-Pentan          | 0.002        | mol%     | • |

## 5.1.10 Archive: Anzeige der Archiveinträge

#### Abbildung 22: Anzeige der Archiveinträge

Auf diesem Bildschirm lassen sich sämtliche Archiveinträge sichten. Es lässt sich auf diesem Bildschirm jeweils ein Datensatz mit Gaskomponenten und berechneten Größen anzeigen. Mit den Auswahlfeldern lassen sich die gewünschten Daten wie folgt herausfiltern:

#### Auswahlfeld links:

- Alle alle durchgeführten Analysen, d.h. auch Kalibrier- und Referenzgas
- S1 Gasstrom 1
- S2 Gasstrom 2
- Ref Referenzgas
- Kal Kalibriergas
- Skip Analysen, die nicht verwendet werden

#### Auswahlfeld Mitte:

- Jede Analyse Anzeige der Einzelanalysen
- Stunde
   Anzeige der Stundenmittelwerte
- Tag Anzeige der Tagesmittelwerte
- Monat
   Anzeige der Monatsmittelwerte

#### Auswahlfeld rechts:

| ◄   | J    | Januar 2021 |      |     |    |    |  |  |
|-----|------|-------------|------|-----|----|----|--|--|
| Μ   | D    | Μ           | D    | F   | S  | S  |  |  |
| 28  | 29   | 30          | 31   | 1   | 2  | 3  |  |  |
| 4   | 5    | 6           | 7    | 8   | 9  | 10 |  |  |
| 11  | 12   | 13          | 14   | 15  | 16 | 17 |  |  |
| 18  | 19   | 20          | 21   | 22  | 23 | 24 |  |  |
| 25  | 26   | 27          | 28   | 29  | 30 | 31 |  |  |
| 1   | 2    | 3           | 4    | 5   | 6  | 7  |  |  |
| Heu | ite: | 10.         | 02.2 | 021 |    |    |  |  |

#### Abbildung 23: Anzeige Kalenderfeld

Es öffnet sich ein Kalenderfeld, mit dem der Tag der archivierten Daten bequem ausgewählt werden kann.

Mit den Schaltfeldern -100, -10, -1, +1, +10 und +100 kann man dann jeweils einen bzw. 10 oder 100 Einträge vor und zurück springen.

| 5.1.11 | Log: | Anzeige | der | Logbücher |
|--------|------|---------|-----|-----------|
|--------|------|---------|-----|-----------|

| RG | iC7-C                                                                                          | Daten                                                                                           | Grafik                                                                                                    | Status                                                                              | Service                                                                                               | Benutzer                                                                                           | Detail        | Archive | Log | DSfG | Fehler |                          |
|----|------------------------------------------------------------------------------------------------|-------------------------------------------------------------------------------------------------|----------------------------------------------------------------------------------------------------|-------------------------------------------------------------------------------------|----------------------------------------------------------------------------------------------------|----------------------------------------------------------------------------------------------------|---------------|---------|-----|------|--------|--------------------------|
|    | Zeit<br>4:56:1<br>4:56:1<br>4:56:2<br>5:18:1<br>6:32:2<br>6:47:1<br>6:48:1<br>6:48:1<br>6:48:1 | 09 08.0<br>16 08.0<br>24 08.0<br>55 08.0<br>27 08.0<br>30 08.0<br>31 08.0<br>31 08.0<br>31 08.0 | 6.2021<br>6.2021<br>6.2021<br>6.2021<br>6.2021<br>6.2021<br>6.2021<br>6.2021<br>6.2021<br>6.2021<br>6.2021 | Ereig<br>+A "<br>- A "<br>Alle F<br>+A "<br>- A "<br>+A "<br>+A "<br>+A "<br>Alle F | nis<br>Messwerk<br>Tehler ge<br>Messwerk<br>Messwerk<br>Neustart<br>Messwerk<br>Messwerk<br>Tehler ge | Timeout"<br>Timeout"<br>öscht<br>Timeout"<br>GC7-C (BI<br>GC7-C (BI<br>Timeout"<br>Timeout<br>Scht | 0S)"<br>(0S)" |         |     |      | Ereig  | nisse 💌<br>Oben<br>Inten |

Abbildung 24: Anzeige der Logbücher

Auf diesem Bildschirm werden die Logbücher für den RGC 7-M angezeigt. Man erkennt die im letzten Zeitabschnitt vorgekommenen Fehlermeldungen; dabei bedeuten A – Alarm und H – Hinweis, ein W -Warnung ist hier nicht aufgetreten. Näheres dazu findet sich in *Kapitel 5.1.14 Fehler: Anzeige der Fehlermeldungen mit Datum und Uhrzeit* und *Kapitel 5.6 Fehlermeldungen*.

Mit dem Auswahlfeld rechts lässt sich umschalten:

**Ereignisse:** Alle Ereignisse z.B. kommende/gehende Alarme mit Datum / Uhrzeit **Parameter:** Alle Parameteränderungen mit Datum und Uhrzeit

## Hinweis

Es werde nur Parameter geloggt, die unter dem Codewort oder dem Eichschalter liegen.

#### 48

#### 5.1.12 DSfG - Archive: Anzeige der DSfG-Archive

| F | RGC7-C Daten Grafik     | Status | Service Benutzer Detail Arc | hive Log D | SfG Fehler |          |  |  |  |  |  |  |
|---|-------------------------|--------|-----------------------------|------------|------------|----------|--|--|--|--|--|--|
|   | Stream-1 AG 23: Logbuch |        |                             |            |            |          |  |  |  |  |  |  |
|   | Zeit                    | +      | Ereignis Stream 1           | §Brenn     | §rho,n     | §Sticl ▲ |  |  |  |  |  |  |
|   | 03:49:45 05.11.2020     | 140901 | +Messwerk Flushing          | 35.6781    | 0.813278   | 10.98    |  |  |  |  |  |  |
|   | 03:51:41 05.11.2020     | 140902 | +Messzeit max.              | 35.6781    | 0.813278   | 10.98    |  |  |  |  |  |  |
|   | 03:54:16 05.11.2020     | 140903 | -Messwerk Flushing          | 35.6781    | 0.813278   | 10.98    |  |  |  |  |  |  |
|   | 03:55:33 05.11.2020     | 140904 | -Messzeit max.              | 35.6781    | 0.813278   | 10.98    |  |  |  |  |  |  |
|   | 08:52:16 05.11.2020     | 140905 | +Eichschloss                | 35.6784    | 0.813293   | 10.98    |  |  |  |  |  |  |
|   | 08:53:26 05.11.2020     | 140906 | -Eichschloss                | 35.6787    | 0.813285   | 10.98    |  |  |  |  |  |  |
|   | 09:18:32 05.11.2020     | 140907 | +Eichschloss                | 35.6789    | 0.813295   | 10.98    |  |  |  |  |  |  |
|   | 09:18:36 05.11.2020     | 140908 | -Eichschloss                | 35.6789    | 0.813295   | 10.98    |  |  |  |  |  |  |
|   | 09:20:27 05.11.2020     | 140909 | +Codewort                   | 35.678     | 0.813306   | 10.98    |  |  |  |  |  |  |
|   |                         | 4      |                             |            |            | •        |  |  |  |  |  |  |

## Abbildung 25: Anzeige der DSfG-Archive

Auf dem Bildschirm "DSfG - Archive" können die einzelnen DSfG-Archivgruppen eingesehen werden. Die Archivgruppen existieren jeweils für Stream1 und Stream2.

#### 5.1.13 DSfG - Löschen: Löschen der DSfG-Archive

| RGC7-0 | Daten Grafik Status | Service Benutzer D | etail Archive Log | DSfG | Fehler       |
|--------|---------------------|--------------------|-------------------|------|--------------|
| AG 1:  | G485Mittelw1        | -                  | Stream-1          | -    | Löschen      |
| \$     | AG Name             | Stream-1           | Stream-2          |      | Alle Löschen |
| 1      | G485Mittelw1        | 625                | 603               |      |              |
| 2      | reserviert          | 0                  | 0                 |      |              |
| 3      | Vollanalyse1        | 198                | 6                 |      |              |
| 4      | reserviert          | 0                  | 0                 |      |              |
| 5      | Mittelw/Std1        | 625                | 602               |      |              |
| 6      | Referenz.Gas.4      | 6                  | 6                 |      |              |
| 7      | Mittelw/Tag1        | 492                | 468               |      |              |
| 8      | Analysen            | 198                | 6                 |      |              |
| 9      | Mittelw/Mon1        | 492                | 468               | •    |              |

Abbildung 26: Löschen der DSfG-Archive

Auf dem Bildschirm "DSfG - Löschen" können die einzelnen DSfG-Archive streamweise gelöscht werden. Dazu muss der Eichschalter geöffnet werden und der Eich-Schutz erlischt. Er muss von einem Eichbeamten erneut eingerichtet werden.

## 5.1.14 Fehler: Anzeige der Fehlermeldungen mit Datum und Uhrzeit

| RGC7-C  | Daten | Grafik | Status   | Service | Benutzer | Detail  | Archive | Log | DSfG | Fehler |         | 49 |
|---------|-------|--------|----------|---------|----------|---------|---------|-----|------|--------|---------|----|
| Status  | Nr.   | Zeit   |          |         | Fehler   |         |         |     |      |        | Löschen |    |
| aktiv   | A-050 | 14:39  | :19 08.0 | 06.2021 | Messwer  | k Timea | ut      |     |      | L      |         |    |
| inaktiv | A-009 | 14:38  | :46 08.0 | 06.2021 | Neustart | RGC7-C  | (BIOS)  |     |      |        |         |    |
|         |       |        |          |         |          |         |         |     |      |        |         |    |
|         |       |        |          |         |          |         |         |     |      |        |         |    |
|         |       |        |          |         |          |         |         |     |      |        |         |    |
|         |       |        |          |         |          |         |         |     |      |        |         |    |
|         |       |        |          |         |          |         |         |     |      |        |         |    |
|         |       |        |          |         |          |         |         |     |      |        |         |    |
|         |       |        |          |         |          |         |         |     |      |        |         |    |
|         |       |        |          |         |          |         |         |     |      |        |         |    |
| I       |       |        |          |         |          |         |         |     |      |        |         |    |

### Abbildung 27: Anzeige der Fehlermeldungen mit Datum und Uhrzeit

Alle zuletzt aufgetretenen und noch nicht quittierten Fehler werden angezeigt. Fehlermeldungen, die nicht mehr anliegen (grün), können hier gelöscht werden. Fehler mit rotem Hintergrund sind Alarme (A), d.h. die eichamtliche Messung ist gestört, Fehler mit gelbem Hintergrund sind Warnungen (W), d.h. die eichamtliche Messung ist nicht beeinträchtigt, Hinweise (H) mit lilafarbenem Hintergrund sind Informationen, die nicht im Zusammenhang mit Fehlern stehen.

Der Reiter wird bei Anzeige eines anderen Bildschirms in der Farbe des höchsten anstehenden Fehlers angezeigt:

grün: keine Störung
 gelb: Warnung
 rot: Alarm

## 5.2 Bedienungsbeispiele

## 5.2.1 Codezahl eingeben

Zur Änderung vieler Parameter muss zunächst die Codezahl eingegeben werden, die Werkseinstellung ist 99999999. Gehen Sie dazu wie folgt vor:

- I. Gehen Sie in den Bildschirm "Detail" und scrollen Sie im linken Fenster nach unten, bis "Benutzer" erscheint.
- II. Klicken Sie jetzt auf das Wort "Benutzer", dann im rechten Fenster auf "Codewort".

- III. Geben Sie die Codezahl über die angezeigte Tastatur ein.
- IV. Schließen Sie die Eingabe mit einem Klick auf die Schaltfläche "OK" ab.
- V. Klicken Sie auf die Schaltfläche "Übernehmen".
- VI. Verlassen Sie das Parametrierfenster über die Schaltfläche "Zurück".

### 5.2.2 Betriebsart ändern

Zur Änderung der Betriebsart muss zunächst die Codezahl eingegeben werden. Bleiben Sie im Bildschirm "Detail" und gehe Sie wie folgt vor:

- I. Scrollen Sie im linken Fenster ganz nach oben.
- II. Klicken Sie auf "RGC 7-C Modus".
- III. Klicken Sie im rechten Fenster auf "Betriebsart"
- IV. Wählen Sie im Auswahlfeld die gewünschte Betriebsart aus.
- V. Klicken Sie auf die Schaltfläche "Übernehmen".
- VI. Verlassen Sie das Parametrierfenster über die Schaltfläche "Zurück".

#### Es stehen folgende Betriebsarten zur Auswahl:

| AUTORUN        | Normaler Analysenbetrieb. Es wird eine Analyse nach der an-<br>deren ausgeführt, unterbrochen durch die automatischen Ka-<br>librierungen.                                                                                                    |
|----------------|----------------------------------------------------------------------------------------------------|
| STOP           | Mess- und Kalibrierbetrieb sind ausgeschaltet.                                                                                                    |
| GRUND-KALIB.   | Grundkalibrierung für Inbetriebnahme und für RMG-Service.<br>Eine Grundkalibrierung darf nicht während des normalen Ana-<br>lysenbetriebs durchgeführt werden.                                                                                                    |
| NORMALE-KALIB. | Manuelle Kalibrierung, die jederzeit gestartet werden kann und<br>dieselbe Wirkung hat, wie eine automatische Kalibrierung und<br>bis zu 5 Minuten dauert. Nach Beenden der Kalibrierung wird<br>automatisch auf AUTORUN umgeschaltet.                                                       |
| REF-GAS        | Referenzgasanalyse, d.h. der Referenzgaseingang zur Ana-<br>lyse von Prüfgas oder einer Gasprobe wird zugeschaltet. Der<br>RGC 7-M bleibt so lange in diesem Modus, bis er wieder um-<br>gestellt wird oder bis die angegebene maximale Anzahl Refe-<br>renzgasanalysen durchgeführt wurden. |

Nach dem Wechsel der Betriebsart, wird die gerade durchgeführte Analyse oder Kalibrierung noch beendet und die Umschaltung erfolgt im unmittelbaren Anschluss daran.

## 5.2.3 Stromausgang programmieren

Zum Programmieren eines Stromausgangs muss zunächst die Codezahl eingegeben werden. Bleiben Sie im Bildschirm "Detail" und gehe Sie wie folgt vor:

- Navigieren Sie im Menü des Bildschirms "Detail" zu dem Messwert, den Sie über den Stromausgang ausgeben wollen.
- Klicken Sie im rechten Fenster auf den Namen des Messwerts, um im Parametrierbildschirm die Modbus-Adresse abzulesen. Verlassen Sie den Parametrierbildschirm mit "Zurück".
- Scrollen Sie im linken Fenster zu "Ein- und Ausgänge" und klicken Sie darauf.
- Scrollen Sie weiter nach unten und wählen Sie einen der 4 Stromausgänge aus.
- Wählen Sie im rechten Fenster "Betriebsart" und wählen Sie die gewünschte Betriebsart des Stromausgangs aus, z.B. 4-20 mA.
- Wählen Sie im rechten Fenster "Auswahl" und tragen Sie im Parametrierbildschirm unter "Auswahl" die Modbus-Adresse des auszugebenden Messwerts ein.
- Schließlich sind noch die Grenzen einzutragen. "Physik. Min. Wert" ist der gemessene Wert, bei dem der minimale Strom (0 oder 4 mA), ausgegeben werden soll, "Physik. Max. Wert" ist der gemessene Wert für den maximalen Strom (20 mA).
- Grenzwertverletzung sollte, sofern der Stromausgang nicht für eichamtliche Übertragung verwendet wird, auf "WARNUNG" gesetzt werden.

## 5.2.4 Werte für Wartungsbucheintrag ablesen

Für den Eintrag ins Wartungsbuch sind folgende Werte abzulesen:

- Trägergasdruck
- Messgasdruck
- Säulentemperatur (optional)
- Säulendruck (optional)

Diese Werte finden Sie im Bildschirm "Detail":

- Wählen Sie im linken Fenster "Messwerk Analysengasdruck". Der Messgasdruck wird rechts in der 1. Zeile angezeigt.
- Wählen Sie im linken Fenster "Messwerk Trägergas-I".
   Der Trägergasdruck wird rechts in der 1. Zeile angezeigt.

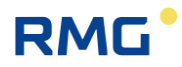

- Wählen Sie im linken Fenster "Messwerk Säule-1". Im rechten Fenster werden Druck u. Temperatur für die Säule 1 angezeigt.
- In "Messwerk Säule-2" und ggf. "Messwerk Säule-4" finden Sie die Werte für weitere Säulen.

Einfacher lassen sich diese Werte ablesen, wenn das gelbe Feld (Messwerk-Status Feld) im "Home" Bildschirm berührt wird.

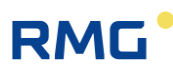

## 5.3 Ausheizen

Nach längeren Standzeiten oder wenn die Möglichkeit besteht, dass Verunreinigungen durch undefinierte Gasgemische in das Messwerk gelangt sein können, empfiehlt sich ein Ausheizen des Messwerks, der diese Verunreinigungen beseitigen kann.

### **Hinweis**

Nehmen Sie gegebenenfalls Rücksprache mit dem Service von RMG, bevor Sie einen Ausheizvorgang starten. 53

### 5.3.1 Ausheizvorgang

Hier kann die Dauer des Ausheizvorgangs eingegeben werden. Dieser Wert liegt unter dem Benutzercodewort und kann Werte zwischen 10 Minuten und 1080 Minuten annehmen. Defaultmäßig ist dieser Wert auf 180 Minuten eingestellt. Die folgende Abbildung zeigt die Matrix aus der Benutzersicht.

| RGC7-C Daten Grafik Status | Sei | vice | Benutzer  | Detail | Archive Log | DSfG F | ehler   |
|----------------------------|-----|------|-----------|--------|-------------|--------|---------|
| Auswahl                    |     | Nan  | ne        |        | Wert        |        | Einheit |
| - 09 Trägergas I           |     | Aus  | heizdauer |        | 180         |        | min     |
| - 10 Trägergas II          |     |      |           |        |             |        |         |
| 11 Ausheizen               |     | L 1  |           |        |             |        |         |
| 15 Ein- und Ausgänge       |     | L 1  |           |        |             |        |         |
| 16 Schnittstellen          |     | L    |           |        |             |        |         |
| 17 Netzwerk                |     | L 1  |           |        |             |        |         |
| 18 DSfG                    |     | L 1  |           |        |             |        |         |
|                            | L 1 |      |           |        |             |        |         |
| 20 Fehler und Status       | L 1 |      |           |        |             |        |         |
| 21 Datum, Uhrzeit          | -   |      |           |        |             |        |         |

#### Abbildung 28: Ausheizvorgang

In dem Unterkapitel *14.11 Ausheizen* gibt es noch weitere Matrixelemente, die im Benutzerprofil *ANWENDER* jedoch nicht sichtbar sind. Diese zusätzlichen Matrixelemente sind nur für den Service sichtbar. 54

| Die folgende | Abbildung | zeigt d | lie Matrix | aus | Entwicklersi | cht. |
|--------------|-----------|---------|------------|-----|--------------|------|
| 0            | 0         |         |            |     |              |      |

| RGC 7-C Daten Grafik Sta | tus 📔            | Service                 | Benutzer    | Detail   | Archive | Log | DSfG | Fehler | 00 |
|--------------------------|------------------|-------------------------|-------------|----------|---------|-----|------|--------|----|
| Auswahl                  |                  | Nam                     | e           |          | Wert    |     |      | Einhei | t  |
|                          | -                | <ul> <li>Aus</li> </ul> | heizdauer   |          | 10      |     |      | min    |    |
| - 05 Säule 3             |                  | Aus                     | heizen Res  | tdauer   | 0       |     |      | min    |    |
| - 06 Säule 4             |                  | Теп                     | nperatur Sä | iule 1   | 150.00  |     |      | °C     |    |
| 07 Peaks                 |                  | Теп                     | nperatur Sa | iule 2   | 70.00   |     |      | °C     |    |
| 08 Analysengasdruck      |                  | _   Теп                 | nperatur Sa | iule 3 👘 | 150.00  |     |      | °C     |    |
|                          |                  | Теп                     | nperatur Sä | iule 4 👘 | 150.00  |     |      | °C     |    |
|                          |                  | Dru                     | ck Säule 1  |          | 1.50    |     |      | bar    |    |
| IU Trayeryas II          | J Tragergas II — |                         |             |          | 1.50    |     |      | bar    |    |
| 11 Ausheizen             |                  | Dru                     | ck Säule 3  |          | 1.50    |     |      | bar    |    |
| 📑 15 Ein- und Ausgänge   |                  | Dru                     | ck Säule 4  |          | 1.50    |     |      | bar    |    |
| 16 Schnittstellen        |                  | -                       |             |          |         |     |      |        |    |

Abbildung 29: Matrix aus Entwicklersicht

Die Servicefunktionen *Messwerk ausheizen* kann im Service-Dialog gestartet werden. Um eine Servicefunktion ausführen zu können, muss der Eichschalter geöffnet sein.

| RGC7-C Daten Grafik St  | atus <mark>Service Benutzer Detail Archive Log</mark> D                                                                         | SfG Fehler |
|-------------------------|----------------------------------------------------------------------------------------------------|------------|
| Service (Frontschalter) |                                                                                                    | Ausführen  |
| Benutzer                | Keine Funktion<br>Eichamtliche IBN<br>GC beenden/Windows Explorer starten<br>Gerät neustarten                                   | Ausführen  |
| Kontrasteinstellung     | Messwerk neustarten<br>Block-CRCs berechnen<br>Multilevel (RGC7-C.RML) importieren<br>Messwerk ausheizen<br>Original RT sichern |            |
|                         |                                                                                                    | Diagnose   |

Abbildung 30: Messwerk ausheizen

Um den Ausheizvorgang zu starten, müssen einige Voraussetzungen erfüllt sein:

- Die Betriebsart muss auf STOP stehen.
- Der Trägergasdruck muss in Ordnung sein
- Der Eichschalter muss geöffnet sein, damit die Servicefunktion gestartet werden kann.

Zudem müssen die Einstellungen des Ausheizvorgangs bestätigt werden:

- Gesamtdauer des Ausheizvorgangs

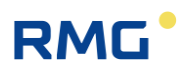

| <sub>[</sub> Voraussetzungen ( | (erfüllt) ———   |              | <sub>[</sub> Einstellungen (bestätigt) — | 0        | <sub>[</sub> Status (Stop) ———— |       |
|--------------------------------|-----------------|--------------|------------------------------------------|----------|---------------------------------|-------|
| Messwerk Nr.:                  | 33500101002     | $\checkmark$ | Säule 1 Temperatur Soll:                 | 120.00   | Säule 1 Temperatur Ist:         | 70.00 |
| Messwerk Typ:                  | RGC7-M          |              | Säule 2 Temperatur Soll:                 | 90.00    | Säule 2 Temperatur Ist:         | 70.00 |
| 1.00001101117/p1               |                 | ×            | Säule 3 Temperatur Soll:                 |          | Säule 3 Temperatur Ist:         |       |
| Betriebsart:                   | STOP            | $\checkmark$ | Säule 4 Temperatur Soll:                 | 150.00   | Säule 4 Temperatur Ist:         | 70.00 |
| Manager La Chathana            | DEADU           | 1            |                                          |          | Säule 1 Druck Ist:              | 1.15  |
| Messwerk Status:               | READY           | V            |                                          |          | Säule 2 Druck Ist:              | 1.70  |
| Trägergas-1:                   | 4.47            | $\checkmark$ |                                          |          | Säule 3 Druck Ist:              |       |
|                                |                 |              |                                          |          | Säule 4 Druck Ist:              | 1.14  |
| Trägergas-2:                   | 4.39            | <b>V</b>     | Gesamtdauer (min):                       | 720      | Restdauer (min):                | 0     |
|                                |                 |              |                                          |          |                                 |       |
| 0%<br>Einstellur               | ngen bestätiger | n: 🔽         | Ausheizvorgang starten be                | stätigen | Fenster schließen               | 100%  |

#### Abbildung 31: Ausheizvorgang starten

## Hinweis

Nach dem der Ausheizvorgang gestartet wurde, kann der Dialog nicht mehr verlassen werden.

Während dem Ausheizvorgang gibt es auf diesem Dialog Statusanzeigen, die eine einfache Überwachung des Vorgangs ermöglichen:

- o Aktuelle Säulentemperaturen
- o Aktuelle Säulendrücke
- Restdauer des Ausheizvorgangs
- o Fortschrittsanzeige
- Statusanzeige ("Ausheizen", "Abkühlen" und "Equilibrieren")

#### Der Ausheizvorgang läuft an, sobald "Ausheizvorgang starten" zweimal bestätigt wurde.

Über den orangenen Button kann der Ausheizvorgang abgebrochen werden. Um den Ausheizvorgang abzubrechen muss "Ausheizen Abbrechen" zweimal bestätigt werden.

56

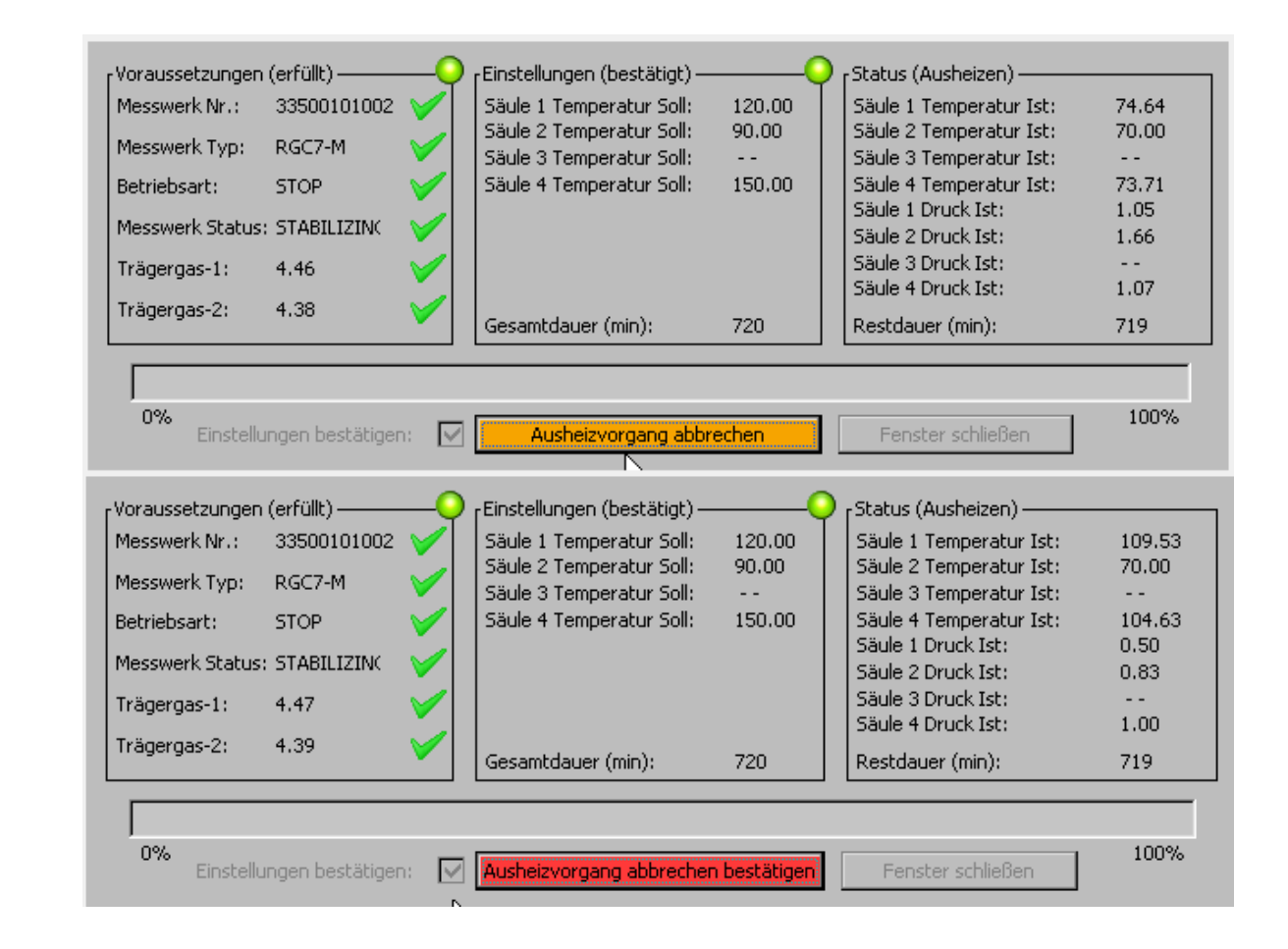

Abbildung 32: Ausheizvorgang abbrechen

Nach dem Abbrechen des Ausheizvorgangs, wird sofort mit dem Abkühlen begonnen. Nun sind keine Aktionen und Eingriffe in den Abkühlprozess mehr möglich und die Abkühlzeit (immer 1 Stunde) muss abgewartet werden.

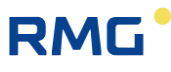

57

| [Voraussetzungen | (erfüllt) ———    |              | FEinstellungen (bestätigt) —                         | 0      | <sub>F</sub> Status (Abkühlen)                     |        |
|------------------|------------------|--------------|------------------------------------------------------|--------|----------------------------------------------------|--------|
| Messwerk Nr.:    | 33500101002      | $\checkmark$ | Säule 1 Temperatur Soll:                             | 120.00 | Säule 1 Temperatur Ist:                            | 145.67 |
| Messwerk Typ:    | RGC7-M           | $\checkmark$ | Säule 2 Temperatur Soll:<br>Säule 3 Temperatur Soll: | 90.00  | Säule 2 Temperatur Ist:<br>Säule 3 Temperatur Ist: | 70.00  |
| Betriebsart:     | STOP             | $\checkmark$ | Säule 4 Temperatur Soll:                             | 150.00 | Säule 4 Temperatur Ist:                            | 135.93 |
| Messwerk Status  | STABILIZING      | $\checkmark$ |                                                      |        | Saule 1 Druck Ist:<br>Säule 2 Druck Ist:           | 0.50   |
| Trägergas-1:     | 4.47             | $\checkmark$ |                                                      |        | Säule 3 Druck Ist:                                 |        |
| Trägergas-2:     | 4.39             | <b>V</b>     | Gesamtdauer (min):                                   | 720    | Restdauer (min):                                   | 2      |
|                  |                  |              |                                                      |        |                                                    |        |
| 0%<br>Einstellu  | ingen bestätiger | n: 🔽         | Ausheizvorgang abgeb                                 | rochen | Fenster schließen                                  | 100%   |

Abbildung 33: Abkühlprozess

Nachdem das Abkühlen beendet ist, kann der Dialog wieder verlassen werden, unabhängig davon, ob der Ausheizvorgang frühzeitig abgebrochen wurde oder ob der Ausheizvorgang erfolgreich vollständig durchgeführt wurde.

| <sub>[</sub> Voraussetzungen (erfüllt) ——— | 0            | FEinstellungen (nicht bestätig | t)     | Status (Beendet)        |       |
|--------------------------------------------|--------------|--------------------------------|--------|-------------------------|-------|
| Messwerk Nr.: 33500101001                  | ×            | Säule 1 Temperatur Soll:       | 150.00 | Säule 1 Temperatur Ist: | 70.00 |
| Messwerk Typ: RGC7-M                       | $\checkmark$ | Säule 2 Temperatur Soll:       | 150.00 | Säule 2 Temperatur Ist: | 70.00 |
| Betriebsart: STOP                          |              | Säule 4 Temperatur Soll:       | 150.00 | Säule 4 Temperatur Ist: | 80.00 |
|                                            |              | Säule 1 Druck Soll:            | 1.50   | Säule 1 Druck Ist:      | 0.85  |
| Tragergas-1: 4.31                          |              | Säule 2 Druck Soll:            | 1.50   | Säule 2 Druck Ist:      | 1.70  |
| Trägergas-2: 4.31                          | ×            | Säule 4 Druck Soll:            | 1.50   | Säule 4 Druck Ist:      | 1.00  |
|                                            |              | Ausheizdauer (Stunden):        | 180    | Restdauer (min):        | 0     |
|                                            |              |                                |        |                         |       |
|                                            |              |                                |        |                         |       |
| 0%<br>Einstellungen bestätige              | in:          | Ausheizvorgang sta             | rten   | Fenster schließen       | 100%  |

Abbildung 34: Abkühlprozess beendet

Alle Aktionen des Ausheizvorgangs wurden im Ereignislog mitgeloggt (die Zeitstempel entsprechen nicht einem realen Ablauf).

| Zeit                | Ereignis                  | ▲          |
|---------------------|---------------------------|------------|
| 09:44:43 07.03.2022 | +W "Abbruch Ausheizen"    | Ereignisse |
| 09:47:42 07.03.2022 | - H "Wartezeit bis Start" |            |
| 09:48:53 07.03.2022 | - W "Abbruch Ausheizen"   |            |
| 09:40:53 07.03.2022 | Alle Fehler gelöscht      | Ohen       |
| 10:21:54 07.03.2022 | +H "Ausheizen"            | Oben       |
| 10:23:08 07.03.2022 | - H "Ausheizen"           | Unten      |
| 10:23:08 07.03.2022 | +H "Abkühlen"             |            |
| 10:24:47 07.03.2022 | - H "Abkühlen"            | _          |
| 10:24:47 07.03.2022 | +H "Equilibrieren"        |            |
| 10:26:28 07.03.2022 | - H "Equilibrieren"       |            |

Abbildung 35: Ereignislog

58

.....

## 5.4 Archive Sichten und Auslesen über Internet-Browser

Besteht eine TCP/IP-Verbindung zwischen einem PC und dem Analysenrechner, so können die Archive mit einem beliebigen Internet-Browser ausgelesen und die Archivinhalte angezeigt werden. Die Archivinhalte können in den Dateiformaten "html" und "csv" abgespeichert werden. Dabei steht "csv" für "character-separated values", ein Format, das von MS Excel gelesen werden kann.

Um Zugriff auf die Archivdaten zu erhalten, müssen Benutzername und Passwort eingegeben werden. Der Benutzername ist immer "gcuser" und das Passwort kann unter "22: Archive u. Speicher - Passwort Web-Archive" eingestellt werden.

| RM | CONE STEP AHEAD<br>RGC 7-C |
|----|----------------------------|
|    | Matrix                     |
|    | Modbus (MB-Register)       |
|    | Modbus (Matrixposition)    |
|    | Modbus-Coils               |
|    | Fehlerliste                |
|    | DSfG-Ereignisse            |
|    | DSfG-Registrierung         |
|    | Archive                    |
|    |                            |

Das Auslesen und Sichten erfolgt über das folgende Auswahlfenster:

## Abbildung 36: Sichten und Auslesen über Internet-Browser

Der Internet-Browser bietet die Möglichkeit, verschiedene Dateien herunterzuladen:

- 1. Ereignis-Log Datei (Event-Log) Fehlermeldungen, die im Controller zu sehen sind
- Parameter-Log Datei Eine Log-Datei, die alle Parameter und deren Einstellungen im Controller enthält
- Einzelanalysen Archiv Die Rohdaten aller einzelnen Analysen; die Fläche unter dem Chromatogramm und Konzentrationen

RMG

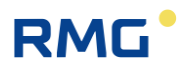

- 4. Archiv: Stundenmittelwerte
- 5. Archiv: Tagesmittelwerte
- 6. Archiv: Monatsmittelwerte
- 7. Archiv: Kalibrierergebnisse Alle Daten der Kalibrierungen mit Flächen, Konzentrationen und Retentionszeiten
- 8. Archiv: DSfG
- 9. CP-Error Log-Datei Diagnose Datei direkt vom Messwerk
- 10. Modbus User Liste

60

.....

## 5.5 Bedienung mit RMGView<sup>GC</sup>

Alle notwendigen Informationen finden Sie im Handbuch RMGView<sup>GC</sup>. Dieses Handbuch können Sie von der RMG Homepage herunterladen.

www.rmg.com

## 5.6 Fehlermeldungen

Die Fehlermeldungen werden unterschieden in:

| Е | Alarme (Error) | Fehler der eichamtlichen Messung     |
|---|----------------|--------------------------------------|
| W | Warnungen      | Fehler nichteichamtlicher Funktionen |
| Н | Hinweise       | Meldungen ohne Fehler                |

#### Fehlernummer

| In-  | DSfG | Typ | Doutsch                 | Frläuterung                                              |
|------|------|-----|-------------------------|----------------------------------------------------------|
| lenn | 7004 | гур |                         |                                                          |
| 1    | 7001 | E   | Konfig Datel falsch     | Kontlikt in Zuordnung Parameter / Sottware               |
| 2    | 7002 | E   | Laden Signaturschlüssel | Signaturschlüssel wird geladen                           |
| 3    | 424  | E   | AD-Wandler Bereich      | Sammelstörmeldung AD-Wandler für Stromeingänge 1 bis 8   |
| 8    | 407  | E   | Neustart RGC 7-C        | Zwischenzeitlicher Netzausfall                           |
| 9    | 407  | E   | Neustart RGC 7-C (Bios) | Bios löste einen automatischen Neustart aus              |
| 10   | 7010 | E   | T1 Leitungsbruch        | Leitungsbruch Raumtemperaturmessung                      |
| 11   | 7011 | E   | T2 Leitungsbruch        | Leitungsbruch 2. Temperaturmessung                       |
| 12   | 7012 | E   | Temp1 Alarmgrenzen      | Fehler bei Raumtemperaturmessung                         |
| 13   | 7013 | E   | Temp2 Alarmgrenzen      | Fehler bei 2. Temperaturmessung                          |
| 14   | 621  | E   | Stromausg1 Alarmgrenzen | Stromausgang 1: Messwert außerhalb der Grenzwerte        |
| 15   | 622  | E   | Stromausg2 Alarmgrenzen | Stromausgang 2: Messwert außerhalb der Grenzwerte        |
| 16   | 623  | E   | Stromausg3 Alarmgrenzen | Stromausgang 3: Messwert außerhalb der Grenzwerte        |
| 17   | 624  | E   | Stromausg4 Alarmgrenzen | Stromausgang 4: Messwert außerhalb der Grenzwerte        |
| 20   | 7020 | E   | ISO Bedingungen         | Eingangsgrößen für ISO 6976 außerhalb zulässiger Grenzen |
| 21   | 7021 | E   | GPA Bedingungen         | Eingangsgr. für GPA 2172-96 außerh. zulässiger Grenzen   |
| 30   | 7030 | E   | Stickstoff Min/Max      | Ana. & Kal.: Stickstoff außerhalb Benutzergrenzen        |
| 31   | 7031 | E   | Methan Min/Max          | Ana. & Kal.: Methan außerhalb Benutzergrenzen            |
| 32   | 7032 | E   | Kohlendioxid Min/Max    | Ana. & Kal.: Kohlendioxid außerhalb Benutzergrenzen      |
| 33   | 7033 | E   | Ethan Min/Max           | Ana. & Kal.: Ethan außerhalb Benutzergrenzen             |
| 34   | 7034 | E   | Propan Min/Max          | Ana. & Kal.: Propan außerhalb Benutzergrenzen            |
| 35   | 7035 | E   | iso-Butan Min/Max       | Ana. & Kal.: iso-Butan außerhalb Benutzergrenzen         |
| 36   | 7036 | E   | n-Butan Min/Max         | Ana. & Kal.: n-Butan außerhalb Benutzergrenzen           |

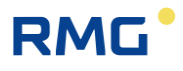

|    | 37 | 7037 | E | neo-Pentan Min/Max     | Ana. & Kal.: neo-Pentan außerhalb Benutzergrenzen      |
|----|----|------|---|------------------------|--------------------------------------------------------|
|    | 38 | 7038 | E | iso-Pentan Min/Max     | Ana. & Kal.: iso-Pentan außerhalb Benutzergrenzen      |
|    | 39 | 7039 | E | n-Pentan Min/Max       | Ana. & Kal.: n-Pentan außerhalb Benutzergrenzen        |
|    | 40 | 7040 | E | C6+ Min/Max            | Ana. & Kal.: C6+ außerhalb Benutzergrenzen             |
|    | 41 | 7041 | E | n-Hexan Min/Max        | Ana. & Kal.: n-Hexan außerhalb Benutzergrenzen         |
|    | 42 | 7042 | E | n-Heptan Min/Max       | Ana. & Kal.: n-Heptan außerhalb Benutzergrenzen        |
| 62 | 43 | 7043 | E | n-Octan Min/Max        | Ana. & Kal.: n-Octan außerhalb Benutzergrenzen         |
|    | 44 | 7044 | E | n-Nonan Min/Max        | Ana. & Kal.: n-Nonan außerhalb Benutzergrenzen         |
|    | 45 | 7045 | E | Sauerstoff Min/Max     | Ana. & Kal.: Sauerstoff außerhalb Benutzergrenzen      |
|    | 46 | 7046 | E | Helium Min/Max         | Ana. & Kal.: Helium außerhalb Benutzergrenzen          |
|    | 47 | 7047 | E | Wasserstoff Min/Max    | Ana. & Kal.: Wasserstoff außerhalb Benutzergrenzen     |
|    | 48 | 7048 | E | Argon Min/Max          | Ana. & Kal.: Argon außerhalb Benutzergrenzen           |
|    | 49 | 7049 | E | Reserve Min/Max        | (Reserve für künftige Funktionen)                      |
|    | 50 | 7050 | E | Messwerk Timeout       | Verbindung zu Messwerk unterbrochen                    |
|    | 51 | 7051 | E | MAC LAN2 ist default   | MAC-Adresse der LAN2-Schnittstelle nicht gesetzt       |
|    | 52 | 7052 | E | Messzeit max.          | Vorgegebene maximale Analysendauer überschritten       |
|    | 53 | 7053 | E | Falsche Messwerk Nr.   | Falsches Messwerk angeschlossen                        |
|    | 60 | 7060 | E | Wago AO1 Alarmgrenzen  | Alarm-Grenzwerte für Wago-Analogausgang 1 verletzt     |
|    | 61 | 7061 | E | Wago AO2 Alarmgrenzen  | Alarm-Grenzwerte für Wago-Analogausgang 2 verletzt     |
|    | 62 | 7062 | E | Wago AO3 Alarmgrenzen  | Alarm-Grenzwerte für Wago-Analogausgang 3 verletzt     |
|    | 63 | 7063 | E | Wago AO4 Alarmgrenzen  | Alarm-Grenzwerte für Wago-Analogausgang 4 verletzt     |
|    | 64 | 7064 | E | Wago AO5 Alarmgrenzen  | Alarm-Grenzwerte für Wago-Analogausgang 5 verletzt     |
|    | 65 | 7065 | E | Wago AO6 Alarmgrenzen  | Alarm-Grenzwerte für Wago-Analogausgang 6 verletzt     |
|    | 66 | 7066 | E | Wago AO7 Alarmgrenzen  | Alarm-Grenzwerte für Wago-Analogausgang 7 verletzt     |
|    | 67 | 7067 | E | Wago AO8 Alarmgrenzen  | Alarm-Grenzwerte für Wago-Analogausgang 8 verletzt     |
|    | 68 | 7068 | E | Wago AO9 Alarmgrenzen  | Alarm-Grenzwerte für Wago-Analogausgang 9 verletzt     |
|    | 69 | 7069 | E | Wago AO10 Alarmgrenzen | Alarm-Grenzwerte für Wago-Analogausgang 10 verletzt    |
|    | 70 | 7070 | E | Wago AO11 Alarmgrenzen | Alarm-Grenzwerte für Wago-Analogausgang 11 verletzt    |
|    | 71 | 7071 | E | Wago AO12 Alarmgrenzen | Alarm-Grenzwerte für Wago-Analogausgang 12 verletzt    |
|    | 72 | 7072 | E | Wago AO13 Alarmgrenzen | Alarm-Grenzwerte für Wago-Analogausgang 13 verletzt    |
|    | 73 | 7073 | E | Wago AO14 Alarmgrenzen | Alarm-Grenzwerte für Wago-Analogausgang 14 verletzt    |
|    | 74 | 7074 | E | Wago AO15 Alarmgrenzen | Alarm-Grenzwerte für Wago-Analogausgang 15 verletzt    |
|    | 75 | 7075 | E | Wago AO16 Alarmgrenzen | Alarm-Grenzwerte für Wago-Analogausgang 16 verletzt    |
|    | 80 | 7080 | E | Stickstoff §Min/Max    | Analyse: Stickstoffanteil außerhalb zulässiger Grenzen |
|    | 81 | 7081 | E | Methan §Min/Max        | Analyse: Methananteil außerhalb zulässiger Grenzen     |
|    | 82 | 7082 | E | Kohlendioxid §Min/Max  | Analyse: CO2-Anteil außerhalb zulässiger Grenzen       |
|    | 83 | 7083 | E | Ethan §Min/Max         | Analyse: Ethananteil außerhalb zulässiger Grenzen      |
|    | 84 | 7084 | E | Propan §Min/Max        | Analyse: Propananteil außerhalb zulässiger Grenzen     |
|    | 85 | 7085 | E | iso-Butan §Min/Max     | Analyse: i-Butananteil außerhalb zulässiger Grenzen    |
|    | 86 | 7086 | E | n-Butan §Min/Max       | Analyse: n-Butananteil außerhalb zulässiger Grenzen    |
|    | 87 | 7087 | E | neo-Pentan §Min/Max    | Analyse: Neopentananteil außerhalb zulässiger Grenzen  |
|    | 88 | 7088 | E | iso-Pentan §Min/Max    | Analyse: i-Pentananteil außerhalb zulässiger Grenzen   |
|    | 89 | 7089 | E | n-Pentan §Min/Max      | Analyse: n-Pentananteil außerhalb zulässiger Grenzen   |

5 Betrieb

| 90  | 7090 E | C6+ §Min/Max              | Analyse: C6+ Anteil außerhalb zulässiger Grenzen                          |    |
|-----|--------|---------------------------|---------------------------------------------------------------------------|----|
| 91  | 7091 E | n-Hexan §Min/Max          | Analyse: n-Hexananteil außerhalb zulässiger Grenzen                       |    |
| 92  | 7092 E | n-Heptan §Min/Max         | Analyse: n-Heptananteil außerhalb zulässiger Grenzen                      |    |
| 93  | 7093 E | n-Octan §Min/Max          | Analyse: n-Oktananteil außerhalb zulässiger Grenzen                       |    |
| 94  | 7094 E | n-Nonan §Min/Max          | Analyse: n-Nonananteil außerhalb zulässiger Grenzen                       |    |
| 95  | 7095 E | Sauerstoff §Min/Max       | Analyse: Sauerstoffanteil außerhalb zulässiger Grenzen                    |    |
| 96  | 7096 E | Helium §Min/Max           | Analyse: Heliumanteil außerhalb zulässiger Grenzen                        |    |
| 97  | 7097 E | Wasserstoff §Min/Max      | Analyse: Wasserstoffanteil außerhalb zulässiger Grenzen                   | 63 |
| 98  | 7098 E | Argon §Min/Max            | Analyse: Argonanteil außerhalb zulässiger Grenzen                         |    |
| 99  | 7099 E | Reserve §Min/Max          | (Reserve für künftige Funktionen)                                         |    |
| 100 | 609 E  | Kal: Retentionszeit       | Kalibrierung: mindestens eine Retentionszeit außerhalb zulässiger Grenzen |    |
| 101 | 610 E  | Pooponoo Foktor           | Kalibrierung: mindestens ein Responsefaktor außerhalb zulässiger Gren-    |    |
| 101 | 600 E  | Kelsunnerm Sum            | Zell                                                                      |    |
| 102 | 7102 E | Kal: Cocomtflächo         | Kalibrierung: Cesemtfläche außerhalb zulässiger Grenzen                   |    |
| 103 | 7103 E | Kal: Gesamiliache         | Kalibrierung: Gesamtinache ausernalb zulassiger Grenzen                   |    |
| 104 | 7104 E |                           | Kalibrierung: Sammeinfeldung für Grenzwertverleizung von Komponenten      |    |
| 105 | 7100 E | Kal. Hs,n Grenzwert       |                                                                           |    |
| 100 | 7100 E | Kal: Rhon Grenzwert       | Kalibrierung: Normdichte ausernald zulassiger Grenzen                     |    |
| 107 | 7107 E | Kal: CO2 Grenzwert        | Kalibrierung: CO2-Anteil ausernalb zulassiger Grenzen                     |    |
| 120 | 7120 E |                           | Analyse: mindestens eine Retentionszeit ausernaid zulassiger Grenzen      |    |
| 121 | 7121 E | Ana: unnorm. Sum.         | Analyse: unnormierte Summe auisern, zulassiger Grenzen                    |    |
| 122 | 7122 E |                           | Analyse: Sammelmeldung für Grenzwertverletzung von Komponenten            |    |
| 123 | 7123 E | Ana: Hs,n Min/Max         | Analyse: Brennwert außerhalb zulässiger Grenzen                           |    |
| 124 | 7124 E | Ana: vvs,n Min/Max        | Analyse: Wobbezahl außernalb zulassiger Grenzen                           |    |
| 125 | 7125 E | Ana: Mz Min/Max           | Analyse: Methanzahl außerhalb zulassiger Grenzen                          |    |
| 126 | 7126 E | Ana: DV Min/Max           | Analyse: Dichteverhaltnis außerhalb zulassiger Grenzen                    |    |
| 127 | 7127 E | Ana: Rho,n Min/Max        | Analyse: Normdichte außerhalb zulässiger Grenzen                          |    |
| 130 | 7130 E | Meßgasdruck bei Injektion | Messgasdruck außerhalb zulässiger Grenzen                                 |    |
| 131 | 7131 E | Trägergasdruck -I         | Trägergasdruck 1 (Helium) außerhalb zulässiger Grenzen                    |    |
| 132 | 7132 E | Trägergasdruck -II        | Trägergasdruck 2 (Argon) außerhalb zulässiger Grenzen                     |    |
| 133 | 7133 E | Kein Analysenstart        | Analyse nicht gestartet wegen Meßgasdruck-Fehler                          |    |
| 134 | 7134 E | max Trägergasdruck I      | Druck des 1. Trägergas zu hoch                                            |    |
| 135 | 7135 E | max Trägergasdruck II     | Druck des 2. Trägergas zu hoch                                            |    |
| 149 | 7149 E | Methode nicht gefunden    | Methodenfile konnte nicht geöffnet werden (nur GC9390)                    |    |
| 150 | 7150 W | Kal: Konzentration        | Kalibrierung: Sammelmeldung für Grenzwertverletzung von Komponenten       |    |
| 151 | 7151 W | Ana: Konzentration        | Analyse: Sammelmeldung für Grenzwertverletzung von Komponenten            |    |
| 152 | 7152 W | Temp1 Warngrenzen         | Fehler bei Raumtemperaturmessung                                          |    |
| 153 | 7153 W | Temp2 Warngrenzen         | (Reserve für künftige Funktionen)                                         |    |
| 154 | 7154 W | Stromausg1 Warngrenzen    | Stromausgang 1: Messwert außerhalb der Grenzwerte                         |    |
| 155 | 7155 W | Stromausg2 Warngrenzen    | Stromausgang 2: Messwert außerhalb der Grenzwerte                         |    |
| 156 | 7156 W | Stromausg3 Warngrenzen    | Stromausgang 3: Messwert außerhalb der Grenzwerte                         |    |
| 157 | 7157 W | Stromausg4 Warngrenzen    | Stromausgang 4: Messwert außerhalb der Grenzwerte                         |    |
| 158 | 7158 W | #DiWarnText_0             | Warnmeldung zu Digitaleing. 1, Text programmierbar                        |    |
| 159 | 7159 W | #DiWarnText_1             | Warnmeldung zu Digitaleing. 2, Text programmierbar                        | l. |

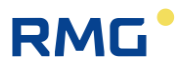

|    | 160 | 7160 W | #DiWarnText_2         | Warnmeldung zu Digitaleing. 3, Text programmierbar      |
|----|-----|--------|-----------------------|---------------------------------------------------------|
|    | 161 | 7161 W | #DiWarnText_3         | Warnmeldung zu Digitaleing. 4, Text programmierbar      |
|    | 162 | 7162 W | #DiWarnText_4         | Warnmeldung zu Digitaleing. 5, Text programmierbar      |
|    | 163 | 7163 W | #DiWarnText_5         | Warnmeldung zu Digitaleing. 6, Text programmierbar      |
|    | 164 | 7164 W | #DiWarnText_6         | Warnmeldung zu Digitaleing. 7, Text programmierbar      |
|    | 165 | 7165 W | #DiWarnText_7         | Warnmeldung zu Digitaleing. 8, Text programmierbar      |
| 64 | 166 | 7166 W | #DiWarnText_8         | Warnmeldung zu Digitaleing. 9, Text programmierbar      |
|    | 167 | 7167 W | #DiWarnText_9         | Warnmeldung zu Digitaleing. 10, Text programmierbar     |
|    | 168 | 7168 W | #DiWarnText_10        | Warnmeldung zu Digitaleing. 11, Text programmierbar     |
|    | 169 | 7169 W | #DiWarnText_11        | Warnmeldung zu Digitaleing. 12, Text programmierbar     |
|    | 170 | 7170 W | #DiWarnText_12        | Warnmeldung zu Digitaleing. 13, Text programmierbar     |
|    | 171 | 7171 W | #DiWarnText_13        | Warnmeldung zu Digitaleing. 14, Text programmierbar     |
|    | 172 | 7172 W | #DiWarnText_14        | Warnmeldung zu Digitaleing. 15, Text programmierbar     |
|    | 173 | 7173 W | #DiWarnText_15        | Warnmeldung zu Digitaleing. 16, Text programmierbar     |
|    | 174 | 7174 W | #DiWarnText_16        | Warnmeldung zu Digitaleing. 17, Text programmierbar     |
|    | 175 | 7175 W | #DiWarnText_17        | Warnmeldung zu Digitaleing. 18, Text programmierbar     |
|    | 176 | 7176 W | #DiWarnText_18        | Warnmeldung zu Digitaleing. 19, Text programmierbar     |
|    | 177 | 7177 W | #DiWarnText_19        | Warnmeldung zu Digitaleing. 20, Text programmierbar     |
|    | 179 | - W    | Grenzwert H2S-Summe   | Schwefelwasserstoffwert (AI) über zulässiger Grenze     |
|    | 180 | 7180 W | Stickstoff §Min/Max   | Analyse: Stickstoffanteil außerhalb zulässiger Grenzen  |
|    | 181 | 7181 W | Methan §Min/Max       | Analyse: Methananteil außerhalb zulässiger Grenzen      |
|    | 182 | 7182 W | Kohlendioxid §Min/Max | Analyse: CO2-Anteil außerhalb zulässiger Grenzen        |
|    | 183 | 7183 W | Ethan §Min/Max        | Analyse: Ethananteil außerhalb zulässiger Grenzen       |
|    | 184 | 7184 W | Propan §Min/Max       | Analyse: Propananteil außerhalb zulässiger Grenzen      |
|    | 185 | 7185 W | iso-Butan §Min/Max    | Analyse: i-Butananteil außerhalb zulässiger Grenzen     |
|    | 186 | 7186 W | n-Butan §Min/Max      | Analyse: n-Butananteil außerhalb zulässiger Grenzen     |
|    | 187 | 7187 W | neo-Pentan §Min/Max   | Analyse: Neopentananteil außerhalb zulässiger Grenzen   |
|    | 188 | 7188 W | iso-Pentan §Min/Max   | Analyse: i-Pentananteil außerhalb zulässiger Grenzen    |
|    | 189 | 7189 W | n-Pentan §Min/Max     | Analyse: n-Pentananteil außerhalb zulässiger Grenzen    |
|    | 190 | 7190 W | C6+ §Min/Max          | Analyse: C6+ Anteil außerhalb zulässiger Grenzen        |
|    | 191 | 7191 W | n-Hexan §Min/Max      | Analyse: n-Hexananteil außerhalb zulässiger Grenzen     |
|    | 192 | 7192 W | n-Heptan §Min/Max     | Analyse: n-Heptananteil außerhalb zulässiger Grenzen    |
|    | 193 | 7193 W | n-Octan §Min/Max      | Analyse: n-Oktananteil außerhalb zulässiger Grenzen     |
|    | 194 | 7194 W | n-Nonan §Min/Max      | Analyse: n-Nonananteil außerhalb zulässiger Grenzen     |
|    | 195 | 7195 W | Sauerstoff §Min/Max   | Analyse: Sauerstoffanteil außerhalb zulässiger Grenzen  |
|    | 196 | 7196 W | Helium §Min/Max       | Analyse: Heliumanteil außerhalb zulässiger Grenzen      |
|    | 197 | 7197 W | Wasserstoff §Min/Max  | Analyse: Wasserstoffanteil außerhalb zulässiger Grenzen |
|    | 198 | 7198 W | Argo §Min/Maxn        | Analyse: Argonanteil außerhalb zulässiger Grenzen       |
|    | 199 | 7199 W | Reserve §Min/Max      | (Reserve für künftige Funktionen)                       |
|    | 200 | 7200 W | Druck des Meßgases    | Messgasdruck außerhalb zulässiger Grenzen               |
|    | 201 | 7201 W | Messwerk Timeout      | Messwerk meldet sich nicht                              |
|    | 203 | 7203 W | Zu viele Peaks        | Chromatogramm enthält zu viele Peaks                    |
|    | 204 | 7204 W | Wago AO1 Warngrenzen  | Warn-Grenzwerte für Wago-Analogausgang 1 verletzt       |

5 Betrieb

| 205 | 7205 W | Wago AO2 Warngrenzen     | Warn-Grenzwerte für Wago-Analogausgang 2 verletzt                             |    |
|-----|--------|--------------------------|-------------------------------------------------------------------------------|----|
| 206 | 7206 W | Wago AO3 Warngrenzen     | Warn-Grenzwerte für Wago-Analogausgang 3 verletzt                             |    |
| 207 | 7207 W | Wago AO4 Warngrenzen     | Warn-Grenzwerte für Wago-Analogausgang 4 verletzt                             |    |
| 208 | 7208 W | Wago AO5 Warngrenzen     | Warn-Grenzwerte für Wago-Analogausgang 5 verletzt                             |    |
| 209 | 7209 W | Wago AO6 Warngrenzen     | Warn-Grenzwerte für Wago-Analogausgang 6 verletzt                             |    |
| 210 | 7210 W | Wago AO7 Warngrenzen     | Warn-Grenzwerte für Wago-Analogausgang 7 verletzt                             |    |
| 211 | 7211 W | Wago AO8 Warngrenzen     | Warn-Grenzwerte für Wago-Analogausgang 8 verletzt                             |    |
| 212 | 7212 W | Wago AO9 Warngrenzen     | Warn-Grenzwerte für Wago-Analogausgang 9 verletzt                             | 65 |
| 213 | 7213 W | Wago AO10 Warngrenzen    | Warn-Grenzwerte für Wago-Analogausgang 10 verletzt                            |    |
| 214 | 7214 W | Wago AO11 Warngrenzen    | Warn-Grenzwerte für Wago-Analogausgang 11 verletzt                            |    |
| 215 | 7215 W | Wago AO12 Warngrenzen    | Warn-Grenzwerte für Wago-Analogausgang 12 verletzt                            |    |
| 216 | 7216 W | Wago AO13 Warngrenzen    | Warn-Grenzwerte für Wago-Analogausgang 13 verletzt                            |    |
| 217 | 7217 W | Wago AO14 Warngrenzen    | Warn-Grenzwerte für Wago-Analogausgang 14 verletzt                            |    |
| 218 | 7218 W | Wago AO15 Warngrenzen    | Warn-Grenzwerte für Wago-Analogausgang 15 verletzt                            |    |
| 219 | 7219 W | Wago AO16 Warngrenzen    | Warn-Grenzwerte für Wago-Analogausgang 16 verletzt                            |    |
| 220 | 7220 H | MZ Eingabewerte          | Eingangswerte für Methanzahlberechnung fehlerhaft                             |    |
| 221 | 7221 H | Ventile fixiert          | Modus mit fixierten Ventilen (nur Service) ist eingestellt                    |    |
| 222 | - H    | Testbetrieb              | PGC läuft im Testbetrieb! Kein eichamtlicher Betrieb!                         |    |
| 223 | 7223 H | Kal: Vorgabewerte        | Summe der Komponenten im Kalibriergas nicht 100%                              |    |
| 224 | 7224 H | Drucker nicht bereit     | Drucker ist nicht bereit                                                      |    |
| 225 | 7225 H | EVars CRC                | Neue Prüfsumme (CRC) für eichamtliche Parameter                               |    |
| 227 | 7227 H | Testmodus Dig. Ausgänge  | Testmodus für digitale Ausgänge ist aktiv                                     |    |
| 228 | 7228 H | Abgleichwerte Ferro(CRC) | Überwachung der Kalibrierwerte für Ein- und Ausgänge                          |    |
| 229 | 7229 H | Abgleichwerte Ferro(Ver) | Überwachung der Versionsnummer für die Struktur der Ein- und Ausgänge         |    |
| 230 | 800 H  | Eichschloss              | Eichschalter geöffnet                                                         |    |
| 231 | 801 H  | Codewort                 | Codewort eingegeben                                                           |    |
| 232 | 810 H  | Alte Uhrzeit             | Letzte DSfG-Uhrzeit vor der Änderung                                          |    |
| 233 | 811 H  | Neue Uhrzeit             | Erste DSfG-Uhrzeit nach Änderung                                              |    |
| 234 | 802 H  | Revision                 | Kalibrier- oder Referenzgas wird gemessen                                     |    |
| 235 | 7235 H | Schreibe Simufile        | Simulationsdateien werden auf SD-Karte geschrieben                            |    |
| 236 | 7236 H | EichamtlicheIBN!         | Es läuft eine eichamtliche Inbetriebnahme                                     |    |
| 237 | 7237 H | GBM ext. Prüfgas         | Gasbeschaffenheitsmessung externes Prüfgas                                    |    |
| 238 | 7238 H | Wartezeit bis Start      | Wartezeit bis die Messung startet                                             |    |
| 240 | 7240 H | Multilevel Import ok     | Import der Multilevel-Koeffizienten erfolgreich                               |    |
| 241 | 7241 H | Multilevel Import nok    | Import der Multilevel-Koeffizienten nicht erfolgreich                         |    |
| 242 | 7242 H | Messwerk Initializing    | Messwerk initialisiert                                                        |    |
| 243 | 7243 H | Messwerk Flushing        | Messwerk wird gespült                                                         |    |
| 247 | 760 H  | Messwerk kalibriert      | Messwerk wird kalibriert                                                      |    |
| 250 | 7250 H | Chromatogramm (FTP)      | Hinweis/Fehler beim Holen des Chromatogramms vom Messwerk                     |    |
| 251 | 7251 H | FlushChromatogramm (FTP) | Hinweis/Fehler beim Holen des ersten Chromatogramms nach dem Spülen           |    |
| 252 | 7252 H | Schreiben Chrom          | Hinweis/Fehler beim Schreiben des Chromatogramms auf die SD-Karte             |    |
| 253 | 7253 H | Schreiben FlushChrom     | Hinweis/Fehler b. Schreib. 1. Chromatogramms nach Spülen auf die SD-<br>Karte |    |
| 260 | 7260 H | Ausheizen                | Ausheizvorgang läuft                                                          |    |
| 200 |        |                          |                                                                               | 4  |

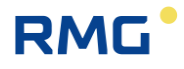

|    | 261 | 7261 | Н | Abkühlen                                 | Abkühlen nach dem Ausheizen                                        |
|----|-----|------|---|------------------------------------------|--------------------------------------------------------------------|
|    | 262 | 7262 | н | Equilibrieren                            | Zeit nach dem Ausheizen bis Messwerk wieder stabil                 |
|    | 263 | 7263 | н | MW Setzen Messmeth. NOK                  | Setzen Messmethodenpara. im Messwerk nach Ausheizen fehlgeschlagen |
|    | 264 | 7264 | Н | MW Setzen Messmeth. OK                   | Setzen Messmethodenpara. im Messwerk nach Ausheizen erfolgreich    |
|    | 270 | 7270 | Н | Parameterlog deaktiviert                 | Keine Aufzeichnung von Parameteränderungen                         |
|    | 271 | -    | Н | Uhrzeit alt                              | Alte Uhrzeit (nach Verstellen der Uhrzeit)                         |
| 66 | 272 | -    | Н | Uhrzeit neu                              | Neue Uhrzeit (nach Verstellen der Uhrzeit)                         |
|    | 300 | 7300 | W | Stromeing-1 Warngrenzen                  | Warn-Grenzwerte für Stromeingang 1 verletzt                        |
|    | 301 | 7301 | W | Stromeing-2 Warngrenzen                  | Warn-Grenzwerte für Stromeingang 2 verletzt                        |
|    | 302 | 7302 | W | Stromeing-3 Warngrenzen                  | Warn-Grenzwerte für Stromeingang 3 verletzt                        |
|    | 303 | 7303 | W | Stromeing-4 Warngrenzen                  | Warn-Grenzwerte für Stromeingang 4 verletzt                        |
|    | 304 | 7304 | W | Stromeing-5 Warngrenzen                  | Warn-Grenzwerte für Stromeingang 5 verletzt                        |
|    | 305 | 7305 | W | Stromeing-6 Warngrenzen                  | Warn-Grenzwerte für Stromeingang 6 verletzt                        |
|    | 306 | 7306 | W | Stromeing-7 Warngrenzen                  | Warn-Grenzwerte für Stromeingang 7 verletzt                        |
|    | 307 | 7307 | W | Stromeing-8 Warngrenzen                  | Warn-Grenzwerte für Stromeingang 8 verletzt                        |
|    | 308 | 7308 | W | Abbruch Ausheizen -><br>Messmeth. setzen | Ausheizen der Säulen wird abgebrochen und Messmethode wird geladen |
|    | 310 | 7310 | W | Wago Al1 Warngrenzen                     | Warn-Grenzwerte für Wago-Analogeingang 1 verletzt                  |
|    | 311 | 7311 | W | Wago Al2 Warngrenzen                     | Warn-Grenzwerte für Wago-Analogeingang 2 verletzt                  |
|    | 312 | 7312 | W | Wago Al3 Warngrenzen                     | Warn-Grenzwerte für Wago-Analogeingang 3 verletzt                  |
|    | 313 | 7313 | W | Wago Al4 Warngrenzen                     | Warn-Grenzwerte für Wago-Analogeingang 4 verletzt                  |
|    | 314 | 7314 | W | Wago AI5 Warngrenzen                     | Warn-Grenzwerte für Wago-Analogeingang 5 verletzt                  |
|    | 315 | 7315 | W | Wago Al6 Warngrenzen                     | Warn-Grenzwerte für Wago-Analogeingang 6 verletzt                  |
|    | 316 | 7316 | W | Wago AI7 Warngrenzen                     | Warn-Grenzwerte für Wago-Analogeingang 7 verletzt                  |
|    | 317 | 7317 | W | Wago Al8 Warngrenzen                     | Warn-Grenzwerte für Wago-Analogeingang 8 verletzt                  |
|    | 318 | 7318 | W | Wago Al9 Warngrenzen                     | Warn-Grenzwerte für Wago-Analogeingang 9 verletzt                  |
|    | 319 | 7319 | W | Wago AI10 Warngrenzen                    | Warn-Grenzwerte für Wago-Analogeingang 10 verletzt                 |
|    | 320 | 7320 | W | Wago Al11 Warngrenzen                    | Warn-Grenzwerte für Wago-Analogeingang 11 verletzt                 |
|    | 321 | 7321 | W | Wago AI12 Warngrenzen                    | Warn-Grenzwerte für Wago-Analogeingang 12 verletzt                 |
|    | 322 | 7322 | W | Wago AI13 Warngrenzen                    | Warn-Grenzwerte für Wago-Analogeingang 13 verletzt                 |
|    | 323 | 7323 | W | Wago AI14 Warngrenzen                    | Warn-Grenzwerte für Wago-Analogeingang 14 verletzt                 |
|    | 324 | 7324 | W | Wago AI15 Warngrenzen                    | Warn-Grenzwerte für Wago-Analogeingang 15 verletzt                 |
|    | 325 | 7325 | W | Wago AI16 Warngrenzen                    | Warn-Grenzwerte für Wago-Analogeingang 16 verletzt                 |
|    | 330 | 7330 | W | Multistream Parameter                    | Fehler bei Multistream-Parametrierung                              |
|    | 331 | 7331 | W | Lesen Dil-Schalter                       | Auslesen der Dil-Schalterstellungen fehlgeschlagen                 |
|    | 332 | 7332 | W | Explorer läuft!                          | Windows–Explorer ist aktiv                                         |
|    | 333 | 7333 | W | Speichern Displaykal.                    | Kalibrierung des Touchscreens wurde nicht gespeichert              |
|    | 334 | 7334 | W | Software-Neustart MW                     | Neustart des Messwerks durch Analysenrechner                       |
|    | 335 | 7335 | W | CP-Daten                                 | Keine Messdaten vom Messwerk erhalten                              |
|    | 340 | 7340 | W | Stickstoff Min/Max                       | Ana. & Kal.: Stickstoff außerhalb Benutzergrenzen                  |
|    | 341 | 7341 | W | Methan Min/Max                           | Ana. & Kal.: Methan außerhalb Benutzergrenzen                      |
|    | 342 | 7342 | W | Kohlendioxid Min/Max                     | Ana. & Kal.: Kohlendioxid außerhalb Benutzergrenzen                |
|    | 343 | 7343 | W | Ethan Min/Max                            | Ana. & Kal.: Ethan außerhalb Benutzergrenzen                       |

.....

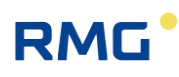

5 Betrieb

| 344 | 7344 W    | Propan Min/Max      | Ana. & Kal.: Propan außerhalb Benutzergrenzen      |    |
|-----|-----------|---------------------|----------------------------------------------------|----|
| 345 | 7345 W    | iso-Butan Min/Max   | Ana. & Kal.: iso-Butan außerhalb Benutzergrenzen   |    |
| 346 | 7346 W    | n-Butan Min/Max     | Ana. & Kal.: n-Butan außerhalb Benutzergrenzen     |    |
| 347 | 7347 W    | neo-Pentan Min/Max  | Ana. & Kal.: neo-Pentan außerhalb Benutzergrenzen  |    |
| 348 | 7348 W    | iso-Pentan Min/Max  | Ana. & Kal.: iso-Pentan außerhalb Benutzergrenzen  |    |
| 349 | 7349 W    | n-Pentan Min/Max    | Ana. & Kal.: n-Pentan außerhalb Benutzergrenzen    |    |
| 350 | 7350 W    | C6+ Min/Max         | Ana. & Kal.: C6+ außerhalb Benutzergrenzen         |    |
| 351 | 7351 W    | n-Hexan Min/Max     | Ana. & Kal.: n-Hexan außerhalb Benutzergrenzen     | 67 |
| 352 | 7352 W    | n-Heptan Min/Max    | Ana. & Kal.: n-Heptan außerhalb Benutzergrenzen    |    |
| 353 | 7353 W    | n-Octan Min/Max     | Ana. & Kal.: n-Octan außerhalb Benutzergrenzen     |    |
| 354 | 7354 W    | n-Nonan Min/Max     | Ana. & Kal.: n-Nonan außerhalb Benutzergrenzen     |    |
| 355 | 7355 W    | Sauerstoff Min/Max  | Ana. & Kal.: Sauerstoff außerhalb Benutzergrenzen  |    |
| 356 | 7356 W    | Helium Min/Max      | Ana. & Kal.: Helium außerhalb Benutzergrenzen      |    |
| 357 | 7357 W    | Wasserstoff Min/Max | Ana. & Kal.: Wasserstoff außerhalb Benutzergrenzen |    |
| 358 | 7358 W    | Argon Min/Max       | Ana. & Kal.: Argon außerhalb Benutzergrenzen       |    |
| 359 | 7359 W    | Reserve Min/Max     | (Reserve für künftige Funktionen)                  |    |
| 368 | 7368 W    | Wago DI1 aktiv      | Wago Digitalausgang 1 aktiv                        |    |
| 369 | 7369 W    | Wago DI2 aktiv      | Wago Digitalausgang 2 aktiv                        |    |
| 370 | 7370 W    | Wago DI3 aktiv      | Wago Digitalausgang 3 aktiv                        |    |
| 371 | 7371 W    | Wago DI4 aktiv      | Wago Digitalausgang 4 aktiv                        |    |
| 372 | 7372 W    | Wago DI5 aktiv      | Wago Digitalausgang 5 aktiv                        |    |
| 373 | 7373 W    | Wago DI6 aktiv      | Wago Digitalausgang 6 aktiv                        |    |
| 374 | 7374 W    | Wago DI7 aktiv      | Wago Digitalausgang 7 aktiv                        |    |
| 375 | 7375 W    | Wago DI8 aktiv      | Wago Digitalausgang 8 aktiv                        |    |
| 376 | 7376 W    | Wago DI9 aktiv      | Wago Digitalausgang 9 aktiv                        |    |
| 377 | 7377 W    | Wago DI10 aktiv     | Wago Digitalausgang 10 aktiv                       |    |
| 378 | 7378 W    | Wago DI11 aktiv     | Wago Digitalausgang 11 aktiv                       |    |
| 379 | 7379 W    | Wago DI12 aktiv     | Wago Digitalausgang 12 aktiv                       |    |
| 380 | 7380 W    | Wago DI13 aktiv     | Wago Digitalausgang 13 aktiv                       |    |
| 381 | 7381 W    | Wago DI14 aktiv     | Wago Digitalausgang 14 aktiv                       |    |
| 382 | 7382 W    | Wago DI15 aktiv     | Wago Digitalausgang 15 aktiv                       |    |
| 383 | 7383 W    | Wago DI16 aktiv     | Wago Digitalausgang 16 aktiv                       |    |
|     | 700 ( ).) | Kal: Retentionszeit |                                                    |    |
| 384 | 7384 W    | Warngrenzen         | Kal.: Retentionszeit außerhalb der Grenze          |    |
| 577 | 7577 H    | (Registry)          | Gerät muss neu gestartet werden                    |    |

Einige Meldungen sind sowohl als Alarme als auch als Warnungen aufgelistet. Bei den Stromausgängen kann eingestellt werden, ob sie eichamtlich verwendet werden (Alarm) oder nicht (Warnung). Bei den Grenzwerten gibt es sowohl Warngrenzen (frei einstellbar über Codezahl), als auch Alarmgrenzen (einstellbar nur über Eichschalter).

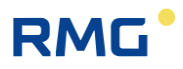

# 6 Technische Daten

Kern des RGC 7-C ist ein "embedded PC", also PC-Technik mit einem Standard-Prozessor und einer Standard-Speicherkarte. Das Betriebssystem ist Windows-CE 6.0, wie es unter anderem in Palmtops und Navigationsgeräten verwendet wird.

| Gehäuse<br>19"-Einschub                  |                                                 |
|------------------------------------------|-------------------------------------------------|
| Abmessungen                              | B x H x T = 213 x 128.4 x 310 mm (42 TE / 3 HE) |
| Umgebungstemperatur                      | -20 bis 55 °C                                   |
| Stromversorgung                          |                                                 |
| Spannungsversorgung<br>Leistungsaufnahme | 24 V/DC -10%/+15%<br>25 W                       |
| Bedienungsfeld                           |                                                 |
| Bedientasten                             | 1 Taste (HOME)                                  |
| Display                                  | LCD Touchscreen                                 |
|                                          | 640 x 240 dots                                  |
|                                          | 256 Farben                                      |
| Hardware                                 |                                                 |
| Embedded PC                              | CPU ARM1176                                     |
|                                          | 533 MHz                                         |
|                                          | 128 MB RAM                                      |
|                                          | 64 MB Flash                                     |
| Speicher                                 |                                                 |
| SD-Karte                                 | 4 GB                                            |
| Betriebssystem<br>Windows CE 6.0         |                                                 |
| Digital-Fingänge                         |                                                 |
| Anzahl                                   | 20                                              |
| U <sub>max</sub>                         | 5 V (+10 %)                                     |
| I <sub>max</sub>                         | 13 mA                                           |
| f <sub>max</sub>                         | 10 Hz                                           |
| Überspannungsschutz                      | 6,8 V                                           |
| Digital-Ausgänge                         |                                                 |
| Anzahl                                   | 12                                              |
| U <sub>max</sub>                         | 24 V                                            |
| I <sub>max</sub>                         | 100 mA                                          |
#### 6 Technische Daten

.....

69

| P <sub>max</sub><br>Überspannungsschutz | 100 mW<br>33 V      |
|-----------------------------------------|---------------------|
| Strom-Eingänge                          |                     |
| Anzahl                                  | 8                   |
| Auflösung                               | 20 Bit              |
| I <sub>max</sub>                        | 28 mA               |
| R <sub>i</sub>                          | 250 Ohm             |
| Überspannungsschutz                     | 6,8 V (Eingänge 14) |
|                                         | 33 V (Eingänge 58)  |
| Strom-Ausgänge                          |                     |
| Anzahl                                  | 4                   |
| Auflösung                               | 12 Bit              |
| Bürde                                   | 700 Ohm             |
| Überspannungsschutz                     | 33 V                |
|                                         |                     |
|                                         |                     |

#### Datenschnittstellen

Ethernet (2x)

RMG

| LAN 1 | RMG-Netzwerk, Anschluss Messwerk,<br>DHCP server, DHCP client oder feste IP-Adresse |
|-------|-------------------------------------------------------------------------------------|
| LAN 2 | Betreibernetzwerk<br>DHCP client oder feste IP-Adresse                              |

### **Hinweis**

Für den Datenaustausch empfiehlt RMG die Wahl einer festen IP-Adresse, die dann in den angeschlossenen Mengenumwertern (z.B. ERZ2000-NG, ..) parametriert werden (müssen).

| USB (2x) |                                         |
|----------|-----------------------------------------|
| Front    | für Maus, ext. Festplatte oder Tastatur |
| Rückwand | für Anschluss eines PC                  |

### **Hinweis**

Wegen der Zulassung, d.h. eichrechtlicher Gründe, stehen diese i.A. nicht zur Verfügung.

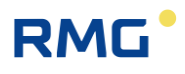

| Seriell (7x) |                                                    |
|--------------|----------------------------------------------------|
| COM 1        | RS 232 / RS 485, konfigurierbar durch Steckbrücken |
| COM 2        | RS 232                                             |
| COM 3        | RS 232 / RS 485, konfigurierbar durch Steckbrücken |
| COM 4        | RS 232 / RS 485, konfigurierbar durch Steckbrücken |
| COM 5        | RS 232                                             |
| COM 6        | RS 232 / RS 485, konfigurierbar durch Steckbrücken |
| COM 7        | RS 232 / RS 485, konfigurierbar durch Steckbrücken |
|              |                                                    |

### RMG

# Anhang

### Anhang A: Parameterliste

### Anhang A1: Legende der Parameterliste

#### Type:

Head: Überschrift, angezeigter Text nicht auslesbar

Menu: Auswahl als Zahl auslesbar, Interpretation per Webbrowser auslesbar

Int: Ganzzahl

Text: Text mit max. 20 Zeichen

Float: Fließkommazahl

Time: 64-Bit Ganzzahl, Anzahl der Sekunden seit 01.01.1970

#### <u>Schutz:</u>

- <u>E:</u> Diese Daten sind durch den Eichschalter geschützt. Diese Daten können nur bei geöffnetem Eichschalter geändert werden.
- <u>C:</u> Diese Daten sind durch das Codewort des Benutzers geschützt. Diese Daten können nur nach erfolgreicher Eingabe des Benutzercodes geändert werden.
- <u>N:</u> Diese Daten sind ungeschützt. Die Daten können vom Benutzer beliebig verändert werden, da sie keinen Einfluss auf eichamtliche Funktionen haben.
- <u>P:</u> Diese Daten werden vom RGC 7-C berechnet / verändert. Nach einem Neustart des RGC 7-C sind diese Daten unverändert. Es gibt keine Zugriffsmöglichkeit für den Benutzer.
- <u>A:</u> Wie P. Diese Daten werden ebenfalls vom RGC 7-C berechnet / verändert. Nach einem Neustart des RGC 7-C werden diese Daten resettet, d.h. sie werden auf Null gesetzt. Diese Werte werden dann vom RGC 7-C neu berechnet. Auch hier gibt es keine Zugriffsmöglichkeiten für den Benutzer.

#### Einheit:

| <u>Hex:</u>          | ausgelesene Zahl in hexadezimaler Schreibweiser |
|----------------------|-------------------------------------------------|
| <u>Date:</u>         | Jahr, Monat, Tag, Stunde, Minute, Sekunde       |
| <u>URhn:</u>         | Einheit der Normdichte (siehe 13.11.1)          |
| <u>UHs:</u>          | Einheit des Brennwerts (siehe 13.11.2)          |
| <u>Si-Einheiten:</u> | mol%, s, °K, °C, °F, bar, psi                   |

### Anhang A2: Parameterliste des RGC 7-C

|    | <b>D</b>      |        | ang Az. Parameten        |                                         |         | <b>-</b> | DAA | 0 - 1 1 | <b>-</b> |
|----|---------------|--------|--------------------------|-----------------------------------------|---------|----------|-----|---------|----------|
|    | Baum<br>Bos : | Rogist | IS Text Deutsch          |                                         | egister | туре     | R/W | Schutz  | Einneit  |
|    |               | Regist |                          | ↓ · · · · · · · · · · · · · · · · · · · |         | L.       | Ţ   | Ţ       | Ţ        |
|    | 1.0.0         | 1000   | RGC 7-C Modus            | HEAD 1                                  | 1       | Head     | R   | A       | · · · ·  |
|    | 1.0.1         | 1001   | Betriebsart              | GCMode                                  | 1       | Menu     | W   | С       |          |
|    | 1.0.2         | 1002   | akt. Betriebsart         | GCWorkingStatus                         | 1       | Menu     | R   | А       |          |
| 72 | 1.0.3         | 1003   | Erste Kal. fehlerfrei    | FirstCalibrationEF                      | 1       | Menu     | R   | А       |          |
|    | 1.0.4         | 1004   | Fehlerhafte Kal. Zyklen  | CalCycleErrCounter                      | 1       | Int      | R   | А       |          |
|    | 1.0.5         | 1005   | Erste Analyse fertig     | FirstAnalysis                           | 1       | Menu     | R   | А       |          |
|    | 1.0.6         | 1006   | Erste Ref.Gas Analyse    | FirstReference                          | 1       | Menu     | R   | А       |          |
|    | 1.1.0         | 1007   | Multistream              | HEAD_1_1                                | 1       | Head     | R   | А       |          |
|    | 1.1.1         | 1008   | Multistream Modus        | MSMode                                  | 1       | Menu     | W   | Е       |          |
|    | 1.1.2         | 1009   | Stream 1 Skip            | MSList_0                                | 1       | Int      | W   | E       |          |
|    | 1.1.3         | 1010   | Stream 1 Messungen       | MSList_1                                | 1       | Int      | W   | E       |          |
|    | 1.1.4         | 1011   | Stream 2 Skip            | MSList_2                                | 1       | Int      | W   | E       |          |
|    | 1.1.5         | 1012   | Stream 2 Messungen       | MSList_3                                | 1       | Int      | W   | E       |          |
|    | 1.1.6         | 1017   | laufende Nr.             | MSStreamCount                           | 1       | Int      | R   | А       |          |
|    | 1.1.7         | 5820   | Multistream Info         | MSInfo                                  | 20      | Text     | R   | А       |          |
|    | 1.2.0         | 1018   | RefGas                   | HEAD_1_2                                | 1       | Head     | R   | А       |          |
|    | 1.2.1         | 1019   | Maximale Anzahl          | RefMaxCount                             | 1       | Int      | W   | E       |          |
|    | 1.2.2         | 1020   | laufende Nr.             | RefCount                                | 1       | Int      | R   | А       |          |
|    | 1.3.0         | 1021   | KalGas                   | HEAD_1_3                                | 1       | Head     | R   | А       |          |
|    | 1.3.1         | 1022   | Mittlung ab              | CalStartCount                           | 1       | Int      | W   | E       |          |
|    | 1.3.2         | 1023   | Anzahl Kalibrierläufe    | CalMaxCount                             | 1       | Int      | W   | E       |          |
|    | 1.3.3         | 1024   | laufende Nr.             | CalCount                                | 1       | Int      | R   | А       |          |
|    | 1.3.4         | 1025   | Verwendete Kal.läufe     | CalAverageCount                         | 1       | Int      | R   | А       |          |
|    | 1.4.0         | 1026   | Status                   | HEAD_1_4                                | 1       | Head     | R   | А       |          |
|    | 1.4.1         | 1027   | Berechneter Kanal        | CalculatedJob                           | 1       | Int      | R   | А       | hex      |
|    | 1.4.2         | 2053   | Nächster Kanal           | NextCalcJob                             | 1       | Int      | R   | А       | hex      |
|    | 1.4.3         | 1028   | aktiviertes Ventil       | SelectedValve                           | 1       | Menu     | R   | А       |          |
|    | 1.4.4         | 1029   | aktueller Kanal          | SamplingChannel                         | 1       | Menu     | R   | А       |          |
|    | 1.4.5         | 3000   | Anzahl Analysen          | AnalysisCounter                         | 2       | Long     | R   | Р       |          |
|    | 1.4.6         | 1922   | Analyse beendet          | AnalysisFinished                        | 1       | Menu     | W   | С       |          |
|    | 1.4.7         | 1923   | Resetzeit Analyse-Flag   | FlagResetTime                           | 1       | Int      | W   | С       |          |
|    | 1.4.8         | 1619   | Stream 1 Druck           | MeasGasError_0                          | 1       | Menu     | R   | А       |          |
|    | 1.4.9         | 1620   | Stream 2 Druck           | MeasGasError_1                          | 1       | Menu     | R   | А       |          |
|    | 1.4.10        | 1621   | RefGas Druck             | MeasGasError_2                          | 1       | Menu     | R   | А       |          |
|    | 1.4.11        | 1622   | KalGas Druck             | MeasGasError_3                          | 1       | Menu     | R   | А       |          |
|    | 1.4.12        | 3380   | Stream 1 Anz. Analys.    | AnalysisCounterStream_0                 | 2       | Long     | R   | Р       |          |
|    | 1.4.13        | 3382   | Stream 2 Anz. Analys.    | AnalysisCounterStream_1                 | 2       | Long     | R   | Р       |          |
|    | 1.4.14        | 3384   | RefGas Anz. Analys.      | AnalysisCounterStream_2                 | 2       | Long     | R   | Р       |          |
|    | 1.4.15        | 3386   | KalGas Anz. Analys.      | AnalysisCounterStream_3                 | 2       | Long     | R   | Р       |          |
|    | 1.4.16        | 2280   | Analyse Stream 1 beendet | AnalysisFinishedStream_0                | 1       | Menu     | W   | С       |          |
|    |               |        |                          |                                         |         |          |     |         |          |

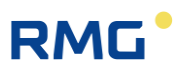

| 1.4.17 | 2281 | Analyse Stream 2 beendet   | AnalysisFinishedStream_1 | 1 | Menu  | W | С |           |
|--------|------|----------------------------|--------------------------|---|-------|---|---|-----------|
| 1.4.18 | 2282 | Analyse RefGas beendet     | AnalysisFinishedStream_2 | 1 | Menu  | W | С |           |
| 1.4.19 | 2283 | Analyse KalGas beendet     | AnalysisFinishedStream_3 | 1 | Menu  | W | С |           |
| 1.5.0  | 1618 | Zeiten                     | HEAD_1_5                 | 1 | Head  | R | A |           |
| 1.5.1  | 3200 | letzte Schaltzeit          | LastValveTime            | 2 | Time  | R | А |           |
| 1.5.2  | 3202 | Analyse gestartet          | LastStartTime            | 2 | Time  | R | A |           |
| 1.5.3  | 3204 | Analyse beendet            | LastFinishTime           | 2 | Time  | R | А |           |
| 1.5.4  | 1916 | Analyse beendet: Stunden   | LastFinishTime_hours     | 1 | Int   | R | А |           |
| 1.5.5  | 1917 | Analyse beendet: Minuten   | LastFinishTime_minutes   | 1 | Int   | R | А |           |
| 1.5.6  | 1918 | Analyse beendet: Sekunden  | LastFinishTime_seconds   | 1 | Int   | R | А | •         |
| 1.5.7  | 1919 | Analyse beendet: Tag       | LastFinishTime_day       | 1 | Int   | R | А |           |
| 1.5.8  | 1920 | Analyse beendet: Monat     | LastFinishTime_month     | 1 | Int   | R | А |           |
| 1.5.9  | 1921 | Analyse beendet: Jahr      | LastFinishTime_year      | 1 | Int   | R | А |           |
| 2.0.0  | 1030 | Aktuelle Werte             | HEAD_2                   | 1 | Head  | R | А |           |
| 2.0.1  | 1031 | Stream Nr.                 | StreamNo_ALL             | 1 | Menu  | R | А |           |
| 2.0.2  | 3236 | Zeitstempel                | Messzeit_ALL             | 2 | Time  | R | А |           |
| 2.0.3  | 1968 | Zeitstempel: Stunden       | Messzeit_ALL_hours       | 1 | Int   | R | А |           |
| 2.0.4  | 1969 | Zeitstempel: Minuten       | Messzeit_ALL_minutes     | 1 | Int   | R | А |           |
| 2.0.5  | 1970 | Zeitstempel: Sekunden      | Messzeit_ALL_seconds     | 1 | Int   | R | А |           |
| 2.0.6  | 1971 | Zeitstempel: Tag           | Messzeit_ALL_day         | 1 | Int   | R | А |           |
| 2.0.7  | 1972 | Zeitstempel: Monat         | Messzeit_ALL_month       | 1 | Int   | R | А |           |
| 2.0.8  | 1973 | Zeitstempel: Jahr          | Messzeit_ALL_year        | 1 | Int   | R | А |           |
| 2.0.10 | 1032 | Stream Status              | StreamStatus_ALL         | 1 | Menu  | R | А |           |
| 2.0.11 | 7000 | Brennwert                  | Ho_ALL                   | 2 | Float | R | А | &UnitHs   |
| 2.0.12 | 7002 | Wobbe Index                | Wo_ALL                   | 2 | Float | R | А | &UnitHs   |
| 2.0.13 | 7004 | rho,n                      | Rhon_ALL                 | 2 | Float | R | А | &UnitRhon |
| 2.0.14 | 7006 | Dv                         | DV_ALL                   | 2 | Float | R | А |           |
| 2.0.15 | 7008 | Hi,n                       | Hu_ALL                   | 2 | Float | R | А | &UnitHs   |
| 2.0.16 | 7010 | Wi,n                       | Wu_ALL                   | 2 | Float | R | А | &UnitHs   |
| 2.0.17 | 7012 | Zn                         | Zn_ALL                   | 2 | Float | R | А |           |
| 2.0.18 | 7014 | Methanzahl                 | Mz_ALL                   | 2 | Float | R | А |           |
| 2.0.19 | 7016 | Unnorm. Summe              | UnNormSum_ALL            | 2 | Float | R | А |           |
| 2.0.20 | 2231 | Säulen Komponentenstatus 1 | ComponentState_ALL_0     | 1 | Int   | R | А | hex       |
| 2.0.21 | 2232 | Säulen Komponentenstatus 2 | ComponentState_ALL_1     | 1 | Int   | R | А | hex       |
| 2.1.0  | 1033 | Anteile                    | HEAD_2_1                 | 1 | Head  | R | А |           |
| 2.1.1  | 8000 | Stickstoff                 | Concentration_ALL_0      | 2 | Float | R | А | mol%      |
| 2.1.2  | 8002 | Methan                     | Concentration_ALL_1      | 2 | Float | R | А | mol%      |
| 2.1.3  | 8004 | Kohlendioxid               | Concentration_ALL_2      | 2 | Float | R | А | mol%      |
| 2.1.4  | 8006 | Ethan                      | Concentration_ALL_3      | 2 | Float | R | A | mol%      |
| 2.1.5  | 8008 | Propan                     | Concentration_ALL_4      | 2 | Float | R | A | mol%      |
| 2.1.6  | 8010 | iso-Butan                  | Concentration_ALL_5      | 2 | Float | R | А | mol%      |
| 2.1.7  | 8012 | n-Butan                    | Concentration_ALL_6      | 2 | Float | R | А | mol%      |
| 2.1.8  | 8014 | neo-Pentan                 | Concentration_ALL_7      | 2 | Float | R | А | mol%      |
|        |      |                            |                          |   |       |   |   |           |

------

|    | 2.1.9  | 8016  | iso-Pentan          | Concentration_ALL_8  | 2 | Float | R | А | mol% |
|----|--------|-------|---------------------|----------------------|---|-------|---|---|------|
|    | 2.1.10 | 8018  | n-Pentan            | Concentration_ALL_9  | 2 | Float | R | А | mol% |
|    | 2.1.11 | 8020  | C6+                 | Concentration_ALL_10 | 2 | Float | R | А | mol% |
|    | 2.1.12 | 8022  | n-Hexan             | Concentration_ALL_11 | 2 | Float | R | А | mol% |
|    | 2.1.13 | 8024  | n-Heptan            | Concentration_ALL_12 | 2 | Float | R | А | mol% |
|    | 2.1.14 | 8026  | n-Octan             | Concentration_ALL_13 | 2 | Float | R | А | mol% |
| 74 | 2.1.15 | 8028  | n-Nonan             | Concentration_ALL_14 | 2 | Float | R | А | mol% |
|    | 2.1.16 | 8030  | Sauerstoff          | Concentration_ALL_15 | 2 | Float | R | А | mol% |
|    | 2.1.17 | 8032  | Helium              | Concentration_ALL_16 | 2 | Float | R | А | mol% |
|    | 2.1.18 | 8034  | Wasserstoff         | Concentration_ALL_17 | 2 | Float | R | А | mol% |
|    | 2.1.19 | 8036  | Argon               | Concentration_ALL_18 | 2 | Float | R | А | mol% |
|    | 2.1.20 | 8038  | Methanol            | Concentration_ALL_19 | 2 | Float | R | А | mol% |
|    | 2.1.21 | 21630 | Schwefelwasserstoff | Concentration_ALL_20 | 2 | Float | R | А | mol% |
|    | 2.2.0  | 1034  | Flächen             | HEAD_2_2             | 1 | Head  | R | А |      |
|    | 2.2.1  | 8050  | Stickstoff          | Area_ALL_0           | 2 | Float | R | А |      |
|    | 2.2.2  | 8052  | Methan              | Area_ALL_1           | 2 | Float | R | А |      |
|    | 2.2.3  | 8054  | Kohlendioxid        | Area_ALL_2           | 2 | Float | R | А |      |
|    | 2.2.4  | 8056  | Ethan               | Area_ALL_3           | 2 | Float | R | А |      |
|    | 2.2.5  | 8058  | Propan              | Area_ALL_4           | 2 | Float | R | А |      |
|    | 2.2.6  | 8060  | iso-Butan           | Area_ALL_5           | 2 | Float | R | А |      |
|    | 2.2.7  | 8062  | n-Butan             | Area_ALL_6           | 2 | Float | R | А |      |
|    | 2.2.8  | 8064  | neo-Pentan          | Area_ALL_7           | 2 | Float | R | А |      |
|    | 2.2.9  | 8066  | iso-Pentan          | Area_ALL_8           | 2 | Float | R | А |      |
|    | 2.2.10 | 8068  | n-Pentan            | Area_ALL_9           | 2 | Float | R | А |      |
|    | 2.2.11 | 8070  | C6+                 | Area_ALL_10          | 2 | Float | R | А |      |
|    | 2.2.12 | 8072  | n-Hexan             | Area_ALL_11          | 2 | Float | R | А |      |
|    | 2.2.13 | 8074  | n-Heptan            | Area_ALL_12          | 2 | Float | R | А |      |
|    | 2.2.14 | 8076  | n-Octan             | Area_ALL_13          | 2 | Float | R | А |      |
|    | 2.2.15 | 8078  | n-Nonan             | Area_ALL_14          | 2 | Float | R | А |      |
|    | 2.2.16 | 8080  | Sauerstoff          | Area_ALL_15          | 2 | Float | R | А |      |
|    | 2.2.17 | 8082  | Helium              | Area_ALL_16          | 2 | Float | R | А |      |
|    | 2.2.18 | 8084  | Wasserstoff         | Area_ALL_17          | 2 | Float | R | А |      |
|    | 2.2.19 | 8086  | Argon               | Area_ALL_18          | 2 | Float | R | А |      |
|    | 2.2.20 | 8088  | Methanol            | Area_ALL_19          | 2 | Float | R | А |      |
|    | 2.2.21 | 21632 | Schwefelwasserstoff | Area_ALL_20          | 2 | Float | R | А |      |
|    | 2.3.0  | 1035  | Zeiten              | HEAD_2_3             | 1 | Head  | R | А |      |
|    | 2.3.2  | 8150  | RT Stickstoff       | RT_ALL_0             | 2 | Float | R | А | S    |
|    | 2.3.5  | 8152  | RT Methan           | RT_ALL_1             | 2 | Float | R | А | S    |
|    | 2.3.8  | 8154  | RT Kohlendioxid     | RT_ALL_2             | 2 | Float | R | А | S    |
|    | 2.3.11 | 8156  | RT Ethan            | RT_ALL_3             | 2 | Float | R | А | S    |
|    | 2.3.14 | 8158  | RT Propan           | RT_ALL_4             | 2 | Float | R | А | S    |
|    | 2.3.17 | 8160  | RT iso-Butan        | RT_ALL_5             | 2 | Float | R | А | S    |
|    | 2.3.20 | 8162  | RT n-Butan          | RT_ALL_6             | 2 | Float | R | А | S    |
|    | 2.3.23 | 8164  | RT neo-Pentan       | RT_ALL_7             | 2 | Float | R | А | S    |

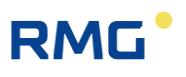

| 2.3.26<br>2.3.29<br>2.3.32<br>2.3.35<br>2.3.38<br>2.3.41<br>2.3.44 | 8166<br>8168<br>8170<br>8172 | RT iso-Pentan<br>RT n-Pentan<br>RT C6+ | RT_ALL_8<br>RT_ALL_9 | 2 | Float<br>Float | R<br>R | A | S S       | I  |
|--------------------------------------------------------------------|------------------------------|----------------------------------------|----------------------|---|----------------|--------|---|-----------|----|
| 2.3.29<br>2.3.32<br>2.3.35<br>2.3.38<br>2.3.41<br>2.3.44           | 8168<br>8170<br>8172         | RT n-Pentan<br>RT C6+                  | RT_ALL_9             | 2 | Float          | R      | А | c         | I  |
| 2.3.32<br>2.3.35<br>2.3.38<br>2.3.41<br>2.3.44                     | 8170<br>8172                 | RT C6+                                 | DT 411 40            |   |                |        |   | 5         |    |
| 2.3.35<br>2.3.38<br>2.3.41<br>2.3.44                               | 8172                         |                                        | RI_ALL_10            | 2 | Float          | R      | А | S         |    |
| 2.3.38<br>2.3.41<br>2.3.44                                         |                              | RT n-Hexan                             | RT_ALL_11            | 2 | Float          | R      | А | S         |    |
| 2.3.41                                                             | 8174                         | RT n-Heptan                            | RT_ALL_12            | 2 | Float          | R      | А | S         |    |
| 2.3.44                                                             | 8176                         | RT n-Octan                             | RT_ALL_13            | 2 | Float          | R      | А | S         |    |
|                                                                    | 8178                         | RT n-Nonan                             | RT_ALL_14            | 2 | Float          | R      | А | S         | 75 |
| 2.3.47                                                             | 8180                         | RT Sauerstoff                          | RT_ALL_15            | 2 | Float          | R      | А | S         |    |
| 2.3.50                                                             | 8182                         | RT Helium                              | RT_ALL_16            | 2 | Float          | R      | А | S         |    |
| 2.3.53                                                             | 8184                         | RT Wasserstoff                         | RT_ALL_17            | 2 | Float          | R      | А | S         |    |
| 2.3.56                                                             | 8186                         | RT Argon                               | RT_ALL_18            | 2 | Float          | R      | А | S         |    |
| 2.3.59                                                             | 8188                         | RT Methanol                            | RT_ALL_19            | 2 | Float          | R      | А | S         |    |
| 2.3.62                                                             | 21636                        | RT Schwefelwasserstoff                 | RT_ALL_20            | 2 | Float          | R      | А | S         |    |
| 3.0.0                                                              | 1036                         | Stream-1 Werte                         | HEAD_3               | 1 | Head           | R      | А |           |    |
| 3.0.1                                                              | 1037                         | Stream Nr.                             | StreamNo_S1          | 1 | Menu           | R      | А |           | I  |
| 3.0.2                                                              | 3238                         | Zeitstempel                            | Messzeit_S1          | 2 | Time           | R      | А |           | 1  |
| 3.0.3                                                              | 1974                         | Zeitstempel: Stunden                   | Messzeit_S1_hours    | 1 | Int            | R      | А |           |    |
| 3.0.4                                                              | 1975                         | Zeitstempel: Minuten                   | Messzeit_S1_minutes  | 1 | Int            | R      | А |           |    |
| 3.0.5                                                              | 1976                         | Zeitstempel: Sekunden                  | Messzeit_S1_seconds  | 1 | Int            | R      | А |           |    |
| 3.0.6                                                              | 1977                         | Zeitstempel: Tag                       | Messzeit_S1_day      | 1 | Int            | R      | А |           |    |
| 3.0.7                                                              | 1978                         | Zeitstempel: Monat                     | Messzeit_S1_month    | 1 | Int            | R      | А |           |    |
| 3.0.8                                                              | 1979                         | Zeitstempel: Jahr                      | Messzeit_S1_year     | 1 | Int            | R      | А |           |    |
| 3.0.10                                                             | 1038                         | Stream Status                          | StreamStatus_S1      | 1 | Menu           | R      | А |           |    |
| 3.0.11                                                             | 7020                         | Brennwert                              | Ho_S1                | 2 | Float          | R      | А | &UnitHs   |    |
| 3.0.12                                                             | 7022                         | Wobbe Index                            | Wo_S1                | 2 | Float          | R      | А | &UnitHs   |    |
| 3.0.13                                                             | 7024                         | rho,n                                  | Rhon_S1              | 2 | Float          | R      | А | &UnitRhon | 1  |
| 3.0.14                                                             | 7026                         | Dv                                     | DV_S1                | 2 | Float          | R      | А |           | 1  |
| 3.0.15                                                             | 7028                         | Hi,n                                   | Hu_S1                | 2 | Float          | R      | А | &UnitHs   | 1  |
| 3.0.16                                                             | 7030                         | Wi,n                                   | Wu_S1                | 2 | Float          | R      | А | &UnitHs   | 1  |
| 3.0.17                                                             | 7032                         | Zn                                     | Zn_S1                | 2 | Float          | R      | А |           | 1  |
| 3.0.18                                                             | 7034                         | Methanzahl                             | Mz_S1                | 2 | Float          | R      | А |           | 1  |
| 3.0.19                                                             | 7036                         | Unnorm. Summe                          | UnNormSum_S1         | 2 | Float          | R      | А |           | 1  |
| 3.0.20                                                             | 2233                         | Säulen Komponentenstatus 1             | ComponentState_S1_0  | 1 | Int            | R      | А | hex       | I  |
| 3.0.21                                                             | 2234                         | Säulen Komponentenstatus 2             | ComponentState_S1_1  | 1 | Int            | R      | А | hex       | I  |
| 3.1.0                                                              | 1039                         | Anteile                                | HEAD_3_1             | 1 | Head           | R      | А |           | 1  |
| 3.1.1                                                              | 8250                         | Stickstoff                             | Concentration_S1_0   | 2 | Float          | R      | А | mol%      | I  |
| 3.1.2                                                              | 8252                         | Methan                                 | Concentration_S1_1   | 2 | Float          | R      | А | mol%      | 1  |
| 3.1.3                                                              | 8254                         | Kohlendioxid                           | Concentration_S1_2   | 2 | Float          | R      | А | mol%      |    |
| 3.1.4                                                              | 8256                         | Ethan                                  | Concentration_S1_3   | 2 | Float          | R      | А | mol%      |    |
| 3.1.5                                                              | 8258                         | Propan                                 | Concentration_S1_4   | 2 | Float          | R      | Α | mol%      |    |
| 3.1.6                                                              | 8260                         | iso-Butan                              | Concentration_S1_5   | 2 | Float          | R      | А | mol%      |    |
|                                                                    | 8262                         | n-Butan                                | Concentration_S1_6   | 2 | Float          | R      | А | mol%      |    |
| 3.1.7                                                              | 0202                         |                                        |                      |   |                |        |   |           |    |

|    | 3.1.9  | 8266  | iso-Pentan          | Concentration_S1_8  | 2 | Float | R | А | mol% |
|----|--------|-------|---------------------|---------------------|---|-------|---|---|------|
|    | 3.1.10 | 8268  | n-Pentan            | Concentration_S1_9  | 2 | Float | R | А | mol% |
| -  | 3.1.11 | 8270  | C6+                 | Concentration_S1_10 | 2 | Float | R | А | mol% |
|    | 3.1.12 | 8272  | n-Hexan             | Concentration_S1_11 | 2 | Float | R | А | mol% |
|    | 3.1.13 | 8274  | n-Heptan            | Concentration_S1_12 | 2 | Float | R | А | mol% |
|    | 3.1.14 | 8276  | n-Octan             | Concentration_S1_13 | 2 | Float | R | А | mol% |
| 76 | 3.1.15 | 8278  | n-Nonan             | Concentration_S1_14 | 2 | Float | R | А | mol% |
|    | 3.1.16 | 8280  | Sauerstoff          | Concentration_S1_15 | 2 | Float | R | А | mol% |
|    | 3.1.17 | 8282  | Helium              | Concentration_S1_16 | 2 | Float | R | А | mol% |
|    | 3.1.18 | 8284  | Wasserstoff         | Concentration_S1_17 | 2 | Float | R | А | mol% |
|    | 3.1.19 | 8286  | Argon               | Concentration_S1_18 | 2 | Float | R | А | mol% |
|    | 3.1.20 | 8288  | Methanol            | Concentration_S1_19 | 2 | Float | R | А | mol% |
|    | 3.1.21 | 21640 | Schwefelwasserstoff | Concentration_S1_20 | 2 | Float | R | А | mol% |
|    | 3.2.0  | 1040  | Flächen             | HEAD_3_2            | 1 | Head  | R | А |      |
| -  | 3.2.1  | 8300  | Stickstoff          | Area_S1_0           | 2 | Float | R | А |      |
|    | 3.2.2  | 8302  | Methan              | Area_S1_1           | 2 | Float | R | А |      |
| -  | 3.2.3  | 8304  | Kohlendioxid        | Area_S1_2           | 2 | Float | R | А |      |
| _  | 3.2.4  | 8306  | Ethan               | Area_S1_3           | 2 | Float | R | А |      |
| -  | 3.2.5  | 8308  | Propan              | Area_S1_4           | 2 | Float | R | А |      |
| _  | 3.2.6  | 8310  | iso-Butan           | Area_S1_5           | 2 | Float | R | А |      |
| -  | 3.2.7  | 8312  | n-Butan             | Area_S1_6           | 2 | Float | R | А |      |
|    | 3.2.8  | 8314  | neo-Pentan          | Area_S1_7           | 2 | Float | R | А |      |
| -  | 3.2.9  | 8316  | iso-Pentan          | Area_S1_8           | 2 | Float | R | Α |      |
| _  | 3.2.10 | 8318  | n-Pentan            | Area_S1_9           | 2 | Float | R | А |      |
|    | 3.2.11 | 8320  | C6+                 | Area_S1_10          | 2 | Float | R | А |      |
|    | 3.2.12 | 8322  | n-Hexan             | Area_S1_11          | 2 | Float | R | А |      |
| -  | 3.2.13 | 8324  | n-Heptan            | Area_S1_12          | 2 | Float | R | А |      |
|    | 3.2.14 | 8326  | n-Octan             | Area_S1_13          | 2 | Float | R | А |      |
|    | 3.2.15 | 8328  | n-Nonan             | Area_S1_14          | 2 | Float | R | A |      |
| -  | 3.2.16 | 8330  | Sauerstoff          | Area_S1_15          | 2 | Float | R | А |      |
|    | 3.2.17 | 8332  | Helium              | Area_S1_16          | 2 | Float | R | A |      |
| -  | 3.2.18 | 8334  | Wasserstoff         | Area_S1_17          | 2 | Float | R | A |      |
| -  | 3.2.19 | 8336  | Argon               | Area_S1_18          | 2 | Float | R | A |      |
| -  | 3.2.20 | 8338  | Methanol            | Area_S1_19          | 2 | Float | R | А |      |
|    | 3.2.21 | 21642 | Schwefelwasserstoff | Area_S1_20          | 2 | Float | R | A |      |
| _  | 3.3.0  | 1041  | Zeiten              | HEAD_3_3            | 1 | Head  | R | A |      |
|    | 3.3.2  | 8400  | RT Stickstoff       | RT_S1_0             | 2 | Float | R | A | S    |
| -  | 3.3.5  | 8402  | RT Methan           | RT_S1_1             | 2 | Float | R | А | S    |
|    | 3.3.8  | 8404  | RT Kohlendioxid     | RT_S1_2             | 2 | Float | R | A | S    |
| -  | 3.3.11 | 8406  | RT Ethan            | RT_S1_3             | 2 | Float | R | А | S    |
| F  | 3.3.14 | 8408  | RT Propan           | RT_S1_4             | 2 | Float | R | А | S    |
| -  | 3.3.17 | 8410  | RT iso-Butan        | RT_S1_5             | 2 | Float | R | А | S    |
| F  | 3.3.20 | 8412  | RT n-Butan          | RT_S1_6             | 2 | Float | R | А | S    |
|    | 3.3.23 | 8414  | RT neo-Pentan       | RT_S1_7             | 2 | Float | R | А | S    |

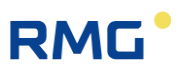

| 3.3.28  8416  RT iso-Pentan  RT S1 8  2  Float  R  A  S    3.3.29  8420  RT C6+man  RT S1 9  2  Float  R  A  S    3.3.38  8420  RT ch-texan  RT S1 10  2  Float  R  A  S    3.3.38  8424  RT n-teptan  RT S1 12  2  Float  R  A  S    3.3.41  8428  RT n-Nonan  RT S1 14  2  Float  R  A  S    3.3.44  8428  RT n-Nonan  RT S1 16  2  Float  R  A  S    3.3.45  8430  RT Messenstoff  RT S1 17  2  Float  R  A  S    3.3.58  8438  RT Methanol  RT S1 19  2  Float  R  A  S    3.3.62  21646  RT Schwefelvasserstoff  RT S1 20  2  Float  R  A  S    3.3.62  216480  RT Schwefelvasserstoff  RT S1 20  2  Float  R  A  S                                                                                                    |        |       |                            |                     |   | 1     |   |   |           | 1  |
|----------------------------------------------------------------------------------------------------|--------|-------|----------------------------|---------------------|---|-------|---|---|-----------|----|
| 3.3.20  8418  RT n-Pentan  RT S1 9  2  Float  R  A  s    3.3.3  8420  RT C6+  RT S1 10  2  Float  R  A  s    3.3.3  8424  RT n-Heytan  RT S1 12  2  Float  R  A  s    3.3.41  8428  RT n-Nonan  RT S1 12  2  Float  R  A  s    3.3.44  8428  RT n-Nonan  RT S1 14  2  Float  R  A  s    3.3.44  8430  RT Metan  RT S1 16  2  Float  R  A  s    3.3.45  8434  RT Metan  RT S1 17  2  Float  R  A  s    3.3.66  8436  RT Aropo  RT S1 19  2  Float  R  A  s    3.3.69  8438  RT Methanol  RT S1 19  2  Float  R  A  s    3.3.69  2456  RT Schwetelwasserstoff  RT S1 20  2  Time  R  A  s    3.3.69                                                                                                    | 3.3.26 | 8416  | RT iso-Pentan              | RT_S1_8             | 2 | Float | R | А | S         |    |
| 3.3.2  6420  RT C6+  RT S1 10  2  Float  R  A  s    3.3.3  6422  RT n-Hexan  RT S1 12  2  Float  R  A  s    3.3.4  6426  RT n-Oclan  RT S1 12  2  Float  R  A  s    3.3.4  6430  RT n-Nonan  RT S1 14  2  Float  R  A  s    3.3.4  6430  RT h-Nonan  RT S1 16  2  Float  R  A  s    3.3.5  6432  RT Hellum  RT S1 18  2  Float  R  A  s    3.3.6  6436  RT Methanol  RT S1 19  2  Float  R  A  s    3.3.6  6436  RT Schwefelwasserstoff  RT S1 20  2  Float  R  A  s    3.3.6  6436  RT Schwefelwasserstoff  RT S1 20  2  Time  R  A  s    3.3.6  215 fearn-2  Messzeit S2 monts  1  Int  R  A  s  a    4                                                                                                    | 3.3.29 | 8418  | RT n-Pentan                | RT_S1_9             | 2 | Float | R | А | S         |    |
| 3.3.3.  8422  RT n-Hexan  RT S1 12  2  Float  R  A  s    3.3.8  8424  RT n-Hexan  RT S1 12  2  Float  R  A  s    3.3.41  8426  RT n-Nonan  RT S1 13  2  Float  R  A  s    3.3.41  8426  RT n-Nonan  RT S1 16  2  Float  R  A  s    3.3.41  8430  RT Masserstoff  RT S1 16  2  Float  R  A  s    3.3.61  8432  RT Mathanol  RT S1 19  2  Float  R  A  s    3.3.66  8438  RT Argon  RT S1 10  2  Float  R  A  s    3.3.66  8438  RT Schwelelwasserstoff  RT S1 20  2  Float  R  A  s    3.3.66  8438  RT Mathanol  RT S1 20  2  Float  R  A  s    4.0.0  1042  Stream Nr.  Stream Nr.  Stream Nr.  Stream Nr.  Stream Nr.  Stream Nr.  Str                                                                                                    | 3.3.32 | 8420  | RT C6+                     | RT_S1_10            | 2 | Float | R | А | S         |    |
| 3.3.8  8424  RT n-Heptan  RT_S1_12  2  Float  R  A  s    3.3.41  6426  RT n-Octan  RT_S1_13  2  Float  R  A  s    3.3.41  6430  RT n-Nonan  RT_S1_14  2  Float  R  A  s    3.3.41  6432  RT helium  RT_S1_16  2  Float  R  A  s    3.3.50  6432  RT Helium  RT_S1_16  2  Float  R  A  s    3.3.50  8436  RT Argon  RT_S1_18  2  Float  R  A  s    3.3.62  21646  RT Schwefelwassentoff  RT_S1_19  2  Float  R  A  s    3.3.62  21646  RT Schwefelwassentoff  RT_S1_20  2  Time  R  A  s    4.0.1  1043  Stream Nr.  StreamNo_S2  1  Int  R  A  Image: A  A  A  A  A  A  A  A  A  A  A  A  Image: A  <                                                                                                    | 3.3.35 | 8422  | RT n-Hexan                 | RT_S1_11            | 2 | Float | R | А | S         |    |
| 3.3.41  8426  RT n-Ootan  RT S1 13  2  Float  R  A  s    3.3.44  4428  RT n-Nonan  RT S1 14  2  Float  R  A  s    3.3.47  4430  RT seventsoff  RT S1 15  2  Float  R  A  s    3.3.50  8432  RT Helium  RT S1 16  2  Float  R  A  s    3.3.50  8438  RT Myassenstoff  RT S1 17  2  Float  R  A  s    3.3.60  8438  RT Methanol  RT S1 19  2  Float  R  A  s    3.3.62  21646  RT Schwefelwassentoff  RT S1 20  2  Float  R  A  s    4.0.0  1043  Stream-Verte  HEAD 4  1  Head  R  A  A  A    4.0.1  1043  Stream-No.52  1  Mtn  R  A  A    4.0.3  1980  Zeitstempel: Stunden  Messzeit S2 nouts  1  Int  R  A  A                                                                                                    | 3.3.38 | 8424  | RT n-Heptan                | RT_S1_12            | 2 | Float | R | А | S         |    |
| 3.3.44  8428  RT n-Nonan  RT S1 14  2  Float  R  A  s    3.3.47  8430  RT Sauerstoff  RT s1 16  2  Float  R  A  s    3.3.50  9434  RT Wasserstoff  RT S1 17  2  Float  R  A  s    3.3.50  8434  RT Methanol  RT S1 17  2  Float  R  A  s    3.3.60  8438  RT Agon  RT S1 19  2  Float  R  A  s    3.3.60  9438  RT Methanol  RT S1 19  2  Float  R  A  s    3.3.60  21464  RT Schwelelwasserstoff  RT S1 20  2  Float  R  A  s    4.0.1  1043  Stream Nr.  StreamNo S2  1  Menu  R  A  A  A    4.0.2  2404  Zeitstempel: Munut  Messzeit S2 peocnds  1  Int  R  A  A    4.0.4  1981  Zeitstempel: Manut  Messzeit S2 month  1  Int<                                                                                                    | 3.3.41 | 8426  | RT n-Octan                 | RT_S1_13            | 2 | Float | R | А | S         |    |
| 3.3.47  8430  RT Sauerstoff  RT S1_15  2  Float  R  A  s    3.3.50  8434  RT Wasserstoff  RT, S1_17  2  Float  R  A  s    3.3.50  8438  RT Methanol  RT, S1_18  2  Float  R  A  s    3.3.60  21646  RT Schwefelwasserstoff  RT, S1_19  2  Float  R  A  s    3.3.60  21646  RT Schwefelwasserstoff  RT, S1_19  2  Float  R  A  s    3.3.60  21646  RT Schwefelwasserstoff  RT, S1_20  2  Float  R  A  s    4.0.1  1043  Stream Nr.  StreamNo_S2  1  Menu  R  A  -    4.0.2  2404  Zeitstempel: Munden  Messzeit, S2 nours  1  Int  R  A  -    4.0.4  1982  Zeitstempel: Monat  Messzeit, S2 month  1  Int  R  A  -    4.0.6  1983  Zeitstempel: Monat  Messzeit, S2 month  1  Int </td <td>3.3.44</td> <td>8428</td> <td>RT n-Nonan</td> <td>RT_S1_14</td> <td>2</td> <td>Float</td> <td>R</td> <td>А</td> <td>S</td> <td>77</td>                                                                                                    | 3.3.44 | 8428  | RT n-Nonan                 | RT_S1_14            | 2 | Float | R | А | S         | 77 |
| 3.3.50  8434  RT Helium  RT_S1_17  2  Float  R  A  s    3.3.50  8436  RT Musserstoff  RT_S1_17  2  Float  R  A  s    3.3.50  8438  RT Methanol  RT S1_19  2  Float  R  A  s    3.3.62  21646  RT Schwefelwasserstoff  RT_S1_20  2  Float  R  A  s    4.0.0  1042  Stream-2 Werte  HEAD_4  1  Head  R  A  s    4.0.1  1043  Stream-2 Werte  HEAD_4  1  Henu  R  A  Image: Stream-2 Werte  HEAD_4  1  Head  R  A  Image: Stream-2 Werte  HEAD_4  1  Head  R  A  Image: Stream-2 Werte  HEAD_4  Image: Stream-2 Werte  Messzeit S2  2  Time  R  A  Image: Stream-2 Werte  Messzeit S2  2  Time  R  A  Image: Stream-2 Werte  Messzeit S2  A  Image: Stream-2 Werte  Messzeit S2  Image: Stream-2 Werte  Messzeit S2  Stream Stream-2 Werte <td< td=""><td>3.3.47</td><td>8430</td><td>RT Sauerstoff</td><td>RT_S1_15</td><td>2</td><td>Float</td><td>R</td><td>А</td><td>S</td><td></td></td<>                                                                                                    | 3.3.47 | 8430  | RT Sauerstoff              | RT_S1_15            | 2 | Float | R | А | S         |    |
| 3.3.538434RT WasserstoffRT_S1_172FloatRAs3.3.568438RT ArgonRT_S1_182FloatRAs3.3.598438RT MethanolRT S1 192FloatRAs3.3.6221646RT SchwefelwasserstoffRT_S1_202FloatRAs4.0.01042Stream Nr.StreamNo_S21MenuRAs4.0.11043Stream Nr.StreamNo_S21MenuRAa4.0.22404Zeitstempel: StundenMesszeit, S22TimeRAa4.0.41981Zeitstempel: SkundenMesszeit, S2 seconds1IntRAa4.0.51982Zeitstempel: MonatMesszeit, S2 seconds1IntRAa4.0.61983Zeitstempel: JahrMesszeit, S2 month1IntRAa4.0.11044Stream StatusStreamStatus, S21MenuRAa4.0.17049BrennvertHo_S22FloatRA&4.0.17044BrennvertHo_S22FloatRA&4.0.17048HinHuS22FloatRA&4.0.17048HinHuS22FloatRA&4.0.17048HinHuS2                                                                                                    | 3.3.50 | 8432  | RT Helium                  | RT_S1_16            | 2 | Float | R | А | S         |    |
| 3.3.56  8436  RT Argon  RT S1 19  2  Float  R  A  s    3.3.62  21646  RT Schwefelwasserstoff  RT S1 20  2  Float  R  A  s    3.3.62  21646  RT Schwefelwasserstoff  RT S1 20  2  Float  R  A  s    4.0.0  1042  Stream-2/Werte  HEAD_4  1  Head  R  A                                                                                                    | 3.3.53 | 8434  | RT Wasserstoff             | RT_S1_17            | 2 | Float | R | А | S         |    |
| 3.3.598438RT MethanolRT S1 192FloatRAs3.3.6221646RT SchwefelwasserstoffRT_S1_202FloatRAs4.0.01042Stream-2 WerteHEAD_41HeadRAa4.0.11043Stream Nr.StreamNo_S21MenuRAa4.0.23240Zeitstempel: MundenMesszeit S22TimeRAa4.0.31980Zeitstempel: StundenMesszeit S2, hours1IntRAa4.0.41981Zeitstempel: SekundenMesszeit S2, sconds1IntRAa4.0.51982Zeitstempel: TagMesszeit S2, sconds1IntRAa4.0.61983Zeitstempel: MonatMesszeit S2, sconds1IntRAa4.0.71984Zeitstempel: JahrMesszeit S2, granth1IntRAa4.0.117040BrennwertHo_S22FloatRA&UnitHs4.0.127042Wobbe IndexWo S22FloatRA&UnitHs4.0.137044Hu, nRuS22FloatRA&UnitHs4.0.147046DvDv_S22FloatRA&UnitHs4.0.157054Hi, nHu_S22FloatRA&UnitHs4.0.14 <t< td=""><td>3.3.56</td><td>8436</td><td>RT Argon</td><td>RT_S1_18</td><td>2</td><td>Float</td><td>R</td><td>А</td><td>S</td><td></td></t<>                                                                                                    | 3.3.56 | 8436  | RT Argon                   | RT_S1_18            | 2 | Float | R | А | S         |    |
| 3.3.62    21646    RT Schwefelwasserstoff    RT S1_20    2    Float    R    A    s      4.0.0    1042    Stream-2 Werte    HEAD_4    1    Head    R    A      4.0.1    1043    Stream Nr.    StreamNo_S2    1    Menu    R    A      4.0.2    Zeitstempel    Messzeit S2    2    Time    R    A    Image: Comparison of the stream Nice Notes Notes No                                                                                                    | 3.3.59 | 8438  | RT Methanol                | RT_S1_19            | 2 | Float | R | А | S         |    |
| 40.01042Stream-2 WerteHEAD 41HeadRA4.0.11043Stream Nr.StreamNo 521MenuRA4.0.23240ZeitstempelMesszeit S22TimeRA4.0.31980Zeitstempel: StundenMesszeit S2 hours1IntRA4.0.41981Zeitstempel: MinutenMesszeit S2 seconds1IntRA4.0.51982Zeitstempel: SekundenMesszeit S2 day1IntRA4.0.61983Zeitstempel: MonatMesszeit S2 day1IntRA4.0.71984Zeitstempel: JahrMesszeit S2 wanth1IntRA4.0.81985Zeitstempel: JahrMesszeit S2 wanth1IntRA4.0.117040BrennwertHo S22FloatRA&4.0.127042Wobbe IndexWo S22FloatRA&4.0.147046DvDVS22FloatRA&4.0.157048Hi,nHu S22FloatRA&&4.0.147050Wi,nWu S22FloatRA&4.0.157056Unnorm.SummeUnNormSum S22FloatRA4.0.147056GuandomonentenstatusComponentState S2_01IntRAh                                                                                                    | 3.3.62 | 21646 | RT Schwefelwasserstoff     | RT_S1_20            | 2 | Float | R | А | S         |    |
| 40.1  1043  Stream Nr.  Stream No_S2  1  Menu  R  A    40.2  3240  Zeitstempel  Messzeit S2  2  Time  R  A  Image: A    40.3  1980  Zeitstempel: Stunden  Messzeit S2_hours  1  Int  R  A  Image: A    40.4  1981  Zeitstempel: Sekunden  Messzeit S2_esconds  1  Int  R  A  Image: A    40.6  1983  Zeitstempel: Monat  Messzeit S2_month  1  Int  R  A  Image: A    40.7  1984  Zeitstempel: Monat  Messzeit S2_month  1  Int  R  A  Image: A    40.01  1044  Stream Status  Stream Status S2  1  Int  R  A  &UnitHs    40.11  7040  Brennwert  Ho.S2  2  Float  R  A  &UnitHs    40.12  7042  Wobbe Index  Wo S2  2  Float  R  A  &UnitHs    40.13  7048  Hin  Hu S2  2  Float <td< td=""><td>4.0.0</td><td>1042</td><td>Stream-2 Werte</td><td>HEAD_4</td><td>1</td><td>Head</td><td>R</td><td>А</td><td></td><td></td></td<>                                                                                                    | 4.0.0  | 1042  | Stream-2 Werte             | HEAD_4              | 1 | Head  | R | А |           |    |
| 40.23240ZeitstempelMesszeit S22TimeRAA40.31980Zeitstempel: StundenMesszeit S2_hours1IntRAA40.41981Zeitstempel: MinutenMesszeit S2_minutes1IntRAA40.51982Zeitstempel: SekundenMesszeit S2_sconds1IntRAA40.61983Zeitstempel: SekundenMesszeit S2_day1IntRAA40.71984Zeitstempel: MonatMesszeit S2_month1IntRAA40.011044Stream StatusStreamStatus S21MenuRAA40.117040BrennwertHo S22FloatRA&UnitHs40.127042Wobbe IndexWo S22FloatRA&UnitHs40.137044rho.nRhon S22FloatRA&UnitHs40.147046DvDV_S22FloatRA&UnitHs40.157048Hi.nHu S22FloatRA&UnitHs40.167050Wi.nWu S22FloatRA&UnitHs40.177052ZnZnZn_S2FloatRA40.197056Unnorm SumeUnNormSum S22FloatRA40.197056Unnorm SummeUnN                                                                                                    | 4.0.1  | 1043  | Stream Nr.                 | StreamNo_S2         | 1 | Menu  | R | А |           |    |
| 40.31980Zeitstempel: StundenMesszeit S2 hours1IntRA40.41981Zeitstempel: MinutenMesszeit S2 minutes1IntRA40.51982Zeitstempel: SekundenMesszeit S2 geoonds1IntRAImt40.61983Zeitstempel: TagMesszeit S2 geoonds1IntRAImt40.71984Zeitstempel: MonatMesszeit S2 wart1IntRAImt40.81985Zeitstempel: JahrMesszeit S2 year1IntRAImt40.117040BrennwertHo S22FloatRA&UnitHs40.127042Wobbe IndexWo S22FloatRA&UnitHs40.157048Hi,nHu S22FloatRA&UnitHs40.167050Vi,nWu S22FloatRA&UnitHs40.177052ZnZnZn S22FloatRA40.187054MethanzahlMz S22FloatRA40.197056Unnorm. SummeUnNormSun S22FloatRA40.197056Unnorm. SummeUnNormSun S22FloatRA40.197056Unnorm. SummeUnNormSun S22FloatRA40.19<                                                                                                    | 4.0.2  | 3240  | Zeitstempel                | Messzeit_S2         | 2 | Time  | R | А |           |    |
| 40.41981Zeitstempel: MinutenMesszeit S2 minutes1IntRA40.51982Zeitstempel: SekundenMesszeit S2 seconds1IntRAA40.61983Zeitstempel: TagMesszeit S2 day1IntRAA40.71984Zeitstempel: MonatMesszeit S2 month1IntRAA40.81985Zeitstempel: JahrMesszeit S2 year1IntRAA40.101044Stream StatusStreamStatus S21MenuRA&40.117040BrennwertHo S22FloatRA&UnitHs40.127042Wobbe IndexWo S22FloatRA&UnitHs40.137044rho.nRhon S22FloatRA&UnitHs40.147046DvDV S22FloatRA&UnitHs40.157048Hi.nHu S22FloatRA&UnitHs40.167050Wi.nWu S22FloatRA&UnitHs40.177052ZnZn S22FloatRA40.187054MethanzahlMz S22FloatRA40.197056Unnorm. SummeUnNormSum S22FloatRA40.197056Saulen Komponentenstatus 1ComponentState S2.0 </td <td>4.0.3</td> <td>1980</td> <td>Zeitstempel: Stunden</td> <td>Messzeit_S2_hours</td> <td>1</td> <td>Int</td> <td>R</td> <td>А</td> <td></td> <td></td>                                                                                                    | 4.0.3  | 1980  | Zeitstempel: Stunden       | Messzeit_S2_hours   | 1 | Int   | R | А |           |    |
| 40.51982Zeitstempel: SekundenMesszeit_S2 seconds1IntRA40.61983Zeitstempel: TagMesszeit_S2 day1IntRA40.71984Zeitstempel: MonatMesszeit_S2 month1IntRA40.81985Zeitstempel: JahrMesszeit_S2 year1IntRAImage: Comparison of the comparison of the c | 4.0.4  | 1981  | Zeitstempel: Minuten       | Messzeit_S2_minutes | 1 | Int   | R | А |           |    |
| 40.6    1983    Zeitstempel: Tag    Messzeit S2 day    1    Int    R    A      40.7    1984    Zeitstempel: Monat    Messzeit S2 month    1    Int    R    A      40.8    1985    Zeitstempel: Jahr    Messzeit S2 year    1    Int    R    A      40.01    1044    Stream Status    StreamStatus_S2    1    Menu    R    A    &UnitHS      40.11    7040    Brennwert    Ho_S2    2    Float    R    A    &UnitHS      40.12    7042    Wobbe Index    Wo S2    2    Float    R    A    &UnitHS      40.13    7044    rho_n    Rhon_S2    2    Float    R    A    &UnitHS      40.15    7048    Hi,n    Hu_S2    2    Float    R    A    &UnitHS      4.0.16    7050    Wi,n    Wu_S2    2    Float    R    A       4.0.19    7056    Unnorm.Summe    UnNorm                                                                                                    | 4.0.5  | 1982  | Zeitstempel: Sekunden      | Messzeit_S2_seconds | 1 | Int   | R | А |           |    |
| 40.7    1984    Zeitstempel: Monat    Messzeit_S2_month    1    Int    R    A      4.0.8    1985    Zeitstempel: Jahr    Messzeit_S2_year    1    Int    R    A      4.0.10    1044    Stream Status    Stream Status_S2    1    Menu    R    A      4.0.11    7040    Brennwert    Ho_S2    2    Float    R    A    &UnitHs      4.0.12    7042    Wobbe Index    Wo S2    2    Float    R    A    &UnitHs      4.0.13    7044    rho,n    Rhon_S2    2    Float    R    A    &UnitHs      4.0.15    7048    Hi,n    Hu_S2    2    Float    R    A    &UnitHs      4.0.16    7050    Wi,n    Mu_S2    2    Float    R    A    &UnitHs      4.0.17    7052    Zn    Zn    Si    K    A     A      4.0.17    7054    Methanzahl    Mz_S2    20 </td <td>4.0.6</td> <td>1983</td> <td>Zeitstempel: Tag</td> <td>Messzeit_S2_day</td> <td>1</td> <td>Int</td> <td>R</td> <td>А</td> <td></td> <td></td>                                                                                                    | 4.0.6  | 1983  | Zeitstempel: Tag           | Messzeit_S2_day     | 1 | Int   | R | А |           |    |
| 4.0.81985Zeitstempel: JahrMesszeit_S2_year1IntRAA4.0.101044Stream StatusStream Status_S21MenuRAA4.0.117040BrennwertHo_S22FloatRA& UnitHs4.0.127042Wobbe IndexWo S22FloatRA& UnitHs4.0.137044rho,nRhon_S22FloatRA& UnitHs4.0.147046DvDV S22FloatRA& UnitHs4.0.157048Hi,nHu_S22FloatRA& UnitHs4.0.167050Wi,nWu S22FloatRA& UnitHs4.0.177052ZnZnZn_S22FloatRA4.0.187054MethanzahlMz_S22FloatRA4.0.177052ZnZnSaulen Komponentenstatus 1ComponentSate_S2_01IntRA4.0.197056Unnorm. SummeUnNormSum_S2_02FloatRA4.0.22235Saulen Komponentenstatus 2ComponentSate_S2_11IntRAhex4.1.18500StickstoffConcentration S2_02FloatRAmol%4.1.18504KohlendioxidConcentration S2_32FloatRAmol% <td>4.0.7</td> <td>1984</td> <td>Zeitstempel: Monat</td> <td>Messzeit_S2_month</td> <td>1</td> <td>Int</td> <td>R</td> <td>А</td> <td></td> <td></td>                                                                                                    | 4.0.7  | 1984  | Zeitstempel: Monat         | Messzeit_S2_month   | 1 | Int   | R | А |           |    |
| 4.0.101044Stream StatusStream Status S21MenuRAA4.0.117040BrennwertHo_S22FloatRA&UnitHs4.0.127042Wobbe IndexWo S22FloatRA&UnitHs4.0.137044rho,nRhon_S22FloatRA&UnitHs4.0.147066DvDV_S22FloatRA&UnitRhon4.0.157048Hi,nHu_S22FloatRA&UnitHs4.0.167050Wi,nWu_S22FloatRA&UnitHs4.0.177052ZnZnZn_S22FloatRA4.0.187054MethanzahlMz_S22FloatRA4.0.197056Unnorm.SummeUnNormSum_S22FloatRAhex4.0.212236Säulen Komponentenstatus 1ComponentState S2_01IntRAhex4.1.18500StickstoffConcentration S2_12FloatRAmol%4.1.28504KohlendioxidConcentration S2_12FloatRAmol%4.1.48506EthanConcentration S2_42FloatRAmol%4.1.58508PropanConcentration S2_52FloatRAmol%4.1.68510is                                                                                                    | 4.0.8  | 1985  | Zeitstempel: Jahr          | Messzeit_S2_year    | 1 | Int   | R | А |           |    |
| 4.0.117040BrennwertHo_S22FloatRA&UnitHs4.0.127042Wobbe IndexWo S22FloatRA&UnitHs4.0.137044rho,nRhon_S22FloatRA&UnitHs4.0.147046DvDvDV_S22FloatRA&UnitRhon4.0.157048Hi,nHu_S22FloatRA&UnitRhon4.0.167050Wi,nWu_S22FloatRA&UnitHs4.0.177052ZnZn_S22FloatRA&UnitHs4.0.187054MethanzahlMz_S22FloatRA4.0.197056Unnorm. SummeUnNormSum_S22FloatRAhex4.0.202235Säulen Komponentenstatus1ComponentState S2_01IntRAhex4.1.01045AnteileHEAD_4_11HeadRAmol%4.1.18500StickstoffConcentration S2_02FloatRAmol%4.1.38504KohlendioxidConcentration S2_12FloatRAmol%4.1.48506EthanConcentration S2_32FloatRAmol%4.1.58508PropanConcentration S2_52FloatRAmol%4.1.68510iso-ButanConce                                                                                                    | 4.0.10 | 1044  | Stream Status              | StreamStatus_S2     | 1 | Menu  | R | А |           |    |
| 4.0.127042Wobbe IndexWo S22FloatRA&UnitHs4.0.137044rho,nRhon S22FloatRA&UnitRhon4.0.147046DvDvDV S22FloatRA&UnitRhon4.0.157048Hi,nHu S22FloatRA&UnitHs4.0.167050Wi,nWu S22FloatRA&UnitHs4.0.177052ZnZn S22FloatRA&UnitHs4.0.187054MethanzahlMz S22FloatRA4.0.197056Unnorm. SummeUnNormSum S22FloatRAhex4.0.202235Säulen Komponentenstatus 1ComponentState S2_01IntRAhex4.1.01045AnteileHEAD 4.11HeadRAmol%4.1.18500StickstoffConcentration S2_02FloatRAmol%4.1.28502MethanConcentration S2_12FloatRAmol%4.1.38504KohlendioxidConcentration S2_32FloatRAmol%4.1.48506EthanConcentration S2_42FloatRAmol%4.1.58508PropanConcentration S2_52FloatRAmol%4.1.68510iso-Butan <t< td=""><td>4.0.11</td><td>7040</td><td>Brennwert</td><td>Ho_S2</td><td>2</td><td>Float</td><td>R</td><td>А</td><td>&amp;UnitHs</td><td></td></t<>                                                                                                    | 4.0.11 | 7040  | Brennwert                  | Ho_S2               | 2 | Float | R | А | &UnitHs   |    |
| 4.0.137044rho,nRhon_S22FloatRA&UnitRhon4.0.147046DvDVDV_S22FloatRA4.0.157048Hi,nHu_S22FloatRA&UnitHs4.0.167050Wi,nWu_S22FloatRA&UnitHs4.0.177052ZnZn_S22FloatRA4.0.187054MethanzahlMz_S22FloatRA4.0.197056Unnorm. SummeUnNormSum_S22FloatRA4.0.202235Säulen Komponentenstatus 1ComponentState_S2_01IntRAhex4.1.01045AnteileHEAD_4_11IntRAmol%4.1.18500StickstoffConcentration_S2_02FloatRAmol%4.1.38504KohlendioxidConcentration_S2_12FloatRAmol%4.1.48506EthanConcentration_S2_32FloatRAmol%4.1.58508PropanConcentration_S2_52FloatRAmol%4.1.68510iso-ButanConcentration_S2_62FloatRAmol%4.1.88514neo-PentanConcentration_S2_72FloatRAmol%                                                                                                    | 4.0.12 | 7042  | Wobbe Index                | Wo_S2               | 2 | Float | R | А | &UnitHs   |    |
| 4.0.147046DvDvDV_S22FloatRAA4.0.157048Hi,nHu_S22FloatRA&UnitHs4.0.167050Wi,nWu_S22FloatRA&UnitHs4.0.177052ZnZn_S22FloatRA4.0.187054MethanzahlMz_S22FloatRA4.0.197056Unnorm. SummeUnNormSum_S22FloatRA4.0.202235Säulen Komponentenstatus 1ComponentState_S2_01IntRAhex4.0.212236Säulen Komponentenstatus 2ComponentState_S2_11IntRAhex4.1.01045AnteileHEAD_4_11HeadRAmol%4.1.18500StickstoffConcentration_S2_02FloatRAmol%4.1.38504KohlendioxidConcentration_S2_12FloatRAmol%4.1.48506EthanConcentration_S2_32FloatRAmol%4.1.58508PropanConcentration_S2_52FloatRAmol%4.1.68510iso-ButanConcentration_S2_62FloatRAmol%4.1.78512n-ButanConcentration_S2_62FloatRAmol%4.1.88514n                                                                                                    | 4.0.13 | 7044  | rho,n                      | Rhon_S2             | 2 | Float | R | А | &UnitRhon |    |
| 4.0.157048Hi,nHu_S22FloatRA&UnitHs4.0.167050Wi,nWu_S22FloatRA&UnitHs4.0.177052ZnZn_S22FloatRA4.0.187054MethanzahlMz_S22FloatRA4.0.197056Unnorm. SummeUnNormSum_S22FloatRA4.0.202235Säulen Komponentenstatus 1ComponentState_S2_01IntRAhex4.0.212236Säulen Komponentenstatus 2ComponentState_S2_11IntRAhex4.1.01045AnteileHEAD_4_11HeadRAmol%4.1.18500StickstoffConcentration_S2_02FloatRAmol%4.1.38504KohlendioxidConcentration_S2_12FloatRAmol%4.1.48506EthanConcentration_S2_32FloatRAmol%4.1.58508PropanConcentration_S2_42FloatRAmol%4.1.68510iso-ButanConcentration_S2_52FloatRAmol%4.1.78512n-ButanConcentration_S2_62FloatRAmol%4.1.88514neo-PentanConcentration_S2_72FloatRAmol%                                                                                                    | 4.0.14 | 7046  | Dv                         | DV_S2               | 2 | Float | R | А |           |    |
| 4.0.167050Wi,nWu_S22FloatRA&UnitHs4.0.177052ZnZnZn_S22FloatRA4.0.187054MethanzahlMz_S22FloatRA4.0.197056Unnorm. SummeUnNormSum_S22FloatRAhex4.0.202235Säulen Komponentenstatus 1ComponentState_S2_01IntRAhex4.0.212236Säulen Komponentenstatus 2ComponentState_S2_11IntRAhex4.1.01045AnteileHEAD_4_11HeadRAmol%4.1.18500StickstoffConcentration_S2_02FloatRAmol%4.1.38504KohlendioxidConcentration_S2_12FloatRAmol%4.1.48506EthanConcentration_S2_32FloatRAmol%4.1.58508PropanConcentration_S2_42FloatRAmol%4.1.68510iso-ButanConcentration_S2_52FloatRAmol%4.1.78512n-ButanConcentration_S2_62FloatRAmol%4.1.88514neo-PentanConcentration_S2_72FloatRAmol%                                                                                                    | 4.0.15 | 7048  | Hi,n                       | Hu_S2               | 2 | Float | R | А | &UnitHs   |    |
| 4.0.177052ZnZn_S22FloatRAA4.0.187054MethanzahlMz_S22FloatRAA4.0.197056Unnorm. SummeUnNormSum_S22FloatRAA4.0.202235Säulen Komponentenstatus 1ComponentState_S2_01IntRAhex4.0.212236Säulen Komponentenstatus 2ComponentState_S2_11IntRAhex4.1.01045AnteileHEAD_4_11HeadRAMoint4.1.18500StickstoffConcentration_S2_02FloatRAmoi%4.1.28502MethanConcentration_S2_12FloatRAmoi%4.1.38504KohlendioxidConcentration_S2_32FloatRAmoi%4.1.48506EthanConcentration_S2_42FloatRAmoi%4.1.58508PropanConcentration_S2_52FloatRAmoi%4.1.68510iso-ButanConcentration_S2_62FloatRAmoi%4.1.78512n-ButanConcentration_S2_72FloatRAmoi%4.1.88514neo-PentanConcentration_S2_72FloatRAmoi%                                                                                                    | 4.0.16 | 7050  | Wi,n                       | Wu_S2               | 2 | Float | R | А | &UnitHs   |    |
| 4.0.187054MethanzahlMz_S22FloatRAA4.0.197056Unnorm. SummeUnNormSum_S22FloatRAA4.0.202235Säulen Komponentenstatus 1ComponentState_S2_01IntRAhex4.0.212236Säulen Komponentenstatus 2ComponentState_S2_11IntRAhex4.0.212236Säulen Komponentenstatus 2ComponentState_S2_11IntRAhex4.1.01045AnteileHEAD_4_11HeadRAmol%4.1.18500StickstoffConcentration_S2_02FloatRAmol%4.1.28502MethanConcentration_S2_12FloatRAmol%4.1.38504KohlendioxidConcentration_S2_32FloatRAmol%4.1.48506EthanConcentration_S2_42FloatRAmol%4.1.58508PropanConcentration_S2_52FloatRAmol%4.1.68510iso-ButanConcentration_S2_62FloatRAmol%4.1.78512n-ButanConcentration_S2_72FloatRAmol%4.1.88514neo-PentanConcentration_S2_72FloatRAmol%                                                                                                    | 4.0.17 | 7052  | Zn                         | Zn_S2               | 2 | Float | R | А |           |    |
| 4.0.197056Unnorm. SummeUnNormSum_S22FloatRAA4.0.202235Säulen Komponentenstatus 1ComponentState_S2_01IntRAhex4.0.212236Säulen Komponentenstatus 2ComponentState_S2_11IntRAhex4.1.01045AnteileHEAD_4_11HeadRAMol%4.1.18500StickstoffConcentration_S2_02FloatRAmol%4.1.28502MethanConcentration_S2_12FloatRAmol%4.1.38504KohlendioxidConcentration_S2_22FloatRAmol%4.1.48506EthanConcentration_S2_32FloatRAmol%4.1.58508PropanConcentration_S2_42FloatRAmol%4.1.68510iso-ButanConcentration_S2_52FloatRAmol%4.1.88514neo-PentanConcentration_S2_72FloatRAmol%                                                                                                    | 4.0.18 | 7054  | Methanzahl                 | Mz_S2               | 2 | Float | R | А |           |    |
| 4.0.202235Säulen Komponentenstatus 1ComponentState_S2_01IntRAhex4.0.212236Säulen Komponentenstatus 2ComponentState_S2_11IntRAhex4.1.01045AnteileHEAD_4_11HeadRA4.1.18500StickstoffConcentration_S2_02FloatRAmol%4.1.28502MethanConcentration_S2_12FloatRAmol%4.1.38504KohlendioxidConcentration_S2_22FloatRAmol%4.1.48506EthanConcentration_S2_32FloatRAmol%4.1.58508PropanConcentration_S2_52FloatRAmol%4.1.68510iso-ButanConcentration_S2_62FloatRAmol%4.1.88514neo-PentanConcentration_S2_72FloatRAmol%                                                                                                    | 4.0.19 | 7056  | Unnorm. Summe              | UnNormSum_S2        | 2 | Float | R | А |           |    |
| 4.0.212236Säulen Komponentenstatus 2ComponentState_S2_11IntRAhex4.1.01045AnteileHEAD_4_11HeadRA4.1.18500StickstoffConcentration_S2_02FloatRAmol%4.1.28502MethanConcentration_S2_12FloatRAmol%4.1.38504KohlendioxidConcentration_S2_22FloatRAmol%4.1.48506EthanConcentration_S2_32FloatRAmol%4.1.58508PropanConcentration_S2_42FloatRAmol%4.1.68510iso-ButanConcentration_S2_52FloatRAmol%4.1.78512n-ButanConcentration_S2_62FloatRAmol%4.1.88514neo-PentanConcentration_S2_72FloatRAmol%                                                                                                    | 4.0.20 | 2235  | Säulen Komponentenstatus 1 | ComponentState_S2_0 | 1 | Int   | R | А | hex       |    |
| 4.1.01045AnteileHEAD_4_11HeadRA4.1.18500StickstoffConcentration_S2_02FloatRAmol%4.1.28502MethanConcentration_S2_12FloatRAmol%4.1.38504KohlendioxidConcentration_S2_22FloatRAmol%4.1.48506EthanConcentration_S2_32FloatRAmol%4.1.58508PropanConcentration_S2_42FloatRAmol%4.1.68510iso-ButanConcentration_S2_52FloatRAmol%4.1.78512n-ButanConcentration_S2_62FloatRAmol%4.1.88514neo-PentanConcentration_S2_72FloatRAmol%                                                                                                    | 4.0.21 | 2236  | Säulen Komponentenstatus 2 | ComponentState_S2_1 | 1 | Int   | R | А | hex       |    |
| 4.1.18500StickstoffConcentration_S2_02FloatRAmol%4.1.28502MethanConcentration_S2_12FloatRAmol%4.1.38504KohlendioxidConcentration_S2_22FloatRAmol%4.1.48506EthanConcentration_S2_32FloatRAmol%4.1.58508PropanConcentration_S2_42FloatRAmol%4.1.68510iso-ButanConcentration_S2_52FloatRAmol%4.1.78512n-ButanConcentration_S2_62FloatRAmol%4.1.88514neo-PentanConcentration_S2_72FloatRAmol%                                                                                                    | 4.1.0  | 1045  | Anteile                    | HEAD_4_1            | 1 | Head  | R | А |           |    |
| 4.1.28502MethanConcentration_S2_12FloatRAmol%4.1.38504KohlendioxidConcentration_S2_22FloatRAmol%4.1.48506EthanConcentration_S2_32FloatRAmol%4.1.58508PropanConcentration_S2_42FloatRAmol%4.1.68510iso-ButanConcentration_S2_52FloatRAmol%4.1.78512n-ButanConcentration_S2_62FloatRAmol%4.1.88514neo-PentanConcentration_S2_72FloatRAmol%                                                                                                    | 4.1.1  | 8500  | Stickstoff                 | Concentration_S2_0  | 2 | Float | R | А | mol%      |    |
| 4.1.38504KohlendioxidConcentration_S2_22FloatRAmol%4.1.48506EthanConcentration_S2_32FloatRAmol%4.1.58508PropanConcentration_S2_42FloatRAmol%4.1.68510iso-ButanConcentration_S2_52FloatRAmol%4.1.78512n-ButanConcentration_S2_62FloatRAmol%4.1.88514neo-PentanConcentration_S2_72FloatRAmol%                                                                                                    | 4.1.2  | 8502  | Methan                     | Concentration_S2_1  | 2 | Float | R | А | mol%      |    |
| 4.1.48506EthanConcentration_S2_32FloatRAmol%4.1.58508PropanConcentration_S2_42FloatRAmol%4.1.68510iso-ButanConcentration_S2_52FloatRAmol%4.1.78512n-ButanConcentration_S2_62FloatRAmol%4.1.88514neo-PentanConcentration_S2_72FloatRAmol%                                                                                                    | 4.1.3  | 8504  | Kohlendioxid               | Concentration_S2_2  | 2 | Float | R | А | mol%      |    |
| 4.1.58508PropanConcentration_S2_42FloatRAmol%4.1.68510iso-ButanConcentration_S2_52FloatRAmol%4.1.78512n-ButanConcentration_S2_62FloatRAmol%4.1.88514neo-PentanConcentration_S2_72FloatRAmol%                                                                                                    | 4.1.4  | 8506  | Ethan                      | Concentration_S2_3  | 2 | Float | R | А | mol%      |    |
| 4.1.68510iso-ButanConcentration_S2_52FloatRAmol%4.1.78512n-ButanConcentration_S2_62FloatRAmol%4.1.88514neo-PentanConcentration_S2_72FloatRAmol%                                                                                                    | 4.1.5  | 8508  | Propan                     | Concentration_S2_4  | 2 | Float | R | А | mol%      |    |
| 4.1.78512n-ButanConcentration_S2_62FloatRAmol%4.1.88514neo-PentanConcentration_S2_72FloatRAmol%                                                                                                    | 4.1.6  | 8510  | iso-Butan                  | Concentration_S2_5  | 2 | Float | R | А | mol%      |    |
| 4.1.8 8514 neo-Pentan Concentration_S2_7 2 Float R A mol%                                                                                                    | 4.1.7  | 8512  | n-Butan                    | Concentration_S2_6  | 2 | Float | R | А | mol%      |    |
|                                                                                                    | 4.1.8  | 8514  | neo-Pentan                 | Concentration_S2_7  | 2 | Float | R | А | mol%      |    |

|    | 4.1.9  | 8516  | iso-Pentan          | Concentration_S2_8  | 2 | Float | R | А | mol% |
|----|--------|-------|---------------------|---------------------|---|-------|---|---|------|
|    | 4.1.10 | 8518  | n-Pentan            | Concentration_S2_9  | 2 | Float | R | Α | mol% |
|    | 4.1.11 | 8520  | C6+                 | Concentration_S2_10 | 2 | Float | R | А | mol% |
|    | 4.1.12 | 8522  | n-Hexan             | Concentration_S2_11 | 2 | Float | R | А | mol% |
|    | 4.1.13 | 8524  | n-Heptan            | Concentration_S2_12 | 2 | Float | R | А | mol% |
|    | 4.1.14 | 8526  | n-Octan             | Concentration_S2_13 | 2 | Float | R | А | mol% |
| 78 | 4.1.15 | 8528  | n-Nonan             | Concentration_S2_14 | 2 | Float | R | А | mol% |
|    | 4.1.16 | 8530  | Sauerstoff          | Concentration_S2_15 | 2 | Float | R | А | mol% |
|    | 4.1.17 | 8532  | Helium              | Concentration_S2_16 | 2 | Float | R | А | mol% |
|    | 4.1.18 | 8534  | Wasserstoff         | Concentration_S2_17 | 2 | Float | R | Α | mol% |
|    | 4.1.19 | 8536  | Argon               | Concentration_S2_18 | 2 | Float | R | А | mol% |
|    | 4.1.20 | 8538  | Methanol            | Concentration_S2_19 | 2 | Float | R | A | mol% |
|    | 4.1.21 | 21650 | Schwefelwasserstoff | Concentration_S2_20 | 2 | Float | R | А | mol% |
|    | 4.2.0  | 1046  | Flächen             | HEAD_4_2            | 1 | Head  | R | A |      |
|    | 4.2.1  | 8550  | Stickstoff          | Area_S2_0           | 2 | Float | R | А |      |
|    | 4.2.2  | 8552  | Methan              | Area_S2_1           | 2 | Float | R | A |      |
|    | 4.2.3  | 8554  | Kohlendioxid        | Area_S2_2           | 2 | Float | R | А |      |
|    | 4.2.4  | 8556  | Ethan               | Area_S2_3           | 2 | Float | R | А |      |
|    | 4.2.5  | 8558  | Propan              | Area_S2_4           | 2 | Float | R | А |      |
|    | 4.2.6  | 8560  | iso-Butan           | Area_S2_5           | 2 | Float | R | А |      |
|    | 4.2.7  | 8562  | n-Butan             | Area_S2_6           | 2 | Float | R | А |      |
|    | 4.2.8  | 8564  | neo-Pentan          | Area_S2_7           | 2 | Float | R | А |      |
|    | 4.2.9  | 8566  | iso-Pentan          | Area_S2_8           | 2 | Float | R | А |      |
|    | 4.2.10 | 8568  | n-Pentan            | Area_S2_9           | 2 | Float | R | А |      |
|    | 4.2.11 | 8570  | C6+                 | Area_S2_10          | 2 | Float | R | А |      |
|    | 4.2.12 | 8572  | n-Hexan             | Area_S2_11          | 2 | Float | R | А |      |
|    | 4.2.13 | 8574  | n-Heptan            | Area_S2_12          | 2 | Float | R | А |      |
|    | 4.2.14 | 8576  | n-Octan             | Area_S2_13          | 2 | Float | R | А |      |
|    | 4.2.15 | 8578  | n-Nonan             | Area_S2_14          | 2 | Float | R | А |      |
|    | 4.2.16 | 8580  | Sauerstoff          | Area_S2_15          | 2 | Float | R | А |      |
|    | 4.2.17 | 8582  | Helium              | Area_S2_16          | 2 | Float | R | А |      |
|    | 4.2.18 | 8584  | Wasserstoff         | Area_S2_17          | 2 | Float | R | A |      |
|    | 4.2.19 | 8586  | Argon               | Area_S2_18          | 2 | Float | R | А |      |
|    | 4.2.20 | 8588  | Methanol            | Area_S2_19          | 2 | Float | R | A |      |
|    | 4.2.21 | 21652 | Schwefelwasserstoff | Area_S2_20          | 2 | Float | R | А |      |
|    | 4.3.0  | 1047  | Zeiten              | HEAD_4_3            | 1 | Head  | R | A |      |
|    | 4.3.2  | 8650  | RT Stickstoff       | RT_S2_0             | 2 | Float | R | А | S    |
|    | 4.3.5  | 8652  | RT Methan           | RT_S2_1             | 2 | Float | R | А | S    |
|    | 4.3.8  | 8654  | RT Kohlendioxid     | RT_S2_2             | 2 | Float | R | А | S    |
|    | 4.3.11 | 8656  | RT Ethan            | RT_S2_3             | 2 | Float | R | А | S    |
|    | 4.3.14 | 8658  | RT Propan           | RT_S2_4             | 2 | Float | R | А | S    |
|    | 4.3.17 | 8660  | RT iso-Butan        | RT_S2_5             | 2 | Float | R | Α | S    |
|    | 4.3.20 | 8662  | RT n-Butan          | RT_S2_6             | 2 | Float | R | А | S    |
|    | 4.3.23 | 8664  | RT neo-Pentan       | RT_S2_7             | 2 | Float | R | Α | S    |

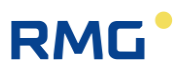

| 4.3.26 | 8666  | RT iso-Pentan              | RT S2 8              | 2 | Float | R | А | S         |    |
|--------|-------|----------------------------|----------------------|---|-------|---|---|-----------|----|
| 4.3.29 | 8668  | RT n-Pentan                | RT S2 9              | 2 | Float | R | А | s         |    |
| 4.3.32 | 8670  | RT C6+                     | RT S2 10             | 2 | Float | R | А | S         |    |
| 4.3.35 | 8672  | RT n-Hexan                 | RT S2 11             | 2 | Float | R | А | S         |    |
| 4.3.38 | 8674  | RT n-Heptan                | RT S2 12             | 2 | Float | R | А | S         |    |
| 4.3.41 | 8676  | RT n-Octan                 | RT S2 13             | 2 | Float | R | А | S         |    |
| 4.3.44 | 8678  | RT n-Nonan                 | RT S2 14             | 2 | Float | R | А | S         | 79 |
| 4.3.47 | 8680  | RT Sauerstoff              | RT_S2_15             | 2 | Float | R | А | S         |    |
| 4.3.50 | 8682  | RT Helium                  | RT_S2_16             | 2 | Float | R | А | S         |    |
| 4.3.53 | 8684  | RT Wasserstoff             | RT_S2_17             | 2 | Float | R | А | S         |    |
| 4.3.56 | 8686  | RT Argon                   | RT_S2_18             | 2 | Float | R | А | S         |    |
| 4.3.59 | 8688  | RT Methanol                | RT_S2_19             | 2 | Float | R | А | S         |    |
| 4.3.62 | 21656 | RT Schwefelwasserstoff     | RT_S2_20             | 2 | Float | R | А | S         |    |
| 7.0.0  | 1060  | Referenzgas Werte          | HEAD_7               | 1 | Head  | R | А |           |    |
| 7.0.1  | 1061  | Stream Nr.                 | StreamNo_Ref         | 1 | Menu  | R | А |           |    |
| 7.0.2  | 3246  | Zeitstempel                | Messzeit_Ref         | 2 | Time  | R | А |           |    |
| 7.0.3  | 1998  | Zeitstempel: Stunden       | Messzeit_Ref_hours   | 1 | Int   | R | А |           |    |
| 7.0.4  | 1999  | Zeitstempel: Minuten       | Messzeit_Ref_minutes | 1 | Int   | R | А |           |    |
| 7.0.5  | 2000  | Zeitstempel: Sekunden      | Messzeit_Ref_seconds | 1 | Int   | R | А |           |    |
| 7.0.6  | 2001  | Zeitstempel: Tag           | Messzeit_Ref_day     | 1 | Int   | R | А |           |    |
| 7.0.7  | 2002  | Zeitstempel: Monat         | Messzeit_Ref_month   | 1 | Int   | R | А |           |    |
| 7.0.8  | 2003  | Zeitstempel: Jahr          | Messzeit_Ref_year    | 1 | Int   | R | А |           |    |
| 7.0.10 | 1062  | Stream Status              | StreamStatus_Ref     | 1 | Menu  | R | А |           |    |
| 7.0.11 | 7100  | Brennwert                  | Ho_Ref               | 2 | Float | R | А | &UnitHs   |    |
| 7.0.12 | 7102  | Wobbe Index                | Wo_Ref               | 2 | Float | R | А | &UnitHs   |    |
| 7.0.13 | 7104  | rho,n                      | Rhon_Ref             | 2 | Float | R | А | &UnitRhon |    |
| 7.0.14 | 7106  | Dv                         | DV_Ref               | 2 | Float | R | А |           |    |
| 7.0.15 | 7108  | Hi,n                       | Hu_Ref               | 2 | Float | R | А | &UnitHs   |    |
| 7.0.16 | 7110  | Wi,n                       | Wu_Ref               | 2 | Float | R | А | &UnitHs   |    |
| 7.0.17 | 7112  | Zn                         | Zn_Ref               | 2 | Float | R | А |           |    |
| 7.0.18 | 7114  | Methanzahl                 | Mz_Ref               | 2 | Float | R | А |           |    |
| 7.0.19 | 7116  | Unnorm. Summe              | UnNormSum_Ref        | 2 | Float | R | А |           |    |
| 7.0.20 | 2241  | Säulen Komponentenstatus 1 | ComponentState_Ref_0 | 1 | Int   | R | А | hex       |    |
| 7.0.21 | 2242  | Säulen Komponentenstatus 2 | ComponentState_Ref_1 | 1 | Int   | R | А | hex       |    |
| 7.0.23 | 2301  | Ref. Status                | RefGasStatus         | 1 | Int   | R | А | hex       |    |
| 7.1.0  | 1063  | Anteile                    | HEAD_7_1             | 1 | Head  | R | А |           |    |
| 7.1.1  | 9250  | Stickstoff                 | Concentration_Ref_0  | 2 | Float | R | А | mol%      |    |
| 7.1.2  | 9252  | Methan                     | Concentration_Ref_1  | 2 | Float | R | А | mol%      |    |
| 7.1.3  | 9254  | Kohlendioxid               | Concentration_Ref_2  | 2 | Float | R | А | mol%      |    |
| 7.1.4  | 9256  | Ethan                      | Concentration_Ref_3  | 2 | Float | R | А | mol%      |    |
| 7.1.5  | 9258  | Propan                     | Concentration_Ref_4  | 2 | Float | R | А | mol%      |    |
| 7.1.6  | 9260  | iso-Butan                  | Concentration_Ref_5  | 2 | Float | R | А | mol%      |    |
| 7.1.7  | 9262  | n-Butan                    | Concentration_Ref_6  | 2 | Float | R | А | mol%      |    |

|    | 7.1.8  | 9264  | neo-Pentan          | Concentration_Ref_7  | 2 | Float | R | А | mol% |
|----|--------|-------|---------------------|----------------------|---|-------|---|---|------|
| -  | 7.1.9  | 9266  | iso-Pentan          | Concentration_Ref_8  | 2 | Float | R | А | mol% |
| -  | 7.1.10 | 9268  | n-Pentan            | Concentration_Ref_9  | 2 | Float | R | А | mol% |
| -  | 7.1.11 | 9270  | C6+                 | Concentration_Ref_10 | 2 | Float | R | А | mol% |
|    | 7.1.12 | 9272  | n-Hexan             | Concentration_Ref_11 | 2 | Float | R | А | mol% |
|    | 7.1.13 | 9274  | n-Heptan            | Concentration_Ref_12 | 2 | Float | R | А | mol% |
| 80 | 7.1.14 | 9276  | n-Octan             | Concentration_Ref_13 | 2 | Float | R | А | mol% |
|    | 7.1.15 | 9278  | n-Nonan             | Concentration_Ref_14 | 2 | Float | R | А | mol% |
| -  | 7.1.16 | 9280  | Sauerstoff          | Concentration_Ref_15 | 2 | Float | R | А | mol% |
|    | 7.1.17 | 9282  | Helium              | Concentration_Ref_16 | 2 | Float | R | А | mol% |
|    | 7.1.18 | 9284  | Wasserstoff         | Concentration_Ref_17 | 2 | Float | R | А | mol% |
| -  | 7.1.19 | 9286  | Argon               | Concentration_Ref_18 | 2 | Float | R | А | mol% |
|    | 7.1.20 | 9288  | Methanol            | Concentration_Ref_19 | 2 | Float | R | А | mol% |
| -  | 7.1.21 | 21680 | Schwefelwasserstoff | Concentration_Ref_20 | 2 | Float | R | А | mol% |
|    | 7.2.0  | 1064  | Flächen             | HEAD_7_2             | 1 | Head  | R | А |      |
| ļ  | 7.2.1  | 9300  | Stickstoff          | Area_Ref_0           | 2 | Float | R | А |      |
| -  | 7.2.2  | 9302  | Methan              | Area_Ref_1           | 2 | Float | R | А |      |
| -  | 7.2.3  | 9304  | Kohlendioxid        | Area_Ref_2           | 2 | Float | R | А |      |
| -  | 7.2.4  | 9306  | Ethan               | Area_Ref_3           | 2 | Float | R | А |      |
| -  | 7.2.5  | 9308  | Propan              | Area_Ref_4           | 2 | Float | R | А |      |
| -  | 7.2.6  | 9310  | iso-Butan           | Area_Ref_5           | 2 | Float | R | А |      |
| -  | 7.2.7  | 9312  | n-Butan             | Area_Ref_6           | 2 | Float | R | А |      |
| -  | 7.2.8  | 9314  | neo-Pentan          | Area_Ref_7           | 2 | Float | R | А |      |
|    | 7.2.9  | 9316  | iso-Pentan          | Area_Ref_8           | 2 | Float | R | А |      |
|    | 7.2.10 | 9318  | n-Pentan            | Area_Ref_9           | 2 | Float | R | А |      |
| -  | 7.2.11 | 9320  | C6+                 | Area_Ref_10          | 2 | Float | R | А |      |
|    | 7.2.12 | 9322  | n-Hexan             | Area_Ref_11          | 2 | Float | R | А |      |
|    | 7.2.13 | 9324  | n-Heptan            | Area_Ref_12          | 2 | Float | R | А |      |
|    | 7.2.14 | 9326  | n-Octan             | Area_Ref_13          | 2 | Float | R | А |      |
|    | 7.2.15 | 9328  | n-Nonan             | Area_Ref_14          | 2 | Float | R | А |      |
|    | 7.2.16 | 9330  | Sauerstoff          | Area_Ref_15          | 2 | Float | R | А |      |
| -  | 7.2.17 | 9332  | Helium              | Area_Ref_16          | 2 | Float | R | А |      |
|    | 7.2.18 | 9334  | Wasserstoff         | Area_Ref_17          | 2 | Float | R | А |      |
| -  | 7.2.19 | 9336  | Argon               | Area_Ref_18          | 2 | Float | R | А |      |
|    | 7.2.20 | 9338  | Methanol            | Area_Ref_19          | 2 | Float | R | Α |      |
| -  | 7.2.21 | 21682 | Schwefelwasserstoff | Area_Ref_20          | 2 | Float | R | А |      |
|    | 7.3.0  | 1065  | Zeiten              | HEAD_7_3             | 1 | Head  | R | А |      |
|    | 7.3.2  | 9400  | RT Stickstoff       | RT_Ref_0             | 2 | Float | R | А | S    |
|    | 7.3.5  | 9402  | RT Methan           | RT_Ref_1             | 2 | Float | R | А | S    |
|    | 7.3.8  | 9404  | RT Kohlendioxid     | RT_Ref_2             | 2 | Float | R | А | S    |
|    | 7.3.11 | 9406  | RT Ethan            | RT_Ref_3             | 2 | Float | R | Α | S    |
|    | 7.3.14 | 9408  | RT Propan           | RT_Ref_4             | 2 | Float | R | А | S    |
|    | 7.3.17 | 9410  | RT iso-Butan        | RT_Ref_5             | 2 | Float | R | Α | S    |
|    | 7.3.20 | 9412  | RT n-Butan          | RT_Ref_6             | 2 | Float | R | А | S    |

\_\_\_\_\_

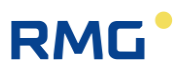

| -      |       |                            |                      |   |       |   | · · · · · · · · · · · · · · · · · · · |           |    |
|--------|-------|----------------------------|----------------------|---|-------|---|---------------------------------------|-----------|----|
| 7.3.23 | 9414  | RT neo-Pentan              | RT_Ref_7             | 2 | Float | R | А                                     | S         |    |
| 7.3.26 | 9416  | RT iso-Pentan              | RT_Ref_8             | 2 | Float | R | А                                     | S         |    |
| 7.3.29 | 9418  | RT n-Pentan                | RT_Ref_9             | 2 | Float | R | А                                     | S         |    |
| 7.3.32 | 9420  | RT C6+                     | RT_Ref_10            | 2 | Float | R | А                                     | S         |    |
| 7.3.35 | 9422  | RT n-Hexan                 | RT_Ref_11            | 2 | Float | R | А                                     | S         |    |
| 7.3.38 | 9424  | RT n-Heptan                | RT_Ref_12            | 2 | Float | R | А                                     | S         |    |
| 7.3.41 | 9426  | RT n-Octan                 | RT_Ref_13            | 2 | Float | R | А                                     | S         | 81 |
| 7.3.44 | 9428  | RT n-Nonan                 | RT_Ref_14            | 2 | Float | R | А                                     | S         |    |
| 7.3.47 | 9430  | RT Sauerstoff              | RT_Ref_15            | 2 | Float | R | А                                     | S         |    |
| 7.3.50 | 9432  | RT Helium                  | RT_Ref_16            | 2 | Float | R | А                                     | S         |    |
| 7.3.53 | 9434  | RT Wasserstoff             | RT_Ref_17            | 2 | Float | R | А                                     | S         |    |
| 7.3.56 | 9436  | RT Argon                   | RT_Ref_18            | 2 | Float | R | А                                     | S         |    |
| 7.3.59 | 9438  | RT Methanol                | RT_Ref_19            | 2 | Float | R | А                                     | S         |    |
| 7.3.62 | 21686 | RT Schwefelwasserstoff     | RT_Ref_20            | 2 | Float | R | А                                     | S         |    |
| 8.0.0  | 1066  | Kalibriergas Werte         | HEAD_8               | 1 | Head  | R | А                                     |           |    |
| 8.0.1  | 1067  | Stream Nr.                 | StreamNo_Cal         | 1 | Menu  | R | А                                     |           |    |
| 8.0.2  | 3248  | Zeitstempel                | Messzeit_Cal         | 2 | Time  | R | А                                     |           |    |
| 8.0.3  | 2004  | Zeitstempel: Stunden       | Messzeit_Cal_hours   | 1 | Int   | R | А                                     |           |    |
| 8.0.4  | 2005  | Zeitstempel: Minuten       | Messzeit_Cal_minutes | 1 | Int   | R | А                                     |           |    |
| 8.0.5  | 2006  | Zeitstempel: Sekunden      | Messzeit_Cal_seconds | 1 | Int   | R | А                                     |           |    |
| 8.0.6  | 2007  | Zeitstempel: Tag           | Messzeit_Cal_day     | 1 | Int   | R | А                                     |           |    |
| 8.0.7  | 2008  | Zeitstempel: Monat         | Messzeit_Cal_month   | 1 | Int   | R | А                                     |           |    |
| 8.0.8  | 2009  | Zeitstempel: Jahr          | Messzeit_Cal_year    | 1 | Int   | R | А                                     |           |    |
| 8.0.10 | 1068  | Stream Status              | StreamStatus_Cal     | 1 | Menu  | R | А                                     |           |    |
| 8.0.11 | 7120  | Brennwert                  | Ho Cal               | 2 | Float | R | А                                     | &UnitHs   |    |
| 8.0.12 | 7122  | Wobbe Index                | Wo_Cal               | 2 | Float | R | А                                     | &UnitHs   |    |
| 8.0.13 | 7124  | rho,n                      | Rhon_Cal             | 2 | Float | R | А                                     | &UnitRhon |    |
| 8.0.14 | 7126  | Dv                         | DV_Cal               | 2 | Float | R | А                                     |           |    |
| 8.0.15 | 7128  | Hi,n                       | Hu_Cal               | 2 | Float | R | А                                     | &UnitHs   |    |
| 8.0.16 | 7130  | Wi,n                       | Wu_Cal               | 2 | Float | R | А                                     | &UnitHs   |    |
| 8.0.17 | 7132  | Zn                         | Zn_Cal               | 2 | Float | R | А                                     |           |    |
| 8.0.18 | 7134  | Methanzahl                 | Mz_Cal               | 2 | Float | R | А                                     |           |    |
| 8.0.19 | 7136  | Unnorm. Summe              | UnNormSum_Cal        | 2 | Float | R | А                                     |           |    |
| 8.0.20 | 2243  | Säulen Komponentenstatus 1 | ComponentState Cal 0 | 1 | Int   | R | А                                     | hex       |    |
| 8.0.21 | 2244  | Säulen Komponentenstatus 2 | ComponentState_Cal_1 | 1 | Int   | R | А                                     | hex       |    |
| 8.0.22 | 2300  | Kalib. Status              | CalibStatus          | 1 | Int   | R | А                                     | hex       |    |
| 8.1.0  | 1069  | Anteile                    | HEAD 8 1             | 1 | Head  | R | А                                     |           |    |
| 8.1.1  | 9500  | Stickstoff                 | Concentration Cal 0  | 2 | Float | R | А                                     | mol%      |    |
| 8.1.2  | 9502  | Methan                     | Concentration Cal 1  | 2 | Float | R | А                                     | mol%      |    |
| 8.1.3  | 9504  | Kohlendioxid               | Concentration Cal 2  | 2 | Float | R | А                                     | mol%      | 1  |
| 8.1.4  | 9506  | Ethan                      | Concentration Cal 3  | 2 | Float | R | А                                     | mol%      | 1  |
| 8.1.5  | 9508  | Propan                     | Concentration Cal 4  | 2 | Float | R | А                                     | mol%      |    |
| 8.1.6  | 9510  | iso-Butan                  | Concentration Cal 5  | 2 | Float | R | Α                                     | mol%      |    |
|        |       | e                          |                      |   |       |   |                                       |           | •  |

|    | 8.1.7  | 9512  | n-Butan             | Concentration_Cal_6  | 2 | Float | R | А | mol% |
|----|--------|-------|---------------------|----------------------|---|-------|---|---|------|
|    | 8.1.8  | 9514  | neo-Pentan          | Concentration_Cal_7  | 2 | Float | R | А | mol% |
|    | 8.1.9  | 9516  | iso-Pentan          | Concentration_Cal_8  | 2 | Float | R | А | mol% |
|    | 8.1.10 | 9518  | n-Pentan            | Concentration_Cal_9  | 2 | Float | R | А | mol% |
|    | 8.1.11 | 9520  | C6+                 | Concentration_Cal_10 | 2 | Float | R | А | mol% |
|    | 8.1.12 | 9522  | n-Hexan             | Concentration_Cal_11 | 2 | Float | R | А | mol% |
| 82 | 8.1.13 | 9524  | n-Heptan            | Concentration_Cal_12 | 2 | Float | R | А | mol% |
|    | 8.1.14 | 9526  | n-Octan             | Concentration_Cal_13 | 2 | Float | R | А | mol% |
|    | 8.1.15 | 9528  | n-Nonan             | Concentration_Cal_14 | 2 | Float | R | А | mol% |
|    | 8.1.16 | 9530  | Sauerstoff          | Concentration_Cal_15 | 2 | Float | R | А | mol% |
|    | 8.1.17 | 9532  | Helium              | Concentration_Cal_16 | 2 | Float | R | А | mol% |
|    | 8.1.18 | 9534  | Wasserstoff         | Concentration_Cal_17 | 2 | Float | R | Α | mol% |
|    | 8.1.19 | 9536  | Argon               | Concentration_Cal_18 | 2 | Float | R | А | mol% |
|    | 8.1.20 | 9538  | Methanol            | Concentration_Cal_19 | 2 | Float | R | А | mol% |
|    | 8.1.21 | 21690 | Schwefelwasserstoff | Concentration_Cal_20 | 2 | Float | R | А | mol% |
|    | 8.2.0  | 1070  | Flächen             | HEAD_8_2             | 1 | Head  | R | А |      |
|    | 8.2.1  | 9550  | Stickstoff          | Area_Cal_0           | 2 | Float | R | А |      |
|    | 8.2.2  | 9552  | Methan              | Area_Cal_1           | 2 | Float | R | Α |      |
|    | 8.2.3  | 9554  | Kohlendioxid        | Area_Cal_2           | 2 | Float | R | А |      |
|    | 8.2.4  | 9556  | Ethan               | Area_Cal_3           | 2 | Float | R | Α |      |
|    | 8.2.5  | 9558  | Propan              | Area_Cal_4           | 2 | Float | R | А |      |
|    | 8.2.6  | 9560  | iso-Butan           | Area_Cal_5           | 2 | Float | R | А |      |
|    | 8.2.7  | 9562  | n-Butan             | Area_Cal_6           | 2 | Float | R | А |      |
|    | 8.2.8  | 9564  | neo-Pentan          | Area_Cal_7           | 2 | Float | R | А |      |
|    | 8.2.9  | 9566  | iso-Pentan          | Area_Cal_8           | 2 | Float | R | А |      |
|    | 8.2.10 | 9568  | n-Pentan            | Area_Cal_9           | 2 | Float | R | А |      |
|    | 8.2.11 | 9570  | C6+                 | Area_Cal_10          | 2 | Float | R | А |      |
|    | 8.2.12 | 9572  | n-Hexan             | Area_Cal_11          | 2 | Float | R | А |      |
|    | 8.2.13 | 9574  | n-Heptan            | Area_Cal_12          | 2 | Float | R | А |      |
|    | 8.2.14 | 9576  | n-Octan             | Area_Cal_13          | 2 | Float | R | А |      |
|    | 8.2.15 | 9578  | n-Nonan             | Area_Cal_14          | 2 | Float | R | A |      |
|    | 8.2.16 | 9580  | Sauerstoff          | Area_Cal_15          | 2 | Float | R | A |      |
|    | 8.2.17 | 9582  | Helium              | Area_Cal_16          | 2 | Float | R | A |      |
|    | 8.2.18 | 9584  | Wasserstoff         | Area_Cal_17          | 2 | Float | R | A |      |
|    | 8.2.19 | 9586  | Argon               | Area_Cal_18          | 2 | Float | R | А |      |
|    | 8.2.20 | 9588  | Methanol            | Area_Cal_19          | 2 | Float | R | A |      |
|    | 8.2.21 | 21692 | Schwefelwasserstoff | Area_Cal_20          | 2 | Float | R | А |      |
|    | 8.3.0  | 1071  | Zeiten              | HEAD_8_3             | 1 | Head  | R | А |      |
|    | 8.3.2  | 9650  | RT Stickstoff       | RT_Cal_0             | 2 | Float | R | А | S    |
|    | 8.3.5  | 9652  | RT Methan           | RT_Cal_1             | 2 | Float | R | А | S    |
|    | 8.3.8  | 9654  | RT Kohlendioxid     | RT_Cal_2             | 2 | Float | R | А | S    |
|    | 8.3.11 | 9656  | RT Ethan            | RT_Cal_3             | 2 | Float | R | А | S    |
|    | 8.3.14 | 9658  | RT Propan           | RT_Cal_4             | 2 | Float | R | А | S    |
|    | 8.3.17 | 9660  | RT iso-Butan        | RT_Cal_5             | 2 | Float | R | Α | S    |

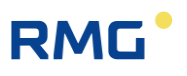

| 8.3.20  | 9662  | RT n-Butan             | RT Cal 6             | 2  | Float | R | А | S   |    |
|---------|-------|------------------------|----------------------|----|-------|---|---|-----|----|
| 8.3.23  | 9664  | RT neo-Pentan          | RT Cal 7             | 2  | Float | R | А | S   |    |
| 8.3.26  | 9666  | RT iso-Pentan          | RT_Cal_8             | 2  | Float | R | А | S   |    |
| 8.3.29  | 9668  | RT n-Pentan            | RT_Cal_9             | 2  | Float | R | А | S   |    |
| 8.3.32  | 9670  | RT C6+                 | RT_Cal_10            | 2  | Float | R | А | S   |    |
| 8.3.35  | 9672  | RT n-Hexan             | RT_Cal_11            | 2  | Float | R | А | S   |    |
| 8.3.38  | 9674  | RT n-Heptan            | RT_Cal_12            | 2  | Float | R | А | S   | 83 |
| 8.3.41  | 9676  | RT n-Octan             | RT_Cal_13            | 2  | Float | R | А | S   |    |
| 8.3.44  | 9678  | RT n-Nonan             | RT_Cal_14            | 2  | Float | R | А | S   |    |
| 8.3.47  | 9680  | RT Sauerstoff          | RT_Cal_15            | 2  | Float | R | А | S   |    |
| 8.3.50  | 9682  | RT Helium              | RT_Cal_16            | 2  | Float | R | А | S   |    |
| 8.3.53  | 9684  | RT Wasserstoff         | RT_Cal_17            | 2  | Float | R | А | S   |    |
| 8.3.56  | 9686  | RT Argon               | RT_Cal_18            | 2  | Float | R | А | S   |    |
| 8.3.59  | 9688  | RT Methanol            | RT_Cal_19            | 2  | Float | R | А | S   |    |
| 8.3.62  | 21696 | RT Schwefelwasserstoff | RT_Cal_20            | 2  | Float | R | А | S   |    |
| 13.0.0  | 1117  | Rechenparameter        | HEAD_13              | 1  | Head  | R | А |     |    |
| 13.0.1  | 1118  | Berechnung nach:       | HoCalcMode           | 1  | Menu  | W | E |     |    |
| 13.3.0  | 1127  | Referenzbedingungen    | HEAD_13_3            | 1  | Head  | R | А |     |    |
| 13.3.1  | 1128  | Normtemperatur         | TnSelect             | 1  | Menu  | W | E |     |    |
| 13.3.2  | 1129  | Verbrennungstemp.      | TbSelect             | 1  | Menu  | W | E |     |    |
| 13.3.3  | 1130  | Normdruck              | PnSelect             | 1  | Menu  | W | E |     |    |
| 13.3.4  | 7206  | Normtemperatur         | TnK                  | 2  | Float | R | А | К   |    |
| 13.3.5  | 7208  | Normtemperatur T1      | TnC                  | 2  | Float | R | А | °C  |    |
| 13.3.6  | 7220  | Normtemperatur T1      | TnF                  | 2  | Float | R | А | °F  |    |
| 13.3.7  | 7212  | Verbrennungstemp. T2   | TbC                  | 2  | Float | R | А | °C  |    |
| 13.3.8  | 7214  | Verbrennungstemp. T2   | TbF                  | 2  | Float | R | А | °F  |    |
| 13.3.9  | 7216  | Normdruck              | PnBAR                | 2  | Float | R | А | bar |    |
| 13.3.10 | 7218  | Normdruck              | PnPSI                | 2  | Float | R | А | psi |    |
| 13.11.0 | 1133  | Einheiten              | HEAD_13_11           | 1  | Head  | R | А |     |    |
| 13.11.1 | 1649  | Einheit Normdichte     | UnitRhon             | 1  | Menu  | W | E |     |    |
| 13.11.2 | 1134  | Einheit Brennwert      | UnitHs               | 1  | Menu  | W | E |     |    |
| 17.1.0  | 1470  | Adressen               | HEAD_17_1            | 1  | Head  | R | А |     |    |
| 17.1.8  | 1474  | LAN-2 IP-Modus         | IPv4EnableDHCP2      | 1  | Menu  | W | С |     |    |
| 17.1.9  | 6560  | LAN-2 IP von DHCP      | IPv4AddressFromDHCP2 | 20 | Text  | R | А |     |    |
| 17.1.10 | 5940  | LAN-2 IP-Adresse       | IPv4Address2         | 20 | Text  | W | С |     |    |
| 17.1.11 | 5960  | LAN-2 Subnetzmaske     | IPv4Subnetmask2      | 20 | Text  | W | С |     |    |
| 17.1.12 | 5980  | LAN-2 Standardgateway  | IPv4DefaultGateway2  | 20 | Text  | W | С |     |    |
| 17.1.13 | 6640  | LAN-2 DNS-Server       | IPv4DNS2             | 20 | Text  | W | С |     |    |
| 17.1.14 | 6600  | LAN-2 Mac-Adresse      | MacAddress2          | 20 | Text  | W | E |     |    |
| 26.0.0  | 1430  | Benutzer               | HEAD_26              | 1  | Head  | R | А |     |    |
| 26.0.1  | 1431  | Sprachauswahl          | Language             | 1  | Menu  | W | N |     |    |
| 26.0.2  | 1628  | Sprache wechseln       | LanguageToggle       | 1  | Menu  | W | Ν |     |    |
| 26.0.3  | 1629  | 1. Sprache             | Language_1           | 1  | Menu  | W | Ν |     |    |

.....

|    | 26.0.4  | 1630 | 2. Sprache           | Language_2         | 1  | Menu | W | Ν |     |
|----|---------|------|----------------------|--------------------|----|------|---|---|-----|
|    | 26.0.5  | 5660 | Codewort Vorgabe     | CodewortSetValue   | 20 | Code | W | E |     |
|    | 26.0.6  | 5680 | Codewort             | Codewort           | 20 | Code | W | Ν |     |
|    | 26.0.7  | 1432 | Eichschloss Status   | FrontkeyStatus     | 1  | Menu | R | А |     |
|    | 26.0.8  | 1433 | Codewort Status      | CodewortStatus     | 1  | Menu | R | А |     |
|    | 26.0.9  | 3198 | Codewort aktiviert   | CodewortTime       | 2  | Time | R | А |     |
| 84 | 26.0.10 | 1434 | DSfGCode Status      | DSfGCodewortStatus | 1  | Menu | R | А |     |
|    | 26.0.11 | 1632 | Displayschoner Zeit  | ScreensaverTime    | 1  | Int  | W | Ν | min |
|    | 26.1.0  | 1435 | Bildschirm           | HEAD_26_1          | 1  | Head | R | А |     |
|    | 26.1.1  | 1436 | Anzeigewert 1        | UserScreen_0       | 1  | Int  | W | Ν | Reg |
|    | 26.1.2  | 1437 | Anzeigewert 2        | UserScreen_1       | 1  | Int  | W | Ν | Reg |
|    | 26.1.3  | 1438 | Anzeigewert 3        | UserScreen_2       | 1  | Int  | W | Ν | Reg |
|    | 26.1.4  | 1439 | Anzeigewert 4        | UserScreen_3       | 1  | Int  | W | Ν | Reg |
|    | 26.1.5  | 1440 | Anzeigewert 5        | UserScreen_4       | 1  | Int  | W | Ν | Reg |
|    | 26.1.6  | 1441 | Anzeigewert 6        | UserScreen_5       | 1  | Int  | W | Ν | Reg |
|    | 26.1.7  | 1442 | Anzeigewert 7        | UserScreen_6       | 1  | Int  | W | Ν | Reg |
|    | 26.1.8  | 1443 | Anzeigewert 8        | UserScreen_7       | 1  | Int  | W | Ν | Reg |
|    | 26.1.9  | 1444 | Anzeigewert 9        | UserScreen_8       | 1  | Int  | W | Ν | Reg |
|    | 26.1.10 | 1445 | Anzeigewert 10       | UserScreen_9       | 1  | Int  | W | Ν | Reg |
|    | 261.11  | 1446 | Anzeigewert 11       | UserScreen_10      | 1  | Int  | W | Ν | Reg |
|    | 26.1.12 | 1447 | Anzeigewert 12       | UserScreen_11      | 1  | Int  | W | Ν | Reg |
|    | 26.1.13 | 1448 | Anzeigewert 13       | UserScreen_12      | 1  | Int  | W | Ν | Reg |
|    | 26.1.14 | 1449 | Anzeigewert 14       | UserScreen_13      | 1  | Int  | W | Ν | Reg |
|    | 26.1.15 | 1450 | Anzeigewert 15       | UserScreen_14      | 1  | Int  | W | Ν | Reg |
|    | 26.1.16 | 1451 | Anzeigewert 16       | UserScreen_15      | 1  | Int  | W | Ν | Reg |
|    | 26.1.17 | 1452 | Anzeigewert 17       | UserScreen_16      | 1  | Int  | W | Ν | Reg |
|    | 26.1.18 | 1453 | Anzeigewert 18       | UserScreen_17      | 1  | Int  | W | Ν | Reg |
|    | 26.1.19 | 1454 | Anzeigewert 19       | UserScreen_18      | 1  | Int  | W | Ν | Reg |
|    | 26.1.20 | 1455 | Anzeigewert 20       | UserScreen_19      | 1  | Int  | W | Ν | Reg |
|    | 26.2.0  | 1642 | Drucker              | HEAD_26_2          | 1  | Head | R | А |     |
|    | 26.2.1  | 1645 | Druckerauswahl       | PrinterType        | 1  | Menu | W | Ν |     |
|    | 26.2.2  | 1644 | Schnittstelle        | PrinterInterface   | 1  | Menu | R | А |     |
|    | 26.2.3  | 1859 | KalGas drucken       | PrintCal           | 1  | Menu | W | Ν |     |
|    | 26.2.4  | 1860 | RefGas drucken       | PrintRef           | 1  | Menu | W | Ν |     |
|    | 26.2.5  | 1862 | Skips drucken        | PrintSkip          | 1  | Menu | W | Ν |     |
|    | 26.2.6  | 1858 | Messgas drucken      | PrintMG            | 1  | Menu | W | Ν |     |
|    | 26.2.7  | 1647 | Intervall            | PrinterFrequencyMG | 1  | Int  | W | Ν |     |
|    | 26.2.8  | 1861 | Stundenwerte drucken | PrintHourValsMG    | 1  | Menu | W | Ν |     |
|    | 26.2.9  | 1906 | Tageswerte drucken   | PrintDayValsMG     | 1  | Menu | W | Ν |     |
|    | 26.2.10 | 1907 | Monatswerte drucken  | PrintMonthValsMG   | 1  | Menu | W | Ν |     |
|    | 26.2.11 | 1650 | Kurzform             | PrintShortYN       | 1  | Menu | W | Ν |     |
|    | 28.0.0  | 1461 | Typenschild          | HEAD_28            | 1  | Head | R | А |     |
|    | 28.0.1  | 5700 | Software Version     | SoftwareVersion    | 20 | Text | R | А |     |
|    | 28.0.2  | 3214 | Software CRC-32      | SoftwareCRC32      | 2  | Long | R | А | hex |

|         |       |                 |                   |    | 1     | - |   |    |
|---------|-------|-----------------|-------------------|----|-------|---|---|----|
| 28.0.3  | 200   | Matrix-Version  | MatrixVersion     | 1  | Int   | R | А |    |
| 28.0.18 | 5780  | Geräte Typ      | DeviceType        | 20 | Text  | W | E |    |
| 28.0.19 | 3038  | Geräte Nr.      | DeviceNo          | 2  | Long  | W | E |    |
| 28.0.20 | 2078  | Geräte Variante | GCVariante        | 1  | Menu  | R | А |    |
| 28.0.21 | 1625  | Messwerk Typ    | GasAnalyzerTyp    | 1  | Menu  | W | E |    |
| 28.0.22 | 1626  | Zugelassen für  | ApprovedFor       | 1  | Menu  | W | E |    |
| 28.0.23 | 40036 | Messwerk Nr.    | GasAnalyzerNo     | 4  | Int64 | W | E | 85 |
| 28.0.24 | 1465  | Hersteller      | Manufacturer      | 1  | Menu  | W | E |    |
| 28.0.25 | 1466  | Baujahr         | YearOfManufacture | 1  | Int   | W | E |    |
| 28.0.26 | 31180 | OBIS-ID         | ObisId            | 20 | Text  | R | Р |    |
| 28.0.27 | 6520  | Messort         | Messort           | 20 | Text  | W | С |    |
| 28.0.28 | 3152  | Inbetriebnahme  | Inbetriebnahme    | 2  | Time  | W | С |    |
| 28.0.29 | 3348  | Letzte Eichung  | LetzteEichung     | 2  | Time  | W | E |    |

### Hinweis

Diese Parameterliste beinhaltet die meisten, insbesondere die gebräuchlichsten Parameter. Die vollständige Parameterliste kann von der RMG-Homepage:

www.rmg.com

heruntergeladen werden.

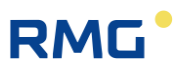

### Anhang B: Zertifikate

86

Handbuch RGC7-C · DE 01 · 17.05.2023

.....

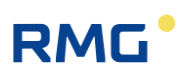

87

Technische Änderungen vorbehalten

#### Weitere Informationen

Wenn Sie mehr über die Produkte und Lösungen von RMG erfahren möchten, besuchen Sie unsere Internetseite:

www.rmg.com

oder setzen Sie sich mit Ihrer lokalen Vertriebsbetreuung in Verbindung

#### RMG Messtechnik GmbH

Otto-Hahn-Straße 5 35510 Butzbach, Deutschland Tel: +49 (0) 6033 897 – 0 Fax: +49 (0) 6033 897 – 130 Email: <u>service@rmg.com</u>

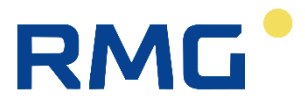